وزارة الـتـعـليــــــم

جامعــــة نــجـــران

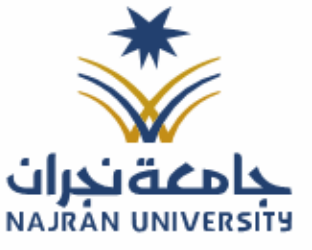

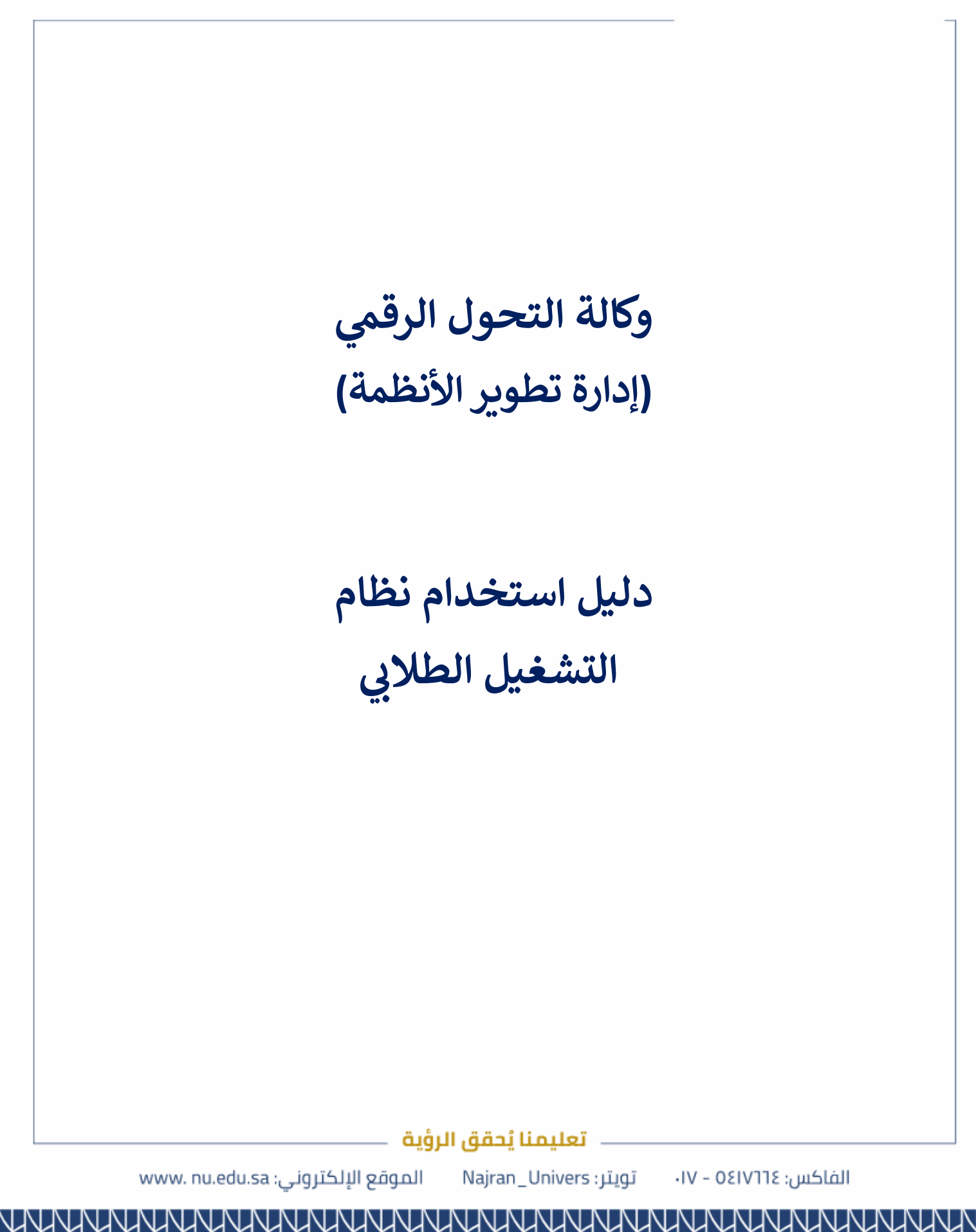

وزارة الـتـعـلـيــــــم

جامعـــة نـجــران

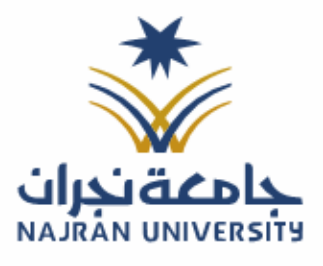

الرقــــــم: التـاريـــــخ: / / ٤١هـ المرفقات:

نظام التشغيل الطلابي:

نظام إلكتروني يتيح لطلاب الجامعة فرصة العمل الجزئي داخل الحرم الجامعي في مختلف الإدارات والمرافق، مما يساعدهم على اكتساب خبرات عملية أثناء دراستهم. يهدف النظام إلى دعم الطلاب ماليًا، وتنمية مهاراتهم المهنية، وتعزيز استعدادهم لسوق العمل من خلال توفير بيئة تدريبية عملية نتماشى مع تخصصاتهم واهتماماتهم.

الدخول للنظام:

متطلبات الدخول على النظام:

- وجود عضوية على النظام
- الدخول على الموقع الرسمي للجامعة على الرابط <u>https://www.nu.edu.sa/</u>
  - انتقل إلى الخدمات الإلكترونية ثم اختر التشغيل الطلابي.
    - تسجيل الدخول باستخدام بيانات النظام الجامعي.

الدخول على صفحة الخدمات الإلكترونية:

اختيار الخدمة.

| ସ                                                  | மீ                              | æ                                             |
|----------------------------------------------------|---------------------------------|-----------------------------------------------|
| التحقق من وثيقة التخرج                             | التحقق من المستندات<br>         | التحقق من البطاقة الجامعية<br>                |
| طلابي                                              | طلب                             | طلاب                                          |
| 🚖 🚖 🚖 🚖 الم                                        | <b>ب ب ب ب ب ب</b><br>انفیم     | <b>* * * * *</b><br>۵ قیم                     |
| تالعيل الخدمة                                      | تفاصيل الخنمة                   | تقاصيل الخدمة                                 |
| Θ                                                  | <b>a</b>                        | <b>(</b>                                      |
| التقويم الجامعي<br>أعضاء هية تدريس موظفين طلب زوار | التشغيل الطلابي<br>طلا          | التخزين السحابي<br>أعماد هية عريس موظون اللاب |
| ****                                               | ****                            | ****                                          |
| تقلصيل الخدمة                                      | تقاصل الخلمة                    | تقاصيل الخدمة                                 |
| 8                                                  | E                               | Ē                                             |
| النظام الأكاديمي<br>أغضاء هية تدريس أطلاب          | المقررات المطروحة<br>طنب        | الخطط الدراسية<br>طلب                         |
|                                                    |                                 |                                               |
|                                                    | — تعليمنا يُحقق الرؤية 💴        |                                               |
| لکترونی: www. nu.edu.sa                            | ميتر: Najran_Univers الموقع الإ | الفاكس: ١٧-٥٤١٧٦٦ - ١٧- تر                    |

وزارة التعليـــــم

جامعــــة نــجـــران

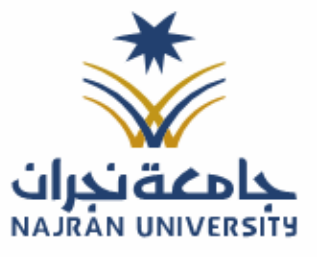

٤اهـ 1

المرفقات:

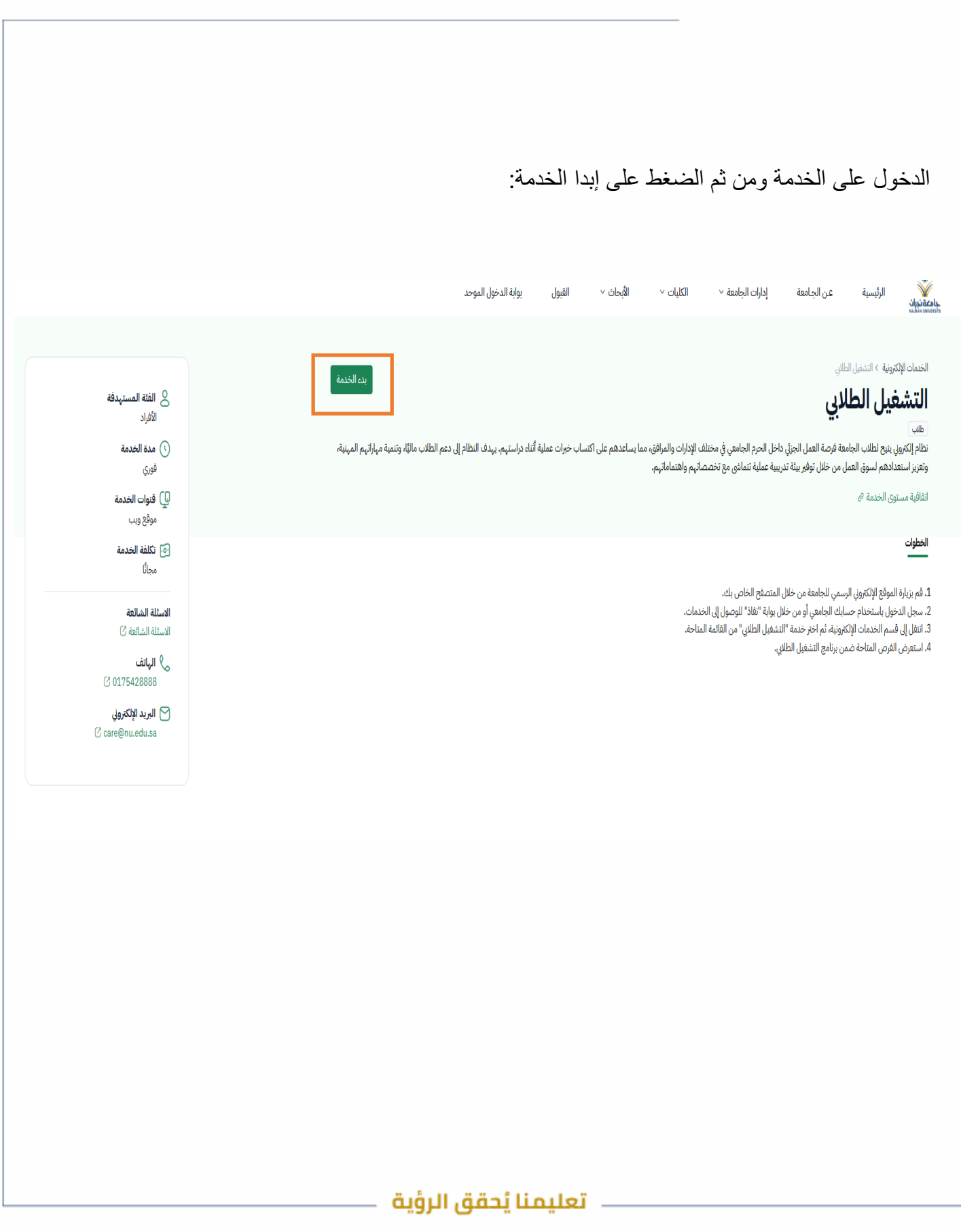

الفاكس: ٥٤١٧٦٦٤ – ١٧-

تويتر: Najran\_Univers

الموقع الإلكتروني: www. nu.edu.sa

وزارة الـتـعـليــــــم

جامعـــة نـجــران

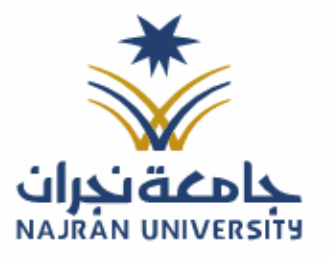

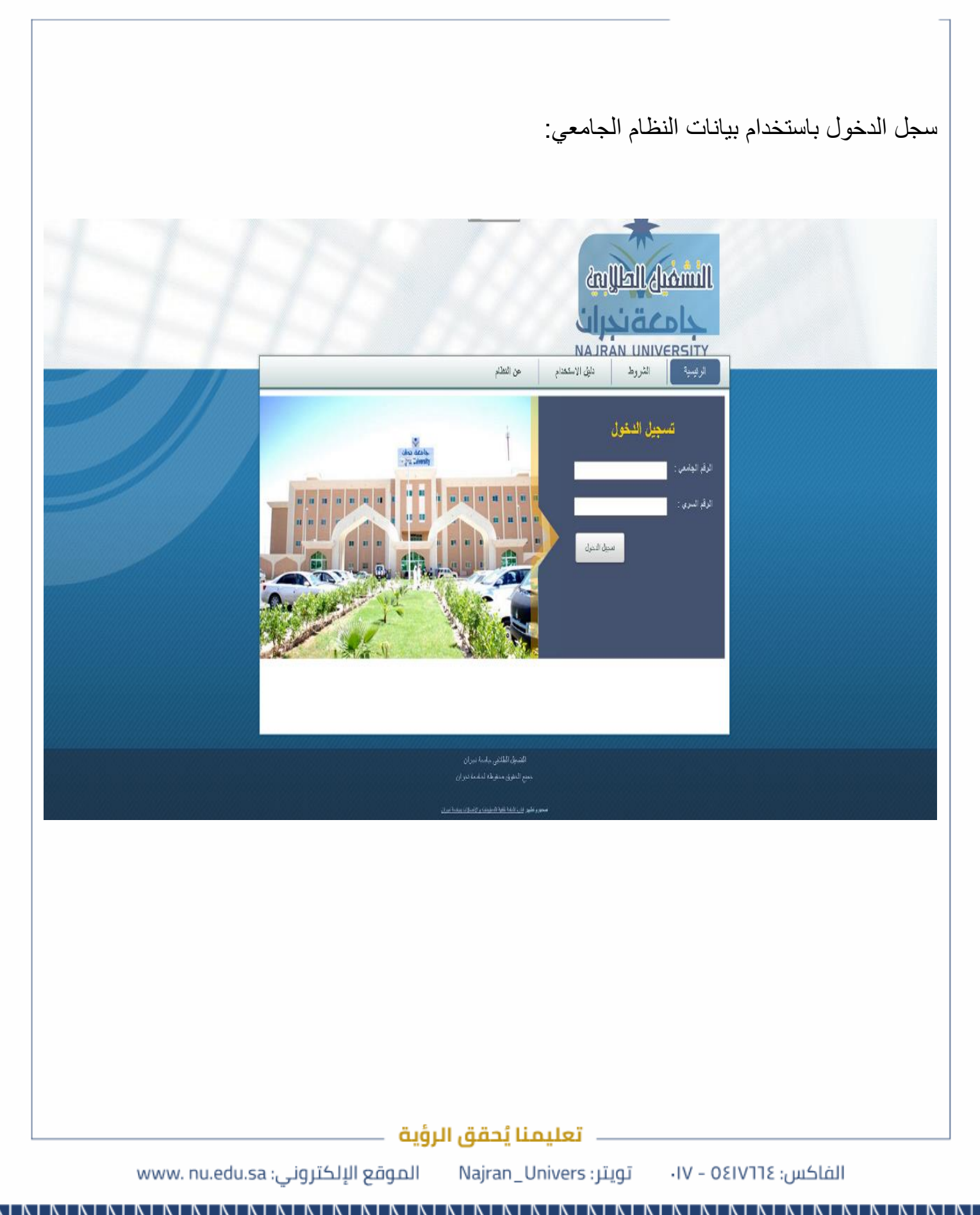

وزارة الـتـعـليـــــم

جامعــــة نــجـــران

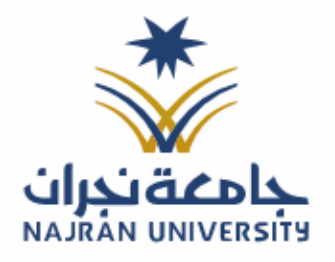

الرقـــــم:

التـاريـــــخ: / / ٤١هـ

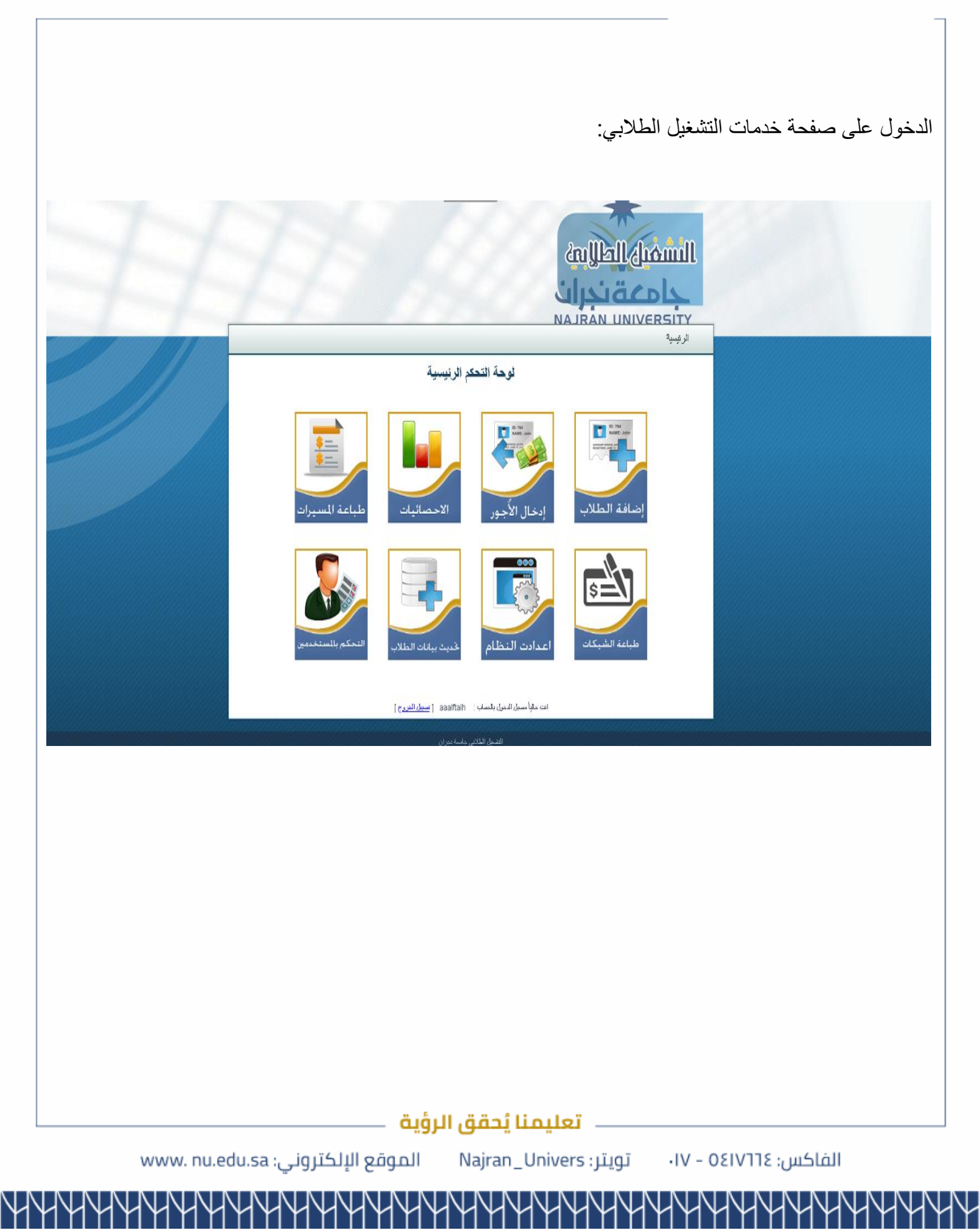

وزارة الـتـعـليــــــم

جامعــــة نــجـــران

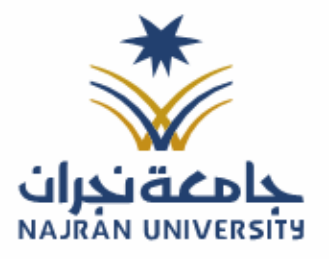

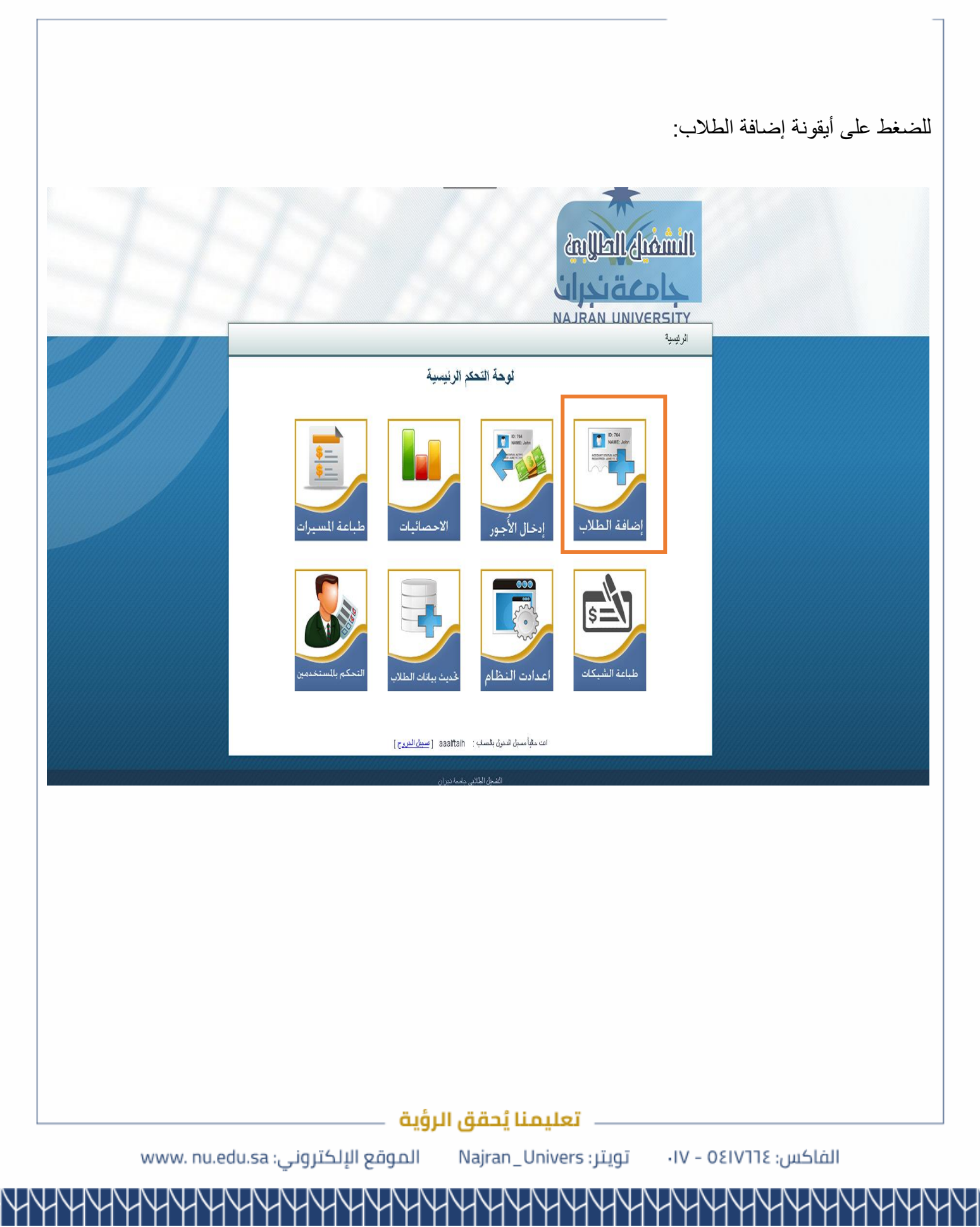

وزارة الـتـعـليـــــم

جامعــــة نــجـــران

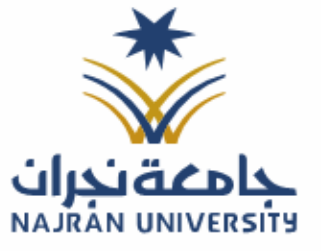

التـاريـــــخ: / / ٤١هـ

| الرئيسة<br>المستقابة المستقبل التاسة بالكلية<br>سر هور المناذية التراث العالب لى جبية التشقيل التاسة بالكلية<br>سر هور المناذية التراث المستقبل المستقبل<br>سر هور المناذية التراث المستقبل<br>المناذية المراث المراث المراث المراث<br>المناذية المراث المراث المراث المراث<br>المراث المراث المراث المراث المراث المراث المراث المراث المراث المراث المراث المراث المراث المراث المراث المراث<br>المراث المراث المراث المراث المراث المراث المراث المراث المراث المراث المراث المراث المراث المراث المراث المراث<br>المراث المراث المراث<br>المراث المراث المراث المراث المراث المراث المراث المراث المراث المراث المراث المراث المراث المراث المراث المراث المراث المراث المراث المراث المراث المراث المراث المراث المر<br>المراث المراث المر المراث المراث المراث المراث المراث المراث                                                                                                    | ارتیپة<br>المناثار الذاب الل جها التنازل الذاب بالألية<br>م بور رست مان الل بعن البرز تشد بيل<br>م بور رست مان الل بعن البرز تشد بيل<br>م بور رست مان الل بعن البرز تشد بيل<br>م بور رست مان الل بعن البرز<br>م بور رست مان الل بعن<br>م بور الل مان الل بيل<br>م بور الل مان الل بيل<br>م بور الل مان الل مان الل بيل<br>م بور الل مان الل مان الل م                                                                                                    | الرئيسة<br>المراقبة المتعلق الخاصة بالكلية<br>عد قدر مشاهيا : باسط قدرة تشكر على<br>عد قدر مشاهيا : باسط قدرة تشكر على<br>مد قدر مشرعات المناجي<br>المعل قدرت المراجب عدر العار<br>المراجب عدر العار<br>المراجب المراجب المراجب المراجب المراجب<br>المراجب المراجب المراجب المراجب المراجب المراجب المراجب المراجب المراجب<br>المراجب المراجب المراجب المراجب المراجب المراجب المراجب المراجب المراجب المراجب المراجب المراجب المراجب المراجب<br>المراجب المراجب ال                                                                                                    | الرضية<br>الرضية<br>المنافة[حطفا معاليا الى جية التشغيل الخاصة بالكية<br>مع فعام معالي بلاسة علاماً، عليه<br>مع فعام معالي بلاسة علاماً، عليه<br>مع فعام معالي بلاسة علاماً، عليه<br>مع فعام معالي بلاسة علاماً، عليه<br>مع معام المعالي معالي<br>مع معام المعالي معالي<br>مع معام المعالي معالي<br>مع معام المعالي معالي<br>مع معام المعالي معالي<br>مع معالي معالي معالي معالي<br>مع معالي معالي معالي معالي<br>مع معالي معالي معالي معالي<br>مع معالي معالي معالي معالي<br>مع معالي معالي معالي معالي<br>مع معالي معالي معالي معالي<br>مع معالي معالي معالي معالي<br>مع معالي معالي معالي معالي<br>مع معالي معالي معالي معالي معالي<br>مع معالي معالي معالي معالي معالي<br>مع معالي معالي معالي معالي معالي معالي<br>مع معالي معالي معالي معالي معالي<br>مع معالي معالي معالي معالي معالي معالي<br>مع معالي معالي معالي معالي معالي معالي<br>مع معالي معالي معالي معالي معالي<br>مع معالي معالي معالي معالي معالي معالي<br>معالي معالي معالي معالي معالي معالي<br>معالي معالي معالي معالي معالي معالي<br>معالي معالي معالي معالي معالي معالي<br>معالي معالي معالي معالي معالي معالي<br>معالي معالي معالي معالي معالي معالي<br>معالي معالي معالي معالي معالي معالي<br>معالي معالي معالي معالي معالي معالي<br>معالي معالي معالي معالي معالي معالي<br>معالي معالي معالي معالي معالي معالي<br>معالي معالي معالي معالي<br>معالي معالي معالي معالي<br>معالي معالي معالي معالي<br>معالي معالي معالي معالي معالي معالي<br>معالي معالي معالي معالي معالي معالي<br>معالي معالي معالي معالي معالي معالي معالي<br>معالي معالي معالي معالي معالي معالي معالي معالي معالي<br>معالي معالي معا                                                                                                    | الرئيسية                                                                                                    |                                                                                                    |                                                                                                    |                                         |                                                                                                    |
|----------------------------------------------------------------------------------------------------|----------------------------------------------------------------------------------------------------|----------------------------------------------------------------------------------------------------|----------------------------------------------------------------------------------------------------|----------------------------------------------------------------------------------------------------|----------------------------------------------------------------------------------------------------|----------------------------------------------------------------------------------------------------|-----------------------------------------|----------------------------------------------------------------------------------------------------|
| [منافة/حذم] طلب الى جبة التثليل لخاصة بالكلية<br>بر نير الساد عليا : جلسة نتيبة - نصل قرب تشكي عليا<br>مو نصر العلي : العلية التوريك عربي الله<br>مو نصر العلي : العلي : العربي الله<br>العلي الملي : العلي : العربي الله<br>الطلي الملي : العلي : العربي :<br>الطلي : العلي : العلي : العربي :<br>الطلي : العلي : العلي : العلي :<br>الطلي : العلي : العلي : العلي :<br>الطلي : العلي : العلي :<br>الطلي : العلي : العلي :<br>الطلي : العلي : العلي :<br>العلي : العلي : العلي :<br>العلي : العلي : العلي :<br>العلي : العلي : العلي :<br>العلي : العلي : العلي :<br>العلي : العلي : العلي :<br>العلي : العلي : العلي :<br>العلي : العلي : العلي :<br>العلي : العلي : العلي :<br>العلي : العلي : العلي : العلي :<br>العلي : العلي : العلي : العلي :<br>العلي : العلي : العلي : العلي :<br>العلي : العلي : العلي : العلي :<br>العلي : العلي : العلي : العلي :<br>العلي : العلي : العلي : العلي :<br>العلي : العلي : العلي : العلي : العلي :<br>العلي : العلي : العلي : العلي : العلي :<br>العلي : العلي : العلي : العلي :<br>العلي : العلي : العلي : العلي :<br>العلي : العلي : العلي : العلي :<br>العلي : العلي : العلي :<br>العلي : العلي : العلي : العلي :<br>العلي : العلي : العلي : العلي :<br>العلي : العلي : العلي : العلي :<br>العلي : العلي : العلي : العلي : العلي :<br>العلي : العلي : العلي : العلي :<br>العلي : العلي : العلي : العلي : العلي :<br>العلي : العلي : العلي : العلي :<br>العلي : العلي : العلي : العلي :<br>العلي : العلي : العلي : العلي :<br>العلي : العلي : العلي : العلي : العلي :<br>العلي : العلي : العلي : العلي : العلي : العلي : العلي : العلي : العلي :<br>العلي : العلي : العل : العلي : العلي : العلي                                                                                                    | [مناقة/حفقه] طلاب إلى جبة التنفيل الخاصة بالكية<br>بر هرور تعمل من الإرواب عن من الإرجاب الى جبة التنفيل الخاصة بالكية<br>بر هرور تعمل من الإرواب عن من الإرجاب الى<br>المنافر الن الإرواب عن من الله المراحي<br>المنافر الن الإرواب عن المراحي<br>المنافر الن الإرواب المراحي<br>المنافر المراحي<br>المنافر المراحي<br>المنافر المراحي<br>المنافر المراحي<br>المنافر المراحي<br>المنافر المراحي<br>المنافر المراحي<br>المنافر المراحي<br>المنافر المراحي<br>المنافر المراحي<br>المنافر المراحي<br>المنافر المراحي<br>المنافر المراحي<br>المنافر المراحي<br>المراحي<br>المراح                                                                   | [امنافة/حفف] طالب الى جهة التشغيل الخاصة بالكلية<br>يتحت فررة تتشف عنيا<br>م فورة السفاحية : بنصة تعتبر- تعرير عنيه- 1961-1961 م<br>م فعمل (عليه: [ <u>هريونا سعرن عني</u> عني<br>عد فلات السوريو، العداراني التي<br>عد فلات السوريو، العداراني التي<br>عد فلات السوريو، العداراني التي<br>عد فلات السوريو، العربي المراحية<br>المراح بلاد وي التقدير<br>المراح بلاد وي التقدير<br>المراح بلاد وي التقدير<br>المراح بلاد وي التقدير<br>المراح بلاد وي التقدير<br>المراح الحاصي :<br>المراح بلاد وي التقدير<br>المراح الحاصي :<br>المراح الحاصي :<br>المراح                                                                                                    | (فنافة/حفف) طلب الى جية التشغيل الخاصة بالكية<br>م بعد هذه السفا في تعالم في من تعني - 146-141 م<br>م بعد عدمان معني العلم في من تعني - 146-141 م<br>عد ملان مسرع بين المان التي<br>عد ملان مسرع بين الفاقي المان التي<br>م الفاقي المان التي<br>م الفاقي المان المان التي<br>م الفاقي المان التي<br>م الفاقي المان التي<br>م الفاقي المان التي<br>م الفاقي المان التي<br>م الفاقي المان التي<br>م الفاقي المان التي<br>م الفاقي المان التي<br>م الفاقي المان المان المان التي<br>م الفاقي المان المان الما                                                                                                    |                                                                                                    | الرضية                                                                                                    |                                                                                                    |                                         | الرضية                                                                                                    |
| بين هذي ( النشاد هذي )  بين عن قرر ) التعليد بينيا  سر هذي ( النشاد هذي )  بين عن قرر بين العرب الته - 141-1484 هـ  هذه قدم ال العان : [ تقرير ولان بين نين : بين<br>معه قدم ال العان : [ تقرير ولان بين نين : بين<br>العال قرر الذي : [ 16 الأن<br>عن القال العان الذي : [ 16 الأن<br>قرر القدم المناني : [ 16 الأن<br>قرر القدم المناني : [ 16 الأن<br>الما قدر الذي : [ 16 الأن<br>الما قدر الذي : [ 16 الأن<br>الما قدر الما قدر الذي : [ 16 الأن<br>الما قدر الما قدر الذي : [ 16 الأن<br>الما قدر : [ 16 الأن<br>الما قدر الما قدر الما قدر : [ 16 الأن<br>الما قدر : [ 16 الأن<br>الما قدر :                                                                                                    | بين المن المناب المن المن المن المن المن المن المن المن                                                                                                    | ـــــــــــــــــــــــــــــــــ                                                                                                    | يرتفك الديرة المكملة ملكيا<br>مر فيرد السفة ملياً : الانتقاد فلامياً : المنطة فلامياً : المنطة فلامياً : المنطة فلامياً : المنطة فلامياً : المنطة فلامياً : المنطة فلامياً : المنطة فلامياً : المنطة فلامياً : المنطة فلامياً : المنطة فلامياً : المنطة فلامياً : المنطقة فلامياً : المنطقة فلامياً : المنطقة فلامياً : المنطقة فلامياً : المنطقة فلامياً : المنطقة فلامياً : المنطقة للمان : المنطقة للمان : المنطقة للمان : المنطقة للمان : المنطقة للمان : المنطقة للمان : المنطقة للمان : المنطقة للمان : المنطقة للمان : المنطقة للمان : المنطقة للمان : المنطقة للمان : المنطقة المنطقة للمان : المنطقة للمان : المنطقة المان : المنطقة للمان : المنطقة المنطقة للمان : المنطقة للمان : المنطقة المان تلفي : المنطقة المان تلفية المنطقة المان : المنطقة المان : المنطقة المان تلفية المنطقة المان : المنطقة المان تلفية المنطقة المان : المنطقة المان تلفية المان : المنطقة المان : المنطقة المان : المانطية المان : المانطية المان : المانطية المانطية الماني : المانطة الماني : المانطة الماني : المانطة الماني : المانطة الماني : المانطة الماني : المانطة الماني : المانطة الماني : المانطة الماني : المانطة الماني : المانطية المانطية المانطية المانطية المانطية المانطية المانطية المانطية المانطية المانطية المانطية المانطية المانطية المانطية المانطية المانطية المانطية المانطية المانطية المانطية المانطية الماني : المانطية الماني : المانطة المانطية المانطية المانطية المانطية المانطية المانطية الماني : المانطية المانطية المانطية المانطية المانطية المانطية المانطية المانطية المانطية المانطية المانطية المانطية المانطية المانطية المانطية المانطية المانطية المانطية المانطية المانطية المانطية المانطية المانطية المانطية المانطية المانطية المانطية المانطية المانطية المانطية المانطية المانطية المانطية المانطيقة المانطية المانطية المانطية ا                                                                                                    |                                                                                                    |                                                                                                    | الرئيبية                                                                                                    |                                         | [اضنافة/حنف] طالب الى جهة التشغيل الخاصبة بالكلية                                                                                                    |
| ــــــــــــــــــــــــــــــــ                                                                                                    | بر فين (نشط عذا : "بنامة فقتوا، فسل فرس تلمي - 1987 هذا<br>عبة فشرار عنه : "فين الغرير الأرب فين عني - 1987 هذا<br>فسل فراسي : المراقي المراقي المراقي ال<br>من القرار المراقي المراقي ال<br>من القرار المراقي المراقي ال<br>من المراقي المراقي المراقي ال<br>من المراقي المراقي المراقي ال<br>من المراقي المراقي ال<br>من المراقي المراقي ال<br>من المراقي المراقي ال<br>من المراقي ال<br>من المراقي المراقي ال<br>من المراقي المراقي ال<br>من المراقي ال<br>من المراقي المراقي المراق                                                                                                    | ــــــــــــــــــــــــــــــــ                                                                                                    | بي فرور المنتخذ ميلاً : الأسفة فلاتية - فعن فراس تاني - 144-1445 هـ<br>هذه تعذير المنتخذ ميلاً : الأسفة التري تلك<br>قامل فراسي : العدان التاري<br>عند الثلاث المسرح ليم تلعل : 16 غلات<br>عند الثلاث المسرح ليم تلعل : 16 غلات<br>مزد النفط المنامي الذي<br>الطفة الجامي :<br>مراط علك الجامي :<br>مراط علك الجامي :<br>مراط علم الجامي :<br>مراط علم :<br>مراط علم الجامي :<br>مراط علم الجامي :<br>مراط علم الجامي :<br>مراط علم :<br>مراط علم الجامي :<br>مراط علم :<br>مراط علم :                                                                                                    | [اضافة/حذف] طالب الى جهة التشغيل الخاصة بالكلية                                                                                                    | [اضافة/حنف] طالب الى جهة التشغيل الخاصة بالكلية                                                                                                    | الرضية<br>[اضافة/حنف] طالب الى جهة التشغيل الخاصة بالكلية                                                                                                    |                                         | يبقات الدورة الشطاء هاتياً                                                                                                    |
| مجه المعارا الفار: (فيرو ولان سياري سال      السنة فراسية: (141-11)      السنة فراسية: (141-11)      عد الفلال المعاري: (151-11)      عد الفلال المعاري: (151-11)      مرز النعبر المعالي: (146-11)      فرز النعبر المعالي: (146-11)      مرز النعبر المعالي: (146-11)      مرز النعبر المعالي: (146-11)      مرز النعبر المعالي: (146-11)      مرز النعبر المعالي: (146-11)      مرز النعبر المعالي: (146-11)      مرز اللعبر المعالي: (146-11)      مرز اللعبر المعالي: (146-11)      مرز اللعبر المعالي: (11)      مرز اللعبر المعالي: (11)      مرز اللعبر المعالي: (11)      مرز اللعبر المعالي: (11)      مرز اللعبر المعالي: (11)      مرز اللعبر المعالي: (11)      مرز اللعبر المعالي: (11)      مرز اللعبر المعالي: (11)      مرز اللعبر المعالي: (11)      مرز اللعبر المعالي: (11)      مرز اللعبر المعالي: (11)      مرز اللعبر العبر العبر                                                                                                    | به فنشرا تكف : (مرز وراف نيزر منك    ب      شاة قدريني : (مارارس الذي    ب      تعد قدرين : (مارارس الذي    ب      تعد قدرين : (مارارس الذي    ب      تعد قدرين : (مارارس الذي    ب      تور: تعدي العندين : (مارارس الذي    ب      تور: تعدي العندين : (مارارس الذي    ب      تور: تعدي العندين : (مارارس الذي    ب      تور: تعدي العندين : (مارارس الذي    ب      تور: تعدي العندين : (مارارس الذي    ب      تور: تعدي العندين : (مارارس الذي    ب      تور: تعدي العندين : (مارارس الذي    ب      تور: تعدي الدي    ب      تور: تعدي الذي    ب      تور: تعدي الذي    ب      تور: تعدي الذي    ب      تور: تعدي الذي    ب      تور: تعدي الذي    ب      تور: تعدي الذي    ب      تور: تعدي الذي    ب      تور: تعدي الذي    ب      تور: تعدي الذي    ب      تور: تعدي الذي    ب      تور: تعدي الذي    ب      تور: تعدي الذي    ب      تور: تور: تور: تور: تور: تور: تور: تور:                                                                                                    | میا تعدیل ( تعدید)    تعدیل ( تعدید)      فسنه تورنیه ( تعدیل ( تعدیل)    السان الدرانی ( تعدیل)      مد تقریل فسنونیه ( تعدیل)    تعدیل ( تعدیل)      مد تقریل فسنونیه ( تعدیل)    تعدیل ( تعدیل)      مد تقریل فسنونیه ( تعدیل)    تعدیل ( تعدیل)      مد تقریل فسنونیه ( تعدیل)    تعدیل ( تعدیل)      مد تقریل فسنونیه ( تعدیل)    تعدیل ( تعدیل)      مد تقدیل ( تعدیل)    تعدیل ( تعدیل)      مد تقدیل ( تعدیل)    تعدیل ( تعدیل)      مد تقدیل ( تعدیل)    تعدیل ( تعدیل)      مد تقدیل ( تعدیل)    تعدیل ( تعدیل)      مد تقدیل ( تعدیل)    تعدیل ( تعدیل)      مد تقدیل ( تعدیل ( تعدیل))    تعدیل ( تعدیل)      مد تقدیل ( تعدیل ( تعدیل))    تعدیل ( تعدیل ( تعدیل))      مد تقدیل ( تعدیل ( تعدیل))    تعدیل ( تعدیل ( تعدیل))      مد تقدیل ( تعدیل ( تعدیل ( تعدیل)))    تعدیل ( تعدیل ( تعدیل))      مد تقدیل ( تعدیل ( تعدیل ( تعدیل)))    تعدیل ( تعدیل ( تعدیل                                                                                                    | میا قدمان ۱۹۵۰ نظری باند      فسنه تورسه به عمل معالی اعلی      فسنه تورسه به عمل معالی اعلی      اعمل تورسه به عمل معالی اعلی      مرد اعتماد معالی اعلی      مرد اعتماد معالی اعلی      مرد اعتماد معالی اعلی      مرد اعتماد معالی اعلی      مرد اعتماد معالی اعلی      مرد اعتماد معالی اعلی      مرد اعتماد معالی اعلی      مرد اعتماد معالی اعلی      مرد اعتماد معالی اعلی      مرد اعتماد معالی اعلی      مرد اعتماد معالی اعلی      مرد اعتماد معالی اعلی      مرد اعتماد معالی اعلی      مرد اعتماد معالی اعلی      مرد اعلی اعلی      مرد اعلی اعلی      مرد اعلی اعلی      مرد اعلی اعلی      مرد اعلی اعلی      مرد اعلی اعلی      مرد اعلی اعلی      مرد اعلی اعلی      مرد اعلی اعلی      مرد اعلی اعلی      مرد اعلی اعلی      مرد اعلی اعلی اعلی      مرد اعلی اعلی اعلی      مرد اعلی اعلی اعلی      مرد اعلی اعلی اعلی اعلی      مرد اعلی اعلی اعلی اعلی اعلی اعلی اعلی اعلی                                                                                                    | [اضافة/حنف] طالب الى جهة التشغيل الخاصة بالكلية<br>سنت سررة الشطه عنها                                                                                                    | [اضافة/حذف] طالب الى جهة التشغيل الخاصة بالكلية<br>ينتت شورة التشفه هتيا                                                                                                    | الرضية<br>[اضافة/حذف] طالب الى جهة التشغيل الخاصة بالكلية<br>ينت الديرة التسله عنها                                                                                                    |                                         | سير شورة النشطة مثابيًا : الأنشطة طلاتية - النسل شريسي النامي - 1446-1446 هـ                                                                                                    |
| ل السنة فرنسية : 144، 148 ـ ـ ـ ـ ـ ـ ـ ـ ـ ـ ـ ـ ـ ـ ـ ـ ـ ـ ـ                                                                                                    | لسف قرنیب : 140.110 د<br>اسل قرنی : اسل قرنی :<br>عد تقاد اسس تریز مطل : 18 تق<br>فرز تشمل تشمله                                                                                                    | السنة توليبة: 144.744 هـ  السن التربي التي  السن التربي التي  عد الثلاث المسروع ليم العربي: السنان الربي التي  عد الثلاث المسروع ليم العربي: السنان الربي التي  عد الثلاث المسروع ليم الطبي: 1448924  مرد التعمل المنطع عليه:   مرد التعمل المطبع الربيبي التي المطبع الربيبي التي المواقعة التي الموقعة المسروع الي ويت السوافية الـ  عد الثلاث المسروع التي ويت المطبع المرابي التي المواقعة التي الموقعة التي المواقعة التي الموقعة التي المواقعة التي الموقعة التي المواقعة التي المطبع التي المواقعة التي المواقعة التي المواقعة التي المواقعة التي المواقعة التي المواقعة التي المواقعة التي المواقعة التي المواقعة التي المواقعة التي المواقعة التي الموقعة التي المواقعة التي المواقع التي المواقعة التي المواقع التي المواقعة التي المواقعة التي المواقعة التي المواقعة التي المواقع التي المواقعة التي المواقعة التي المواقع التي المواقع التي المواقع التي المواقع التي المواقعة التي المواقعة التي المواقعة التي المواقع التي المواقعة التي المواقعة التي المواقعة التي المواقعة التي المواقع التي المواقع التي المواقع التي المواقع التي المواقع التي المواقع التي المواقع التي المواقع التي المواقع التي المواقع التي المواقع التي المواقع التي المواقع التي المواقع المواقع التي المواقع التي المواقع التي المواقع التي المواقع التي                                                                                                    | السفة قولسية: السراءلان، 1411، 1411, 1411، 1411, 1411, 14                                                                                                    | [اضدافة/حذف] طائب الى جهة التشغيل الخاصة بالكلية<br>سنت الدورة الشمة، عانيًا<br>سر الدورة الشمة مانياً : الأسفة هانية : المسف هانية - 1440-1441 هـ                                                                                                    | [اصْنَافَة/حَدْف] طالب الى جهة التشغيل الخاصة بالكلية<br>يبتك الديرة التلمة، حتيًا<br>سر فورد السفة مالياً: الأسفة ملاية، داسن فراس التاني-1445، هـ                                                                                                    | الرضية<br>[اضافة/حذف] طالب الى جهة التشغيل الخاصة بالكلية<br>سرفتيرة الثلمة، حتيا<br>سر فيرر السفة مالياً : الأسفة هلاية، داسل فراس التاني-1445.441 م                                                                                                    |                                         | مېد شدمې / عنده: ( الطور و الافت ملمر ان ملت 🔍 🗸                                                                                                    |
| للسن المراسي: السن المراسي التي<br>عدد الخلال المسرح لهم بناسل : 18 خلاب<br>فرد النشمار النشام عليها:<br>فرد النشمار النشام المراكب (10)<br>المرافع المراحب المراحب التي<br>المرافع عليها التراجي عليها التراجي عليها التراجي المراحب التي<br>المرافع عليها التراجي المراجب التي المراجب التي<br>المراجع التي التي التي التي التي التي التي التي                                                                                                    | العمل فراسی: السان الذي ال الذي      عد الذي السان الذي الذي      مزة الشنخ الذي      مزة الشنخ الذي      مزة الشنخ الذي      الذي      الذي <t< td=""><td>السن قراس : السال قراس : السال قراس : السال قراس : السال قراس : السال قراس : المال الماس التي<br/>عدد الخلاف المستوع لهذ بالعلى : 16 خلاف<br/>الفرة الشعلي الشغلة على : المالة على : 1446921<br/>عوده<br/>مدافة حليب بشكل يدوي الماية التوقيد من في العدادي [0]<br/>مدافة حليب بشكل يدوي الملك الماسي :</td><td>العسل الدراسي: السران الذي<br/>عد الطلاب المسترح لهم تلعلن: 18 غلات<br/>فترة الشمل المنطع على: من غليج (1914م)<br/>الملكة على الملكة إلى الملكة الذي الملكة الذي الذي الملكة الذي الذي الملكة الذي الذي الملكة الذي الذي الملكة الذي الذي الذي الذي الذي الذي الذي الذي</td><td>[اضدافة/حذف] طالب الى جهة التشغيل الخاصة بالكلية<br/>مينت الدورة الثلث، عانيا<br/>سر هوره النظة عانيا : الأنطة هذاتية - المعان هراسي الناس - 1446-1445 هـ<br/>همة النظر / تلفه : الطور المات ال</td><td>[اضنافة/حذف] طالب الى جهة التشغيل الخاصة بالكلية<br/>يبتت الدورة التشله متيا<br/>مد هورد النطة عالماً : الاسفة طلابة - العمل قراس اللمي - 1446هم<br/>حمة النظر / تعله : الطور الال علمان علت ال</td><td>الرئيسية<br/>[اضنافة/حذف] طالب الى جهة التشغيل الخاصة بالكلية<br/>سر هوره السفة مانياً : المسفة هانية - المعل فراس الناس - 1446هم<br/>مهة المعل / تلفه : (العرب ولاب سلون الناس - ا</td><td></td><td>السنة فرنسة : 1447، 1446 هـ</td></t<>                                                                                                    | السن قراس : السال قراس : السال قراس : السال قراس : السال قراس : السال قراس : المال الماس التي<br>عدد الخلاف المستوع لهذ بالعلى : 16 خلاف<br>الفرة الشعلي الشغلة على : المالة على : 1446921<br>عوده<br>مدافة حليب بشكل يدوي الماية التوقيد من في العدادي [0]<br>مدافة حليب بشكل يدوي الملك الماسي :                                                                                                    | العسل الدراسي: السران الذي<br>عد الطلاب المسترح لهم تلعلن: 18 غلات<br>فترة الشمل المنطع على: من غليج (1914م)<br>الملكة على الملكة إلى الملكة الذي الملكة الذي الذي الملكة الذي الذي الملكة الذي الذي الملكة الذي الذي الملكة الذي الذي الذي الذي الذي الذي الذي الذي                                                                                                    | [اضدافة/حذف] طالب الى جهة التشغيل الخاصة بالكلية<br>مينت الدورة الثلث، عانيا<br>سر هوره النظة عانيا : الأنطة هذاتية - المعان هراسي الناس - 1446-1445 هـ<br>همة النظر / تلفه : الطور المات ال                                                                                                    | [اضنافة/حذف] طالب الى جهة التشغيل الخاصة بالكلية<br>يبتت الدورة التشله متيا<br>مد هورد النطة عالماً : الاسفة طلابة - العمل قراس اللمي - 1446هم<br>حمة النظر / تعله : الطور الال علمان علت ال                                                                                                    | الرئيسية<br>[اضنافة/حذف] طالب الى جهة التشغيل الخاصة بالكلية<br>سر هوره السفة مانياً : المسفة هانية - المعل فراس الناس - 1446هم<br>مهة المعل / تلفه : (العرب ولاب سلون الناس - ا                                                                                                    |                                         | السنة فرنسة : 1447، 1446 هـ                                                                                                    |
| عد الذلك السنوع بمر العن : 16 ذلك<br>فرز النتمار النطة مان :<br>الطاف طاب بشكل رجول عليك التوليه من في الملكي (<br>مراف طاب بشكل رجول عليك التوليه من في الملكي (<br>مرام طلب بشكل رجول الي بية الشامول<br>مرام طلب بشكل رجول الي بية الشامول<br>مرام طلب بشكل رجول الي بية الشامول<br>مرام طلب بشكل رجول الي بية الشامول                                                                                                    | عد اعلام السرع بير تعلي: 18 هت.<br>فرز الشعر المعلة منا:<br>فرز الشعر المعلة منا:<br>الرابط علي المكل بولي<br>المالة على بمكل بولي<br>المالة على بمكل بولي<br>المالة على بمكل بولي<br>المالة على بمكل بولي<br>المالة على بمكل بولي<br>المالة على بولية عشامي<br>المالة المالي بولية عشامي<br>المالة المالي بولية عشامي<br>المالة المالي بولية عشامي<br>المالة المالي بولية عشامي<br>المالة المالي بولية عشامي<br>المالة المالي<br>المالة المالي<br>المالي<br>المالة المالي<br>المالي<br>المالي                                        | عد الخلال المسوح ليو بالعلا: 15 فلات<br>فزد الشعل المنطة علياً: "من تراجع<br>المالة عالي بشكل يتوان<br>المالة عالي بشكل يتوان<br>عد الغلب المراجع<br>المالة عالي بشكل يتوان<br>المالة عالي بشكل يتوان<br>المالة عالي بشكل يتوان<br>المالة عالي بشكل يتوان<br>المالة عالي بشكل يتوان<br>المالة عالي بشكل يتوان<br>المالة عالي بشكل يتوان<br>المالة عالي بشكل يتوان<br>المالة عالي بينا<br>المالة عالي بينا<br>المالة عالي المالي المالي المالي المالي المالي المالي المالي المالي المالي المالي المالي المالي المالي المالي المالي المالي<br>المالة عالي المالي المالي<br>مالي مالي المالي المالي المالي المالي الما                                                                                                    | عد الخلال السنوع بير العلن : ١٤ ذلك<br>عدر الشعل الشعلة علي : من ذليع [146/97]<br>المالة علي الشعلة علي : أن قريم [20/97]<br>المالة علي المالي التوليم من ذي العلاي [0]<br>مالة علي بيريز الى جهة التشعل [0]<br>المالة علي بيريز الى جهة التشعل [0]<br>المالة علي بيريز الى جهة التشعل [0]<br>المالة علي بيريز الى جهة التشعل [0]<br>المالة علي بيريز الى جهة التشعل [0]<br>المالي جهة التشعل [0]<br>المالي جهة التفالي [0]<br>المالي جهة التفالي [0]<br>المالي جهة التفالي [0]<br>المالي جهة القلي [0]<br>المالي جهة التفالي [0]<br>المالي جهة التفالي [0]<br>المالي جهة التفالي [0]<br>المالي جهة التفالي [0]<br>المالي جهة التفالي [0]<br>المالي جهة التفالي [0]<br>المالي جهة التفالي [0]<br>المالي جهة التفالي [0]<br>المالي جهة التفالي [0]<br>المالي جهة التفالي [0]<br>المالي جهة القالي [0]<br>المالي جهة القالي [0]<br>المالي جهة القالي [0]<br>المالي جهة المالي [0]<br>المالي جهة المالي [0]<br>المالي جمة المالي [0]<br>المالي جام المالي [0]<br>المالي ج                                                                                                    | [اضدافة/حذف] طالب الى جهة التشغيل الخاصة بالكلية<br>يبتقت الدورة التشط، عانيًا<br>مع فندمل اعفه: الغير ولاس نعران منت<br>السنة الدرسية: 1447-1446 م                                                                                                    | [اضنافة/حذف] طالب الى جهة التشغيل الخاصة بالكلية<br>ييتك التورة التشط عاتيا<br>مع فعره السطة عاتيا : «اسط عناس التي، - 1446-1446 ه<br>همة فعمل / علمه : [طغور ولاك طعران علك بي                                                                                                    | الرئيسية<br>[اضافة/حذف] طالب الى جهة التشفيل الخاصة بالكلية<br>بينت ثفورة الثملة حتيًا<br>سر فورة الشطة عليًا : «است فنورة الثملة حتيًا<br>مهة قدمل اعله : (الغروالاك بطور) سالتي - 1445-1445 هـ<br>همة قدمل اعله : (الغروالاك بطور) سالتي - 1447-1446 هـ                                                                                                    |                                         | الفصل فقراسي : الأسل الدراسي اللذي                                                                                                    |
| هزه الشعل المنظة علماً<br>هزه الشعل المنظة علماً<br>المناط علماً<br>المناط علماً<br>المناط علماً<br>المناط علماً<br>المناط علم المناط المناط<br>المناط المامي :<br>المناط المامي :<br>المناط المامي :<br>المناط المامي :<br>المناط المامي :<br>المام القلم المامي :<br>المام القلم :<br>المام القلم :<br>المام المام :<br>المام المام :<br>المام القلم :<br>المام القلم :<br>المام القلم :<br>المام القلم :<br>المام المام :<br>المام المام :<br>المام :<br>الما                                                                                                    |                                                                                                    | فرة الشمل المنط بيان : "لتربيل إليها إليها إل<br>اليها إليها إليها إليها إليها إليها إليها إليها إليها إليها إليها إليها إليها إليها إليها إليها إليها إليها إلي                                                                                                    | المنافع المنابع المنابع المنابع المنابع المنابع المنابع المنابع المنابع المنابع المنابع المنابع المنابع المنابع<br>المنابع علمان بمذكل بعوان علمان التوفيه عن طن المنابع [0]<br>المنابع علمان بمذكل بعوان علمان التوفيه عن طن المنابع [0]<br>المنابع علمان المنابع المنابع المناب<br>منابع من المنابع المنابع المنابع المنابع المنابع المنابع المنابع المنابع المنابع المنابع المنابع المنابع المنابع المناب                                                                                                    | [اضدافة/حذف] طالب الى جهة التشغيل الخاصة بالكلية<br>مينت الدورة التشله عليا<br>سر هوره انسفة عادياً : الاسفة هادية - العمل هراس الناس - 1443هـ<br>مهة تنحل اعفة : الطور والاس عندان منات<br>العمل الراسي : المدل الراسي الذي<br>العمل الراسي : المدل الراسي الذي                                                                                                    | [اخدافة/حذف] طالب الى جهة التشغيل الخاصة بالكلية<br>ميثت الدورة الشعاء عليًا<br>سر فدرة السفة مالياً : الأسفة عليها، عليها<br>مجه قدمل / لعله : [فعلو والأن بلعرن عان<br>السفة الدراسة : قامل الرامي الذي<br>العمل فراسي : المسل الرامي الذي                                                                                                    | الرئيسية<br>[اخدافة/حذف] طالب الى جهة التشغيل الخاصة بالكلية<br>سيئت الديرة الثنية، عليا<br>سر فديرة السفة مانياً : الأسفة هلايه، - العمل فراس التاني - 1446-1441 هـ<br>مجه قدمل / تلغه : [فغير ولاك بلغرن علت ب                                                                                                    |                                         | عد الفلاب المسموح فيم بالعمل : 15 فلاب<br>مداره ( 1442/100 -                                                                                                    |
| عود العالي بشكل يوفي المالي بين الملكر يوفي الملكر المالي عليه التي جهة التقاميل المالية التقاميل المالية التقاميل المالية التقاميل المالية التقاميل المالية المالي جهة التقاميل المالية المالي جهة التقاميل المالية المالي المالية المالي المالية المالي المالية المالي المالية المالي المالية المالي المالية المالي المالية المالي المالية المالي المالية المالية ا                                                                                                    | عود المالة على بشكل يول الملاس الرال<br>المالة على جديد الى جية تشايل<br>المالة على جديد الى جية تشايل<br>المالة على جديد الى جية تشايل<br>المالة على جديد الى جية تشايل<br>المالة على جديد الى جية تشايل                                                                                                    | عود ا<br>الدافة هالب بشكل بدون عليف التوفيه، من في الملكن [1]<br>درام الطف الجاسمي :<br>درام الطف الجاسمي :<br>درام الطف الجاسمي :<br>در الولايه ا:<br>در الولايه ا:                                                                                                    | عود<br>(مناف هالب بشكل رجول عليه من في المدبر (0)<br>(م القلب لجنسي:<br>(م القلب لجنسي:<br>(م القلب لجنسي:<br>(م القلب الجنسي:<br>(م القلب الجنسي:<br>(م القلب الجنسي:                                                                                                    | [اضدافة/حذف] طالب الى جهة التشغيل الخاصة بالكلية<br>يمت الورة التشط، عليا<br>سر العرد السفة علياً : الأسطة العليمة - فصل عراب علت<br>مه العنم العلي : الأسطة العليمة - فصل عراب علت<br>مه العنم العرب العلي الحالي<br>العمل العربي : الساب الى الى العى<br>عد الغلاب المسرح به باعل : 16 علاب<br>مواد العرب المسرح الم                                                                                                    | [اخدافة/حذف] طالب الى جهة التشغيل الخاصة بالكلية<br>يبت التورة التشف هايا<br>مد فعرد السفة عليا : الاسفة نظنية - فعال فراس التي<br>مجه قند عل الثلة : الأسفة نظنية - فعال فراس التي<br>معة قند عل الثلة : القبل الموان علك<br>العمل فراسي : المال الرابي الذي<br>عد الغلال المسوح يه باعل : 16 غلاب<br>مدان عل 2000م                                                                                                    | الرئيسية<br>[اختبافة/حذف] طالب الى جهة التشغيل الخاصة بالكلية<br>سيمتت الدورة التشك، عليا<br>ميه فنخل الفة : الاستفاطية علياً ؛ الاستفاطية علياً<br>معه فنخل الفة : القير ولاك طول عليات ب                                                                                                    |                                         | فتر: «شمعل المنطق معالم المعالي : 20 محترج : 1449/97 المي 1448/924                                                                                                    |
| المالة هالب يشكل روالي<br>منالة هالب يشكل روالي<br>من القا مالي:<br>من القا مالي:<br>من القالي وجهة التشاول<br>من القالي وجهة التشاول<br>من القالي وجهة التشاول<br>من القالي وجهة التشاول<br>من القالي الماسي:<br>من القالي الماسي:<br>من القالي الماسي:<br>من القالي الماسي:<br>من القالي الماسي:<br>من القالي الماسي:<br>من القالي الماسي:<br>من القالي الماسي:<br>من القالي الماسي:<br>من القالي الماسي:<br>من القالي الماسي:<br>من القالي الماسي:<br>من القالي الماسي:<br>من القالي الماسي:<br>من المالي المالي الماسي:<br>من المالي المالي ال                                                                                                    |                                                                                                    | المالة هالب بشكل بول<br>منافة هالب بشكل بول<br>منافة هالب جها تشاول<br>من المالة على جود الى جها تشاول<br>من المالة على جود الى جها تشاول<br>من المالة على جود الى جها تشاول<br>من المالة على جود الى جها تشاول<br>من المالة على جود الى جها تشاول                                                                                                    | المالة مثلب بمكل بدوي عليات الترقيف من فين الملاب [0]<br>المنطقة علكم جديد التي جهية تتشعيل<br>درام تخلف الحامي :<br>المراحك :<br>المراحك :<br>المرال :<br>المراحك :<br>المراح :<br>المراحك :<br>المراحك :<br>المراح :                                                                                                    | [اضدافة/حذف] طالب الى جهة التشغيل الخاصة بالكلية<br>يبتنك التورة التشكر عاتيا<br>مر فتور دانسفة عاتيا : الاسفة فتنية. العمل قدرس التني. 1446هـ هـ<br>مجه النظر التلفية : الاسفة فتنية. العمل تعرب التني.<br>مجه النظر التلفية : المحاد الماري الذي<br>العمل الدراسي : العمل الدراسي الذي<br>عد الثلاث المسوح لهم بالعل : 15 ثلاث<br>فترة النشمل العالم الحادي<br>المطف العان : أن ترابع [10466]<br>المطف العان : أن ترابع [10466]                                                                                                    | [اضدافة/حذف] طالب الى جهة التشغيل الخاصة بالكلية<br>يوتت التورة التشك عاتيا<br>مر فتورة النشخة عاتياً : الأسفة عاتياً : الأسفة عاتياً : المنفة عاتياً : المنفة عاتياً : المنفة عاتياً : المنفة عاتياً : المنفة عاتياً : المنفة عاتياً : المنفة عاتياً : المنفة عاتياً : المنفة عاتياً : المنفة العربية عاتياً : المنفة عاتياً : المنفقة عاتياً : المنفة عاتياً : المنفة عاتياً : المنفة عاتياً : المنفة عاتياً : المنفة عاتياً : المنفة عاتياً : المنفة عاتياً : المنفة عاتياً : المنفة عاتياً : المنفة عاتياً : المنفة عاتياً : المنفية عاتياً : المنفية عاتياً : المنفة عاتياً : المنفة عاتياً : المنفية عاتياً : المنفية عاتياً : المنفة عاتياً : المنفية عاتياً : المنفة عاتياً : المنفية عاتياً : المنفية عاتياً : المنفية عاتياً : المنفية عاتياً : المنفية عاتياً : المنفية عاتياً : المنفية عاتياً : المنفية عاتياً : والمنفية المنفية عاتاً : المنوبية المنفية عاتياً : والمنفية المنفية : والمنفية المنفية عاتاً : والمنفية المنفية عاتاً : والمنفية إلى المنفية عاتاً : والمنفية المنفية عاتاً : والمنفية إلى المنفية عاتاً : والمنفية عاتاً : والمنفية عاتاً : والمنفية إلى المنفية عاتاً : والمنفية عاتاً : والمنفية عاتاً : والمنفية عاتاً : والمنفية عاتاً : والمنفية عاتاً : والمنفية عاتاً : والمنفية عاتاً : والمنافية عاتاً المنفية عاتاً : والمنفية عاتاته عاتاً عاتاً : والمنفية عاتاً : والمنفية عاتاً : والمنفية عاتاً : والمنافية عاتاً : والمنافية عاتاً : والمنفية عاتاً : والمنافية عاتاً : والمنفية عاتاً : والمنافية عاتاً المنفية عاتاً : والمنفية عاتاً : والمنافية عاتاً : والمنفية عاتاً عاتاً : والمنافية عاتاً : والمنافية عاتاً : والمنافية عاتاً عاتاً عاتاً : والمنافية عاتاً : والمنافية عاتاً : والمنافية عاتاً عاتاً عاتلة عاتاً : وولمية عاتاً عاتاًا عاتاً عاتاًا عاتاًا عاتاً : وولمي                                                                                                    | الرئيسية<br>الرئيسية<br>المنافة/حذف] طالب الى جهة التشغيل الخاصة بالكلية<br>المنافة/حذف] طالب الى جهة التشغيل الخاصة بالكلية<br>موا قندما المناء الماء<br>موا قندما المناء الماء<br>المام قرارية المناه ميانه<br>موا قندما الماء الماء<br>المام قرارية المادا<br>المام قرارية المادا<br>المام قرارية المادا<br>المام قرارية<br>المادة المادي<br>المادة المادي<br>المادي<br>المادي<br>الماد<br>الماد<br>الماد<br>الماد<br>الماد<br>الماد<br>الماد<br>الماد<br>الماد<br>الماد<br>الماد<br>الماد<br>الماد المادي<br>الماد<br>الماد المادي<br>الماد الماد<br>الماد الماد<br>الماد الماد الماد<br>الماد الماد الماد الماد الماد<br>الماد الماد الماد الماد الماد الماد الماد الماد الماد الماد الماد الماد الماد الماد الماد الماد الماد الماد الماد الماد الماد الماد الماد الماد الماد الماد الماد الماد الماد الماد الماد                                                                                                     | ayus                                    |                                                                                                    |
| استانه دان بشکل بودی الحالی (ع)      افتانه دان بشکل بودی الحالی (ع)      افتانه دان بودی الحالی (ع)      افتانه دان بودی الحالی (ع)      افتانه دان بودی الحالی (ع)      افتانه دان (ع)      افتانه دان (ع)      افتانه (ع) <t< th=""><th>استانه مالی بیون    علیه بدیو الی جهت التشیار      استانه مالی بیون    استانه علیه بدیو الی جهت التشیار      رام اطفاد لباسی :    استانه      رام اطفاد لباسی :    استانه      رام اطفاد لباسی :    استانه      سال استانه    استانه      سال استانه    استانهه</th><th>شافه دان بیشکل بونی علی الدان تولیف من فی الدان (ا)              شافه دان بونیف من فی الدان (ا)              شافه دان (ا)              شافه دان (()              شافه دان (()              شافه دان (()              شافه دان (()              شافه دان (()              شافه دان (()              شافه دان (()              شافه دان (()              شافه دان (()              شافه دان (()              شافه دان (()              شاهه دان (()              شاهه دان (()              شاهه دان (()              شاهه دان (()              شاهه دان (()              شاهه دان (()              شاهه دان (()              شاهه دان (()              شاهه دان (()              شاهه دان (()              شاهه دان (()              شاهه دان (()              شاهه دان (()              شاهه دان (()   </th></t<> <th>استانه دوال بلندان التوليد من على الملدي [0].      استانه دوال بلندان التوليد من على الملدي [0].      استانة ملعيد بعديد التي جديد التي جديد التي جديد التي جديد التي جديد التي جديد التي جديد.      دولم القلب تجامعي :      دولم القلب تجامعي :      سو الملك :      دولم القلب :      دولم القلب :      دولم القلب :      دولم القلب :</th> <th>[اخدافة/حذف] طالب الى جهة التشغيل الخاصة بالكلية<br/>مد هور النشة ماياً : يتنفة نقادية - العمل هورس اللي - جهة التشغيل الخاصة بالكلية<br/>معه نقذها / لكه: <u>تقور ولان عفران مات</u><br/>معه نقذها / لكه: <u>تقور ولان عفران مات</u><br/>العمل فورسي : الممار الذي المار<br/>العمل فورسي : المار<br/>المار<br/>المار النفاع الماري<br/>المار النفاع الماري<br/>المار النفاع الماري<br/>الماري<br/>الماريم الماري<br/>الماري<br/>الماري<br/>المماري<br/>الما</th> <th>[اضافة/حذف] طالب الى جهة التشغيل الخاصة بالكلية<br/>يرشت الترية التشاط علي<br/>اسر فورد النفة عليا : التسف فلوية - العمل فورس التي - 1446هـ<br/>معا فتنول / تلك:<br/>لفته قورية : العمل علي التي<br/>العمل فورسي : المال الراسي التي<br/>عد الخلاب المسرح لهر بنامل : 18 خلاب<br/>فرد النسم المنطة على : ماليج<br/>الرابي المالي المالي التي<br/>المالي المالي المالي التي</th> <th>الرئيسية<br/>[اختافة/حذف] طالب الى جبة التشغيل الخاصة بالكلية<br/>سينت الدرة التشك عاتيا<br/>مع المعل (للنه خلياً : النشة الماتية - 141-1441 م<br/>مع المعل (للنه : الماتية - 141-1441 م<br/>العمل الدراسية : الماتية الماتية - 141-1441 م<br/>العمل الدراسية : الماتية الماتية - 141-1441 م<br/>العمل الدراسية : الماتية الدراسية الماتية - 141-1441 م<br/>العمل الدراسية : الماتية الدراسية - 141-1441 م<br/>الماتية الدراسية : الماتية الدراسية - 141-1441 م<br/>الماتية الدراسية : الماتية - 141-1441 م<br/>الماتية الدراسية : الماتية الدراسية - 141-1441 م<br/>الماتية الدراسية : الماتية الدراسية - 141-1441 م<br/>الماتية الدراسية : الماتية الدراسية - 141-1441 م<br/>الماتية الدراسية : الماتية الدراسية - 141-1441 م<br/>الماتية الدراسية - 141-1441 م<br/>الماتية الدراسية - 141-1441 م<br/>الماتية الدراسية - 141-1441 م<br/>الدراسية - 141-1441 م<br/>ا</th> <th></th> <th></th> | استانه مالی بیون    علیه بدیو الی جهت التشیار      استانه مالی بیون    استانه علیه بدیو الی جهت التشیار      رام اطفاد لباسی :    استانه      رام اطفاد لباسی :    استانه      رام اطفاد لباسی :    استانه      سال استانه    استانه      سال استانه    استانهه                                                                                                    | شافه دان بیشکل بونی علی الدان تولیف من فی الدان (ا)              شافه دان بونیف من فی الدان (ا)              شافه دان (ا)              شافه دان (()              شافه دان (()              شافه دان (()              شافه دان (()              شافه دان (()              شافه دان (()              شافه دان (()              شافه دان (()              شافه دان (()              شافه دان (()              شافه دان (()              شاهه دان (()              شاهه دان (()              شاهه دان (()              شاهه دان (()              شاهه دان (()              شاهه دان (()              شاهه دان (()              شاهه دان (()              شاهه دان (()              شاهه دان (()              شاهه دان (()              شاهه دان (()              شاهه دان (()              شاهه دان (()                                                                                                    | استانه دوال بلندان التوليد من على الملدي [0].      استانه دوال بلندان التوليد من على الملدي [0].      استانة ملعيد بعديد التي جديد التي جديد التي جديد التي جديد التي جديد التي جديد التي جديد.      دولم القلب تجامعي :      دولم القلب تجامعي :      سو الملك :      دولم القلب :      دولم القلب :      دولم القلب :      دولم القلب :                                                                                                    | [اخدافة/حذف] طالب الى جهة التشغيل الخاصة بالكلية<br>مد هور النشة ماياً : يتنفة نقادية - العمل هورس اللي - جهة التشغيل الخاصة بالكلية<br>معه نقذها / لكه: <u>تقور ولان عفران مات</u><br>معه نقذها / لكه: <u>تقور ولان عفران مات</u><br>العمل فورسي : الممار الذي المار<br>العمل فورسي : المار<br>المار<br>المار النفاع الماري<br>المار النفاع الماري<br>المار النفاع الماري<br>الماري<br>الماريم الماري<br>الماري<br>الماري<br>المماري<br>الما                  | [اضافة/حذف] طالب الى جهة التشغيل الخاصة بالكلية<br>يرشت الترية التشاط علي<br>اسر فورد النفة عليا : التسف فلوية - العمل فورس التي - 1446هـ<br>معا فتنول / تلك:<br>لفته قورية : العمل علي التي<br>العمل فورسي : المال الراسي التي<br>عد الخلاب المسرح لهر بنامل : 18 خلاب<br>فرد النسم المنطة على : ماليج<br>الرابي المالي المالي التي<br>المالي المالي المالي التي                                                                                                    | الرئيسية<br>[اختافة/حذف] طالب الى جبة التشغيل الخاصة بالكلية<br>سينت الدرة التشك عاتيا<br>مع المعل (للنه خلياً : النشة الماتية - 141-1441 م<br>مع المعل (للنه : الماتية - 141-1441 م<br>العمل الدراسية : الماتية الماتية - 141-1441 م<br>العمل الدراسية : الماتية الماتية - 141-1441 م<br>العمل الدراسية : الماتية الدراسية الماتية - 141-1441 م<br>العمل الدراسية : الماتية الدراسية - 141-1441 م<br>الماتية الدراسية : الماتية الدراسية - 141-1441 م<br>الماتية الدراسية : الماتية - 141-1441 م<br>الماتية الدراسية : الماتية الدراسية - 141-1441 م<br>الماتية الدراسية : الماتية الدراسية - 141-1441 م<br>الماتية الدراسية : الماتية الدراسية - 141-1441 م<br>الماتية الدراسية : الماتية الدراسية - 141-1441 م<br>الماتية الدراسية - 141-1441 م<br>الماتية الدراسية - 141-1441 م<br>الماتية الدراسية - 141-1441 م<br>الدراسية - 141-1441 م<br>ا                                                                                                    |                                         |                                                                                                    |
| امدامة طلاب جنين اللي جيئة التشميل<br>درام الطلاب الجامع:<br>(ام الطلاب الجامع):<br>اسم الطلب:<br>درام الجامي:<br>من الطلب:                                                                                                    |                                                                                                    | المناطة بالقدر جدور الى وجة التشاييل<br>درام القلف الجامعي:<br>درام القلب :<br>اسم القلب :<br>درام الجرمة :                                                                                                    | المنطقة علمي جديد الى جهة التسليل<br>درام الطف الجامعي:<br>درام الطف جامعي:<br>اسم الطفي:<br>درام الطوبة:<br>درام الطوبة:                                                                                                    | [اختنافة/حذف] طالب الى جهة التشغيل الخاصة بالكلية<br>مدرد النشة ملاً : المنطق علايا. اسل طرب ناعي - 146-141 م<br>معه النموار الطب : (فير والان بلموان ناعي - 146-141 م<br>الطف الوراني : السال الرابي التي<br>عد الفلات المسرح ليو بالعل : (فير والان الي الي الي<br>من الطبح القلاب السوح اليو اللي الي<br>من الطبح المواني الي الي الي الي الي الي الي الي الي ال                                                                                                    | [اخدافة/حذف] طالب الى جهة التشغيل الخاصة بالكلية<br>مع قدم المناذ عالياً : المناذ علياً<br>عب قدم المناذ علياً : المناذ عليان المن علي قلي المن علي المناح علياً<br>قد المنام المناذ علي المراحي المناذ علي المناح علي المناد علي المناد علي<br>علي المناد علي المناد علي المن<br>علي المناد علي المناد علي المناد علي المناد علي المناد علي المناد علي المناد علي المناد علي المناد علي المناد علي المنا علي المناد علي المناد علي المناد                                                                                                    | الرضية<br>المستقد تعديرة الشملة ميتيا<br>سيمتد تعديرة الشملة ميتيا<br>سمع المنفر الملة : العنية العربة الشملي الخاصة بالكلية<br>سمع المنفر الملة : والمربع المالية ميتيا<br>المنا تحريرة الشمل الملة : والمربع المالية من عنه الملكون<br>الملك والسي : المالي الى الي الي<br>الملك والسي : المالية الي الي<br>الملك والمية : المربع الملك والي الي<br>الملك والمية : المربع الملك والي الي<br>الملك والمية : المربع الملك والي الي<br>الملك والمية : المربع الملك والي الي<br>الملك والمية : المربع الملك والي الي<br>الملك والمية : المربع الملك والي الي<br>الملك والمية : المربع الملك والي الي<br>الملك والمية : المربع الملك والي الي<br>الملك والمية الملك والي الي<br>الملك والملك والملك والي الي<br>الملك والملك والي الي الي<br>الملك والي الي الي والي الي<br>الملك والي الي الي والي والي والي الي<br>الملك والي الي والي والي والي والي والي والي                                                                                                    |                                         | الله هان بشكل روون الطارة الوقية من قرن الملاب [1].<br>                                                                                                    |
| ر فر تغلق تواسمي:<br>ر فر تغلق تواسمي:<br>اسم انغالي :<br>ر فر تلويه :<br>جنس انغالي :                                                                                                    | درة تقلف تباسي:<br>درة تقلف تباسي:<br>اسو انقلب:<br>درة توبه:<br>- حض انقلب:<br>- حض انقلب:<br>- حض انقلب:<br>- حض انقلب:                                                                                                    | درام الطفر، تجامعي :<br>رئم الطفر، تجامعي :<br>استر الطلب :<br>رفع الهومة :                                                                                                    | درام القلف لجامعي :<br>درام القلف لجامعي :<br>درام القلف لجامعي :<br>اسو القلب :<br>درام الجومة :                                                                                                    | [اخدافة/حذف] طالب الى جبة التشغيل الخاصة بالكلية<br>سر فيرد شدفة مدياً بيندفة فنتية ملفل علي<br>مع انتخار الله:<br>العنا توريبة: المدار عليه: (قفر ولان يغرب علي المدار علي<br>العن توريبة: 16 فارس<br>الطاقي:<br>الرافية: (المول المدارية: 11 فارس<br>الطاقي: (الرافية: 11 فارس                                                                                                    | [اضافة/حذف] طالب الى جهة التشغيل الخاصة بالكلية<br>مع قدر: شنعة علماً : النمة فقدمة - العال فراس الله - 1445-1440 هـ<br>مع قدما : العنة : الفير ولائس نفرن سنت<br>العمل فراسي : العمل الماني :<br>العمل فراسي : العمل الماني الله .<br>عد تقاد المسرح ليم بنماني :<br>الماني في الإطلاح<br>الماني في الإطلاح<br>الماني في الماني في الماني في الماني في الماني<br>الماني في الماني في الماني في الماني<br>الماني في الماني في الماني في الماني في الماني في الماني في الماني<br>الماني في الماني في الماني في الماني في الماني<br>الماني في الماني في الماني في الماني في الماني في الماني في الماني في الماني في الماني<br>الماني في الماني في الم                                                                                                    | الرئيسية<br>[اضافة/حذف] طالب الى جهة التشغيل الخاصة بالكلية<br>سرعت قريرة التنابة بنيا<br>مع قدم النابة التربية التنابة بنيا<br>مع قدم النابة المربي التاري<br>العام قريس السابة الربي التاري<br>من الماب السابة الربي التاري<br>من الماب السابة الربي التاري<br>الماب هم بنابة بيال                                                                                                    |                                         | اماطة طلب جديد الى جهة التشغيل                                                                                                    |
| درم تعلق فينمي:<br>اسم الغالي:<br>رفز الهرية:<br>حض الغالي:                                                                                                    | رة طلاب تباسي :<br>اسم الطلب :<br>رفم الموبية :<br>من الطلب :<br>سر الطب :<br>اسم الطلب :<br>اسم الطب :<br>اسم الط :<br>اسم الط :<br>اسم الط :<br>اسم ا                                                                                                | د رام تحقق تبادیمی:<br>اسو اطلاب :<br>رفتر تهویه :                                                                                                    | درم هلفت تداسي :<br>اسو اختلف :<br>درم تعویه :                                                                                                    | [اختافة/حفف] طالب الى جهة التشغيل الخاصة بالكية<br>يوته ثاني (بالله عنه)<br>عد قدر السفة عليه : الاسفة عليه - سل فراس الله - 1441 هـ<br>عد قلال المدين الفراسي : المدينة منها :<br>المدين المراسي : المدينة المراسي :<br>عد قلال المدين عنها منها :<br>المرا العمل الفراسي : المدينة المراسي :<br>المدينة المراسي : المدينة المراسي :<br>المدينة المراسي :<br>المدينة المديني المديني المديني :<br>المدينة المديني المديني المديني :<br>المدينة المديني المديني :<br>المدينة المديني المديني المديني :<br>المديني المديني المديني المديني :<br>المديني المديني المديني :<br>المديني المديني المديني المديني :<br>المديني المديني المديني المديني :<br>المديني المديني المديني المديني المديني :<br>المديني المديني المديني المديني المديني :<br>المديني المديني المديني المديني المديني المديني المديني المديني المديني :<br>المديني المديني الميني المديني المديني المديني المديني المديني الممياني                                                                                                    | [اخدافة/حذفع] طالب الى جهة التشنيل الخاصة بالكلية<br>مع فشرك المعان با بتلعة فترية، فعل فرس تنبي 146-148 م<br>مع فشرك العن<br>قصف فراس: السال قرار التنبي على ال<br>العن فراس: السال قرار التنبي المال قرار الله<br>مع الفلال فسرح بيا علمان القال<br>المالين إلاي المالين الفل<br>عن الفلال فسرح بيا المالين الفلا<br>المالين إلاي المالين الفلا<br>المالين إلاي المالين الفلا<br>المالين إلاي المالين الفلا<br>المالين إلاي المالين الفلا<br>المالين إلاي المالين الفلا<br>المالين إلاي المالين الفلا<br>المالين إلاي المالين الفلا<br>المالين إلاي المالين الفلا<br>المالين إلاي المالين الفلا<br>المالين إلاي المالين الفلا<br>المالين إلاي المالين الفلا<br>المالين إلى المالين الفلا<br>المالين إلى المالين المالين المالين الفلا<br>المالين إلى المالين الفلا<br>المالين إلى المالين الفلا<br>المالين إلى المالين الفلا<br>المالين إلى المالين الفلالين<br>المالين إلى المالين الفلا<br>المالين إلى المالين الفلا<br>المالين إلى المالين الفلا<br>المالين المالين الفلا<br>المالين إلى المالين الفلا<br>المالين المالين الفلا<br>المالين الفلا<br>المالين المالين الفلا<br>المالين الفلا<br>المالين المالين الفلا<br>المالين الفلا<br>المالين الفلا<br>المالين الفلا<br>المالين المالين الفلا<br>المالين الفلا<br>المالين الفلا<br>المالين المالين المالين الفلا<br>المالين المالين الفلا<br>المالين المالين الفلا<br>المالين المالين المالين الفلا<br>المالين المالين المالين المالين المالين الفلا<br>المالين المالين المالين المالين المالين المالين الفلا<br>المالين المالين الماليا المالين المالين الماليا المالين الم                                                                                                    | الرئيسية<br>المستقدم المنابع الله الى جهة التشغيل الخاصة بالكلية<br>مو المنظر العناب الله المالية الى جهة التشغيل الخاصة بالكلية<br>مو المنظر العناب الله المالية المالية<br>المستقدم المالي المالية<br>المستقدمية المالية<br>المالي المالية<br>المالي المالية<br>المالي المالية<br>المالي المالية<br>المالي المالية<br>المالي المالية<br>المالي المالية<br>المالية<br>المالي المالية<br>المالية<br>المالية<br>المالي المالية<br>المالي المالية<br>المالية<br>المالي المالية<br>المالية<br>المالي المالية<br>المالية<br>الماليمالي<br>الماليمالي<br>الماليمالي<br>الماليمالي<br>الماليماليمالي<br>الماليماليمالي<br>الماليماليماليمالي<br>الماليماليماليماليمالي<br>الماليماليماليماليماليماليماليماليماليما                                                                                                    |                                         | راغ لللق، تدامي :                                                                                                    |
| م من الخالية:<br>حتى الخالية:                                                                                                    | درم العربية :<br>درم العربية :<br>دس القالب :<br>سر العربية :<br>السر العربية :<br>المربية :<br>المربية :<br>المربي :<br>المربان :<br>المربية :<br>المربية :<br>ا                                                                                                    | رفع العربة :                                                                                                    | د تام العربي.<br>د تام العربية :                                                                                                    | [إضافة/حذمها] طالب الى جبية التشغيل الخاصة بالكية<br>عد قدر السنة عليه: التشاه عليه<br>مع فدمل المنا، عليه<br>السا فررسة: السنة عدم، فسل فررس تنبي، 146-146 م<br>السا فررسة: السارة عليه<br>المنافر مرسة: السارة عليه<br>المنافر مرسة: السارة عليه<br>المنافر مرسة: السارة عليه<br>المنافر مرسة: المنافر مرسة: المنافر مرسة:<br>المنافر مرسة: المنافر مرسة: المنافر منافر منافر منافر: المنافر مرسة: المنافر مرسة: المنافر مرسة: المنافر مرسة: المنافر مرسة: المنافر مرسة: المنافر مرسة: المنافر مرسة: المنافر مرسة: المنافر مرسة: المنافر مرسة: المنافر مرسة: المنافر مرسة: المنافر منافر منافر: المنافر مرسة: المنافر منافر: المنافر مرسة: المنافر مرسة: المنافر مرسة: المنافر مرسة: المنافر مرسة: المنافر مرسة: المنافر مرسة: المنافر مرسة: المنافر مرسة: المنافر مرسة: المنافر مرسة: المنافر مرسة: المنافر مرسة: المنافر مرسة: المنافر مرسة: المنافر مرسة: المنافر مرسة: المنافر مرسة: المنافر مرسة: المنافر مرسة: المنافر: المنافر مرسة: المنافر: المنافر مرسة: المنافر: المنافر: المنافر: المنافر: المنافر: المنافر: المنافر: المنافر: المنافر: المنافر: المنافر: المنافر: المنافر: المنافر: المنافر: المنافر: المنافر: المنافر: المنافر: المنافر: المنافر: منافر: المنافر: المنافر:                                                                                                    | [اشانة/حذن] طالب الى جهة التشغيل الخاصة بالكلية<br>بينك البرزة الشبك مين<br>م فعن العناد الفراني الشبك من الاس التي - 146-146<br>م فعن العناد المن العاد ( الفروناف علين عند بي بي<br>العناد العاد العادي<br>العناد العادي العادي الى المالية<br>المالية العادي المالية المالية<br>العاد العادي المالية المالية<br>العاد العادي المالية المالية<br>العاد العادي المالية المالية<br>العاد العادي المالية المالية<br>العاد العادي المالية المالية<br>العاد العادي المالية المالية<br>العاد العادي المالية المالية<br>العاد العادي المالية المالية<br>العاد العادي المالية المالية<br>العاد العادي المالية المالية<br>العاد العادي المالية المالية<br>العاد العادي المالية المالية<br>العاد العادي المالية المالية<br>العاد العادي المالية المالية<br>المالية العادي المالية<br>المالية العادي المالية<br>المالية العادي المالية<br>المالية العادي المالية<br>المالية العادي المالية<br>المالية العادي المالية<br>المالية العادي المالية<br>المالية العادي المالية<br>المالية العادي المالية<br>المالية المالية<br>المالية المالية<br>المالية المالية<br>المالية المالية<br>المالية المالية<br>المالية المالية<br>المالية المالية<br>المالية الحادي<br>المالية المالية<br>المالية المالية<br>المالية<br>المالية<br>المالية<br>المالية<br>المالية<br>المالية<br>المالية<br>المالية<br>المالية<br>المالية<br>المالية<br>المالي مالية<br>المالي المالية<br>المالياتيا المالية<br>المالي المالية                                                                                                    | الرئيسية<br>الرئيسية<br>المنافة/حذفها طالب الى جهة التشغيل الخاصة بالكلية<br>مبع تعزيز تشك ميها<br>مبع تعزيز المنافعات<br>مبع تعزيز المنافعات<br>المنافونية<br>المنافونية<br>المنافونييم<br>المنافونية<br>المنافونيا<br>المنافونيما<br>المنافونيما<br>المنافونيموني                                                                                                    |                                         | دية الفقي فياسي:<br>- الله الفقر:                                                                                                    |
| حتىن الغالب :                                                                                                    | حضن الظلب:<br>سو الطلب:<br>صنافة المثلب الحديد                                                                                                    |                                                                                                    |                                                                                                    | [إضافة/محنف] طالب الى جهة التشغيل الخاصة بالكلية<br>بينك ثورة تشنة عام<br>مو هرد النفة علم : بعنة هنمه - اصل فرس شي - 146-140 م<br>مو هنمار اعله : <u>تقرير ولار تشنل عام</u><br>من المواري : المان الرابي الى<br>المان قرر النفيل المان الى<br>مرد النفيل المان الى<br>مرد النفيل المان الى<br>مرد النفيل المان الى<br>مرد النفيل المان الى<br>مرد النفيل المان الى<br>مرد النفيل الي المان الي الى<br>مرد النفيل الي المان الى<br>مرد النفيل الي المان الى<br>مرد النفيل الي المان الى<br>مرد النفيل الي المان الى<br>مرد النفيل الي المان الى<br>مرد النفيل الي الي الى<br>مرد النفيل الي الى<br>مرد النفيل الي الى<br>مرد النفيل الي الي الى<br>مرد النفيل الي الى<br>مرد المان الي الى<br>مرد النفيل الي الى<br>مرد النفيل الي الى<br>مرد المان الى<br>مرد المان الى<br>مرد المان الى<br>مرد المان الي الى<br>مرد المان الى<br>مرد المان الي الى<br>مرد المان الى<br>مرد المان الى<br>مرد الى<br>مرد الى<br>مرد الى<br>مرد الى<br>مرد الى<br>مرد المان الى<br>مرد الى<br>مرد                                                                                                    | [عناقة/حذف] طالب الى جهة التشغيل الخاصة بالكلية<br>يقت التروز التشغر بينيا<br>م بعد تعمل العنان المن المن المن المن المن المن المن ا                                                                                                    | الرئيسية<br>المسالفة/حذفها طالب الى جهة التشغيل الخاصة بالكلية<br>موند استة منا : شعنة عنها، اصل على، جهة التشغيل الخاصة بالكلية<br>موند استة منا : شعنة عنها، اصل على، 1461-46<br>المسالف عربيا: 1462-1<br>مور القدم العربيا: 1462-1<br>مور القدم العربي: 1462-1<br>مور القدم العربي: 1462-1<br>مور القدم العربي: 1462-1<br>مور القدم العربي: 1<br>مور القدم العربي: 1<br>مور المور المور المور المور المور المور المور المور المور المور المور المور المور المور المور المور المور المور المور المور المور المور المور المور المور المور المور المور المور المور المور المور المور المور المور                                                                                                    |                                         | ر و لوره :                                                                                                    |
|                                                                                                    | نې کليه:<br>نينه: امالت الحيد                                                                                                    | حتى القالب :                                                                                                    | حتن الألب:                                                                                                    | [اشنافاتراخفاع] طالب الى جهة التشنيل الخاصة بالكلية<br>م بعد قدرة المنذ منا : تشنة قدمة - العراقيان من عنه - 145-146 م<br>م بعد قدران المنذ التي ترقير ولارد سران منه - 145-146 م<br>قد قدر المنذ منا عنه: ترقير ولارد سران منه<br>م د قلال السراح الي الماري التي<br>معد قلال السراح الي الماري التي<br>معد قلال السراح الي الماري التي<br>معد قلال السراح الي الماري التي<br>معر المنا الي الي الي الي الي الي الي الي الي ال                                                                                                    | [استانه/متفع] طالب الى جهة التشنيل الخاصة بالكلية<br>مدين ومنشا علي المنه تعرير التنظير منها<br>مع العمل الله : [هزرولات عمل الله ، 144648 م<br>عد العاد المعري العلي : [عاد الله ،<br>عد العاد المعري المعلي : [عاد الله ،<br>مرد العام المعلي ، أمار الإطلاقا<br>مرد العام المعلي منها : [مراح الإطلاقا<br>مرد العام المعلي منها : [مراح الله العامي :<br>مراح العاد المعي : [مراح العاد المعي : [مراح العاد المعاد<br>مرد العاد المعي : [مراح العاد المعاد<br>مراح العاد المعي : [مراح العاد المعي : [مراح العاد المعاد<br>مراح العاد المعي : [مراح العاد المعاد<br>مراح العاد المعي : [مراح العاد المعاد<br>مراح العاد المعي : [مراح العاد المعي : [مراح العاد<br>مراح العاد المعي : [مراح العاد المعي : [مراح العاد المعي : [مراح العاد المعي : [مراح العاد المعي : [مراح العاد<br>مراح العاد المعي : [مراح العاد المعي : [مراح العاد : [مراح العاد : [مراح                                                                                                    | الرئيسية<br>[المنافة/مدفعا] طالب الى جهة التشغيل الخاصة بالكلية<br>م عد هذر تعنق هذيا : المناه عنيا<br>م عد هذر تعنق هذيا : المناه عنيا<br>عد هذر تعنين هذي تعن<br>الم الفار الماء .<br>الفار العدي الماني التى<br>العام الماني التى<br>العام الماني التى<br>العام الماني التى<br>العام الماني التى<br>العام الماني التى<br>العام الماني التى<br>العام الماني التى<br>العام الماني التى<br>العام الماني التى<br>العام الماني التي<br>العام الماني التي<br>العام الماني التي<br>العام الماني التي<br>العام الماني التي<br>العام الماني التي<br>العام الماني التي<br>العام اللي التي<br>العام الماني التي<br>العام الماني التي<br>العام الماني التي<br>العام الماني التي<br>العام الماني التي<br>العام الماني التي<br>العام الماني التي<br>العام الماني التي<br>العام الماني التي<br>العام الماني التي<br>العام الماني التي<br>العام الماني التي<br>العام الماني التي<br>الماني الماني التي<br>الماني التي<br>الماني الماني التي<br>الماني الماني الماني التي<br>الماني الماني التي<br>الماني الماني التي<br>الماني الماني التي<br>الماني الماني                                                                                                    |                                         | جس اغلب :                                                                                                    |
| سم هله:                                                                                                    | فنافة الفلك الحديد                                                                                                    | نې هېه :                                                                                                    |                                                                                                    | [امنافا/حقن] طالب الى جيه التلائيل الخاصة بالكية<br>مرينة تقريرة تشف منها<br>مرينة تقريرة تشف منها<br>مرينة تقدير الأسف بالي<br>تقد قريروالاستيرانيات<br>تقد قريروالاستيرانيات<br>تقد قريروالاستيرانيات<br>مريز تقديل الملكي الماري<br>الطلاح الماري<br>الطلح الماري<br>مريز تقد الماري<br>الطلح الماري<br>مريز تقد الماري<br>الطلح الماري<br>الطلح الماري                                                                                                    | [اشتافا/حتفع] طالب الى جهة التلتقيل الخاصة بالكلية<br>بعد قدرة تشد مينا<br>م فرد، تسط مينا : العند فدفرة مس عبر - 1941-1944 م<br>م عد قدمار تعد : <u>البريران بسريران ت</u><br>قد عن قدرة : الماراني :<br>قدرة تشعر قدمان : الماراني :<br>م ما فردني : الماراني :<br>مرة تشعر قدمان : المراد :<br>مرة تشعر قدماني :<br>مرة تشعر قدماني :<br>مرة قد تمين :<br>مرة قد تمين :<br>مرة تمين :<br>مرة قد تمين :<br>مرة قد تمين :<br>مرة تمين :<br>مرة :<br>مرة :<br>مرة :                                                                        | الرئيسية<br>المنافة/مخلفا عللب لى جبية التنفيل الخاصة بالكلية<br>المنافق/متفله على<br>المنافق/منا على المنافع المنافع المنافي المنافع المنافع المنافع المنافع المنافي المنافع المنافي المنافي المنافع المنافع المنافع المنافع المنافع المنافع المنافي المنافع المنافي المنافع المنافي المنافي ال<br>المنافي المنافي المنافي المنافي المنافي المنافي المنافي المنافي المنافي المنافي المنافي المنافي المنافي المنافي المنافي المنافي المنافي المنافي المنافي المنافي المنافي المنافي المنافي المنافي المنافي المنافي المنافي المنافي المنافي ال                                                                                                    |                                         | الد فله .                                                                                                    |
| المتهور الطالب الحدة                                                                                                    |                                                                                                    | صنه القائب الحبد                                                                                                    | ب و کتابه:                                                                                                    | [شنافة/محذع] علاب لى جهة التشنيل الخاسة بالكلية<br>بريدت فيزر تشدي مينا<br>بريدت فيزر تشدي من سي محد المرار الله<br>قد عن مدار الله : الطروبي المرار الله<br>قد عن مدار الله : الطروبي المرار الله<br>عد علاب السروي المرار الله<br>عد علاب السروي الله المرار الله<br>عد علاب السروي الله المرار الله<br>الطوي الطوي الله المرار الله<br>المراز العلم المرار الله المرار الله<br>المراز العلم المرار الله<br>المراز العلم المرار الله<br>المراز العلم المرار الله<br>المراز العلم المرار الله<br>المراز العلم المرار الله<br>المراز العلم المرار الله<br>المراز العلم المرار الله<br>المراز العلم المراز الله<br>المراز العلم المراز الله<br>المراز العلم المراز الله<br>المراز العلم المراز الله<br>المراز العلم المراز الله<br>المراز العلم المراز الله<br>المراز العلم المراز المراز الله<br>المراز العلم المراز الله<br>المراز العلم المراز العلم المراز<br>المراز العلم المراز العلم المراز<br>المراز العلم المراز<br>المراز العلم المراز الع<br>المراز العلم المراز<br>المراز العلم المراز<br>المراز المراز المراز<br>المراز المراز المراز المراز<br>المراز المراز<br>المراز المراز المراز<br>المراز المراز المراز<br>المراز المراز<br>المراز المراز المراز<br>المراز المراز<br>المراز المراز<br>المراز المراز<br>المراز المراز المراز<br>المراز المراز<br>المراز المراز المراز<br>المراز المراز المراز<br>المراز المراز المراز المراز<br>المراز المراز المراز المراز<br>المراز المراز المراز المراز<br>المراز المراز المرا                                                                                                    | المنافأ بحقنا عالب لى جهة التشنيل الخاصة بالكلية<br>سر هور نستة ما : "منة فعلم، ضيل فرس علم، 1967هم هـ<br>مو نعر نماي : المناف علم المنافر علم، 1967هم هـ<br>المنافر المناز المناز المناز المناز المناز المناز المناز المناز<br>المنافر المناز المناز المناز المناز المناز<br>المنافر المناز المناز المناز المناز المناز<br>المنافر المناز المناز المناز المناز<br>المنافر المناز المناز المناز المناز<br>المنافر المناز المناز المناز المناز<br>المنافر المناز المناز المناز<br>المنافر المناز المناز المناز<br>المنافر المناز المناز المناز المناز<br>المنافر المناز المناز المناز<br>المنافر المناز المناز<br>المنافر المناز المناز<br>المنافر المناز المناز<br>المنافر المناز المناز<br>المنافر المناز المناز<br>المنافر المناز المناز<br>المنافر المناز المناز<br>المنافر المناز المناز<br>المنافر المناز المناز<br>المنافر المنافر المناز<br>المنافر المناز المناز<br>المنافر المناز المناز<br>المنافر المناز المناز<br>المنافر المناز المناز<br>المنافر المناز<br>المنافر المناز المناز<br>المنافر المناز المناز<br>المنافر المناز<br>المنافر المناز<br>المنافر المناز<br>المنافر المناز<br>المنافر المناز<br>المنافر المنافر المناز<br>المنافر المناز<br>المنافر المناز<br>المنافر المناز<br>المنافر المناز<br>المنافر المنافر المنا                                                                                                    | الرئيسية<br>المنافة/حذف] طالب لي جهة التنفيل الخاصة بالكلية<br>مو تعديد نعاد : فروز تنفيذ عيا<br>مو تعديد نعاد : فروز تنفيذ عيا<br>مو تعديد نعاد : فروز تنفيذ عيا<br>مو تعديد نعاد : فروز تنفيذ عيا<br>المنافرات : فروز<br>المنافرات : فروز<br>المن                                                                                                    |                                         |                                                                                                    |
|                                                                                                    |                                                                                                    |                                                                                                    |                                                                                                    | [سندة مارزة تلبط بينية<br>بريور نسنة مارزة تلبط بيني تتوب على الرياني<br>مورد نسنة مارز تلبط تقوير تكرين عتى - 1467<br>مورد نسنة مارز تلبط تقوير تكرين عتى - 1<br>المنافع نوبياني 1962<br>مورد تعدم المعاري بيني - 1962<br>مورد تعدم المعاري الرياني<br>مورد تعدم المعاري الرياني الرياني<br>مورد تعدم المعاري الرياني الرياني<br>مورد تعدم المعاري الرياني<br>مورد تعدم المعاري الرياني الرياني الرياني<br>مورد تعدم المعاري الرياني الرياني الرياني الرياني الرياني الرياني الرياني الرياني الرياني الرياني الرياني الرياني الرياني الرياني الرياني الرياني الرياني الرياني الرياني الرياني الرياني الرياني الرياني الرياني الرياني الرياني الرياني الرياني الرياني الرياني الرياني الرياني الرياني الرياني الري                                                                                                    | [عندانة/بحذاع طالب لي جية التلغيل لخاصة بالكية<br>عرفت فرية عنه بني<br>عرفت فرية عنه بني<br>عرفت فرية عنه بني<br>عند فران عنه العنه<br>عند فران عنه العنه<br>عند فران الماري<br>الماري<br>الم | الرئيسية  [إسنانة/مذعاع اطلب لى جهة التشغيل الخاصة بالكلية  [إسنانة/مذعاع اطلب لى جهة التشغيل الخاصة بالكلية  عبد عن من عن الرئيسية  عبد عن الرئيسية  عبد عن الرئيسية  من العن الرئيسية  عبد عن الرئيسية  عبد عن المناسية  عبد عن الرئيسية  عبد عن الرئيسية  عبد عن الرئيسية  عبد عن الرئيسية  عبد عن الرئيسية  عبد عن الرئيسية  عبد عن الرئيسية  عبد عن الرئيسية  عبد عن الرئيسية  عبد عن الرئيسية  عبد عن اللرئيسية  عبد عن الرئيسية  عبد عن اللرئيسية  عبد عن اللرئيسية  عبد عن اللرئيسية  عبد عن اللرئيسية  عبد عن اللرئيسية  عبد عن اللرئيسية  عبد عن اللرئيسية  عبد عن اللرئيسية  عبد عن اللرئيسية  عبد عن اللرئيسية  عبد عن اللرئيسية  عبد عن اللرئيسية ا                                                                                                    |                                         | استخ المثلد المديد                                                                                                    |
|                                                                                                    |                                                                                                    |                                                                                                    |                                                                                                    | [مناقا/مذعار طلاب للي جه التعليل الخاصة بالألية<br>مرد سنة منا : المناقل علي علي علي من علي علي من علي علي من علي علي من علي علي من علي علي من علي علي من علي علي<br>مناقل مسرع بعلي العلي الي علي المناقل علي الي علي المناقل الي علي العلي الي علي العلي العلي العلي العلي العلي المناقل العلي العلي ا<br>العلي العلي العلي العلي العلي العلي العلي العلي العلي العلي العلي العلي العلي العلي العلي العلي العلي العلي العل<br>العلي العلي العلي العلي العلي العلي العلي العلي العلي العلي العلي العلي العلي العلي العلي العلي العلي العلي العل<br>العلي                                                                                                    | [عندانه/بحذب] عالب لي جيه التلغيل لخاسة بالكلية<br>عبد المرد الملغ الله : (المرد العلم العرب العربية التلغيل لخاسة بالكلية<br>عبد العندار العاد المراجع العربي التركيم ال<br>العاد لونية : المراجع العربي التركيم ال<br>عدر العمل العاد المراجع العربي المراجع ال<br>المراجع المراجع ال                                                                                                    | الربية<br>المنافرانية المحتاج الحلب الى جهة التعنيل لخاصة بالخلية<br>م عرفين العدفين على عنوان العلمة على<br>م عنفر العن في العدفين على سن<br>العنفرين في العدفين<br>العنفرين في المحاد<br>العنفرين في المحاد<br>العنفرين المحاد<br>العنفرين المحاد<br>المحاد<br>المحاد                                                                                                    |                                         |                                                                                                    |
|                                                                                                    |                                                                                                    |                                                                                                    |                                                                                                    | [المناقب[منابع] من المنابع] المنابع المن المنابع المنابع المن المنابع المنابع المنابع المنابع المنابع المن المنابع المنابع<br>المنابع المنابع المنابع المنابع المنابع المنابع المنابع المنابع المنابع المنابع المنابع المنابع المنابع المنابع المنابع المنابع المنابع المنابع المنابع المنابع المنابع المنابع المنابع المنابع المنابع المنابع المنابع المنابع المنابع ال                                                                                                    | المنافا/حذارا علل الى جية التلفيل لخاصة بالألية      بعد مراكبة بينا منه مراكبة بين على 1999هـ      مع معرز الله بين المراكبة مراكبة بين المراكبة المراكبة بين المراكبة المراكبة بين المراكبة المراكبة ا                                                                                                    | الربية<br>المنافة/مطنع] علك لى جهة التلتقرل للذاصة بالكلية<br>مردور تعديداً بنابة تعديداً على من قرب قرب الجهة التلتقرل لذاصة بالكلية<br>مرد تعديز تعديداً على الحرور على الجهة التلتقرل لذاصة بالكلية<br>عد تقاد تعديداً على الحرور على الجهة التلتقرل الذاصة بالكلية<br>عد تقاد تعديداً على الحرور على الجهة التلتقرل الذاصة بالكلية<br>عد تقاد تعديداً على الحرور على الجهة العديداً على<br>عد تقاد تعديداً على الحرور الحرور على الجهة التلتقر<br>عد تقاد تعديداً على الحرور على الجهة التلتقر<br>عد تقاد العديداً الحرور على الجهة العديداً الحرور الحرور ا                                                                                                    |                                         | المنه الملد المديد                                                                                                    |
|                                                                                                    |                                                                                                    |                                                                                                    |                                                                                                    | [اشانة/مذخاع طلب لى جهة التشغيل الخاسة بالكلية<br>م هور الملة مليا : هذه العلم، على على على على على على على على على على                                                                                                    | [منافت[مختراعات إلى جهة التنزيل لخاصة بالألية<br>بور منفعاً: باعنة ملحية في على مريمة، 1985هم<br>ما عمر عمر الله: في الإرزانيين الله:<br>الله على المريز المريزي الله:<br>الله على المريز المريزي المريزي المريزي<br>الله على المريزي المريزي المريزي<br>الله على المريزي المريزي المريزي المريزي<br>الله على الله على الله على الله على الله المريزي<br>الله على الله على الله على الله المريزي<br>الله على الله على الله المريزي<br>الله على الله على الله المريزي<br>الله على الله المريزي<br>الله على الله المريزي<br>الله على الله المريزي<br>الله على الله المريزي<br>الله الله المريزي<br>الله المريزي<br>الله المريزي<br>الله المريي<br>الله المري<br>الله المريزي<br>الله المريزي<br>الله الم                                                                                                    | الرئيسة<br>الرئيسة<br>المعادلة<br>المعادليمالمامالمعادلة<br>المعادلة<br>المعادلة<br>الم                                                                                                    |                                         | المناف العليه العالي العديد                                                                                                    |
| سر هند:                                                                                                    | المنقة المالت الدعيد                                                                                                    |                                                                                                    |                                                                                                    | [اشنافة/حفت] طالب لى جهة التلائيل لخاصة بالكلية<br>م بوير: دسته بيا: المنه الدور: الشرة بيلا<br>م به تعذر الله : الورزاك بيلريات ب<br>الله فرايي : 14:00 ال<br>عد فلاك السرع الإطلي :<br>مرابع (تعليم لمله) : المرابع<br>الطفة علي بيو بل بهة تشغيا<br>الطفة علي بيو بل بهة تشغيا<br>الطفة علي بيو بل بهة تشغيا<br>الطفة علي بيو بل بهة تشغيا<br>الطفة علي بيو بل بهة تشغيا<br>الطفة علي بيو بل بهة تشغيا<br>الطفة علي بيو بل بهة تشغيا<br>الطفة علي بيو بل بهة تشغيا<br>الطفة علي بيو بل بهة تشغيا<br>الطفة علي بيو الله :<br>الطفة علي بيو بل بهة تشغيا<br>الطفة علي بيو بل بهة تشغيا<br>الطفة علي بيو بل بهة تشغيا<br>الطفة علي بيو بل بهة تشغيا<br>الطفة علي بيو بل بهة تشغيا<br>الطفة علي بيو بل بهة تشغيا<br>الطفة علي بيو بل بهة تشغيا<br>الطفة علي بيو بل بهة تشغيا<br>الطفة علي بيو بل بهة تشغيا<br>الطفة علي بيو بل بهة تشغيا                                                                                                    | [مسافلة/محلفا عليك الترفيل الخاصة بالكية<br>ب مورد منه منا : منه العلم من :<br>ما قصل الله: المنافعة من<br>ما قصل الله: المنافعة من الله:<br>الله: المنافعة المنافعة من الله:<br>الله: المنافعة المنافعة                                                                                                    | الرئيبة<br>المنافة/حففا طالب لي جهة التنفيل للخاصة بالكية<br>المنافة/حففا طالب لي جهة التنفيل للخاصة بالكية<br>م هذا المعادية : العرز التنفيل منها<br>م هذا المعادية : العرز التنفيل منها<br>الم الفاطية : العرز التنفيل منها<br>الم الفاطية : المعادية : المعادية : الم                                                                                                    |                                         | الد فله ا                                                                                                    |
|                                                                                                    | المناف المديد                                                                                                    | نے علیہ:                                                                                                    |                                                                                                    | [منافا/حقن] طالب الى جهة التشنيل الخاصة بالكية<br>م من هذه تعنه طن الرئية تشنيبين]<br>م من هذه تعنه طن عن الرئية عنه المن عربي تعنيب تعنيب<br>عنه عدين النا عن الرئية المناب التي<br>عنه عدين النا عن الرئية المناب التي<br>عنه عدين النا عنه الرؤة المناب<br>المنافع المناب التي<br>المنافع المناب التي<br>المنافع المناب التي<br>المنافع المناب التي<br>المنافع المناب التي<br>المنافع المناب التي<br>المنافع المناب التي<br>المنافع المناب التي<br>المنافع المناب التي<br>المنافع المناب التي<br>التي<br>المنافع المناب التي<br>المنافع المناب التي<br>المنافع المناب التي<br>التي<br>المنافع المناب التي<br>المنافع المناب التي<br>المنافع اللمناب التي<br>المنافع المناب التي<br>المنافع التي<br>المنافع التي<br>المنافع المناب التي<br>المنافع المناب التي<br>المنافع التي<br>المنافع التي<br>المنافع المناب التي<br>المنافع المناب التي<br>المنافع المنافع التي<br>المنافع المناب التي<br>المنافع التي<br>المنافع التي<br>المنافع التي<br>المنافع التي<br>المنافع التي<br>المنافع التي<br>المنافع التي<br>المنافع التي<br>المنافع التال التي<br>المنافع التي<br>المنافع التي<br>المنافع المناب التي                                                                                                    | [متافة/حتفع] طالب لي جهة التشغيل الخاصة بالكلية<br>م هو دستما بين المن وزرة تشكر معني<br>م هو دستما بين المن دس على - 1990<br>م عد قصل العني المنافريات ب<br>م الطرابي المنافريات<br>م و تسعر العني المنافريات<br>م و تسعر العني المنافريات<br>م و تسعر المنافريات<br>م و تسعر المنافروي<br>م و المنافري المنافريات<br>م و تسعر المنافري                                                                                                    | الرئيسية<br>المنافة/مطفع طلب التي جيه التشغيل الخاصة بالكلية<br>المنافة/مطفع طلب<br>عد تعلم تعلم الحالي التي جيه التشغيل الخاصة بالكلية<br>عد تعلم تعلم الحالي التي المناف الحالي التي جيه<br>الطر النبيل المعالي التي التي المالي التي التي المالي<br>المالي المالي التي التي المالي التي التي المالي التي التي المالي التي التي المالي<br>المالي المالي التي التي المالي التي التي المالي التي التي التي التي التي التي التي ا                                                                                                    |                                         |                                                                                                    |
| <u>ل مدر ،</u>                                                                                                    | المراجع المراجع م                                                                                                    |                                                                                                    |                                                                                                    | [امنافة/حقف] طالب الى جهة التشنيل الخاصة بالكية<br>مرور النفذ منذ : علمة عدما، خص عرب 200 1000 م<br>مرة فعنه العرب : الفريرة تشلف مين<br>مرة فعنه (عرب : علمان عرب عرب 200 م<br>مرة فعنه (عرب : علمان الرابي التي<br>مرة العرب : المرابي التي<br>مرة العرب : المرابي التي<br>مرة العرب معني (مرة علم حسي : المرابي التي<br>مرة العرب مين : المرابي التي<br>مرة العرب مين : المرابي التي<br>مرة العرب : المرابي التي<br>مرة العرب : المرابي التي<br>مرة العرب : المرابي التي<br>مرة العرب : المرابي : المرابي التي<br>مرة العرب : المرابي : المرابي : المرابي : التي<br>مرة العرب المرابي : المرابي : المر                                                                                                    | [استافاتم المنتخيا عليك لي جهة التلتيني الخاصة بالكلية<br>عد معن معني المنابع المرابع عليه المنابي الخاصة بالكلية<br>م عد تعدم المنابع المرابع المرابع المنابع المرابع<br>المنابع المرابع المرابع المرابع المرابع المرابع المرابع المرابع<br>معر المرابع المرابع المرابع المرابع المرابع المرابع<br>معر المرابع المرابع                                                                                                    | الرئيسية<br>المنافة/مخفار علداب الى جهة التشغيل الخاصة بالكلية<br>م عن قدر المنافيان : النمة هذاب على الي الى جهة التشغيل الخاصة بالكلية<br>م عن قدر المنافيان : النمة هذاب العالي الى جهة التشغيل الخاصة بالكلية<br>م عن قدر المنافيان : النمة هذاب العالي الى الى الى الى الماسية بالكلية<br>م تقاول العالي : المنافيان المالي العالي<br>م تقاول العالي : المنافيان المالي العالي<br>م تقاول العالي : المنافيان المالي العالي<br>م تقاول العالي : المنافيان المالي العالي<br>م تقاول العالي : المنافيان المالي العالي<br>م تقاول العالي : المنافيان المالي العالي<br>م تقاول العالي : المنافيان المالي العالي العالي العالي<br>م تقاول العالي : المنافيان المالي العالي العالي<br>م تقاول العالي : المنافيان العالي العالي العالي العالي العالي<br>م تقاول العالي : المنافيان العالي العالي العالي<br>م تقاول العالي : المنافيان العالي العالي العالي العالي العالي<br>م تقاول العالي : المنافيان العالي العالي العالي العالي العالي العالي<br>م تقاول العالي : المنافيان العالي العالي العالي العالي العالي العالي العالي العالي<br>م تقاول العالي : المنافيان العالي العالي العالي العالي العالي العالي العالي العالي العالي<br>م تقاول العالي : المنافيان العالي العالي العالي العالي العالي العالي العالي العالي العالي العالي العالي العالي<br>م تقاول العالي العالي<br>العالي العالي العالي العالي العالي العالي العالي العالي العالي العالي العالي العالي العالي العالي العالي العالي العالي العالي العالي العالي العالي العالي العالي العالي العالي العالي العالي العالي العالي العالي العالي العالي العالي ال                                                                                                    |                                         | دين عبب.<br>بد هيا:                                                                                                    |
|                                                                                                    |                                                                                                    | حتين الظلب :                                                                                                    | حس القالب:                                                                                                    | [منافة/حفف] طالب الى جهة التشغيل الخاصة بالكلية<br>مرتفد قدرة تتعث ماني<br>مرتفد قدرة تتعث ماني<br>مرد قدم عنه المعار العني<br>المعا قدرات<br>المعار قدرات<br>المعار قدرات<br>المعار قدرات<br>المعار فدان<br>المعار فدان<br>المعار فدان<br>المعار فدان<br>المعار فدان<br>المعار فدان<br>المعار فدان<br>المعار فدان<br>المعار فدان<br>المعار فدان<br>المعار في بهت تعتمار<br>المعار في بهت تعتمار<br>المعار فلات فلات و<br>المعار فلات فلات و<br>المعار فلات فلات و<br>المعار فلات فلات و<br>المعار فلات و<br>المعار فلات و<br>المعار فلات و<br>المعار فلات و<br>المعار فلات و<br>المعار فلات<br>المعار فلات و<br>المعار فلات<br>المعار فلات<br>المعار فلات و<br>المعار فلات و<br>المعار المعار فلات و<br>المعار فلات و<br>المعار المعار فلات و<br>المعار فلات و<br>المعار المعار فلات و<br>المعار فلات و<br>المعار المعار المعار و<br>المعار فلات و<br>المعار المعار المعار المعار المعا                                                                                                    | [انسانه/مذفع] طالب لی جهة التشنیل لخاصة بالکلیة<br>مرید استا میل ورد استا میل : جنعه منها : جنعه منها : منها فرس عبر ۲۹۹۹ ه<br>مبه نسرا رفته : (فرروالا عنوار علی نیف سی میل المالی الخاصة بالکلیة<br>مبه نسرا ورد استار علی این المالی المالی المالي المالي المالي المالي المالي المالي المالي المالي المالي المالي المالي المالي المالي المالي المالی المالي المالي المالي الماليالي المالي المالي المالي الم                                                                                                    | الرئيسية<br>الرئيسية<br>المنافلاً محفضاً طالب لي جهة التشنيل الخاصة بالكلية<br>م عن عمر المنافياً : المناف عنها<br>م عن عمر المنافيات المنافيات المنافيات<br>المنافيسية المنافيات المنافيات<br>المنافيسية المنافيات المنافيات<br>المنافيسية المنافيات المنافيات<br>المنافيات المنافيات<br>المنافيات المنافيات المنافيات<br>المنافيات المنافيات<br>المنافيات المنافيات<br>المنافيات المنافيات<br>المنافيات المنافيات<br>المنافيات المنافيات<br>المنافيات المنافيات<br>المنافيات المنافيات<br>المنافيات المنافيات المنافيات<br>المنافيات المنافيات المنافيات<br>المنافيات المنافيات المنافيات<br>المنافيات المنافيات<br>المنافيات المنافيات المنافيات<br>المنافيات المنافيات المنافيات<br>المنافيات المنافيات المنافيات<br>المنافيات المنافيات المنافيات المنافيات المنافيات المنافيات المنافيات المنافيات<br>المنافيات المنافيات المنافيات المن                                                                                                    |                                         | جنين الثانية :                                                                                                    |
|                                                                                                    | سر هنه :<br>سنة اطلب الحديد                                                                                                    | يشن الفتك :                                                                                                    | حتين اغلاب:                                                                                                    | [اشنافاترانین الخاصة بالکلیة<br>برد من است مان : تعلق مرز تقتل میا<br>مر هنر است مان : تعلق قصر، ققل مرب تور، ۲۵۵ میل<br>مرد هندا معار مان : تعلق قصر، ۲۹۵ ۲۹۵ م<br>مرد هندا معارفی (۲۹۵ میل مان)<br>مرد هندا معارفی (۲۹۵ میل مان)<br>مرد های معارفی (۲۹۵ میل میل مان)<br>مرد های محمود من بوت تقلیل<br>مرد های نیز مان محمود من بوت تقلیل<br>مرد های نیز<br>مرد های نیز<br>مرد مان نیز<br>مرد مان نیز<br>مرد مان مان نیز<br>مرد مان مان نیز<br>مرد مان مان مان مان مان مان مان مان مان مان                                                                                                    | [استانه/حذف] طالب لی جهة التشنیل لخاصة بالکلية<br>م بورر: استه طراع: براسته طراع: محمد مها<br>مها تعدار 100 : (المرابعة المرابع<br>مها تعدار 100 : (المرابع: عمر المرابع<br>المرابع: 100 : (المرابع: عمر المرابع<br>مرابع المرابع<br>مرابع المرابع<br>مرابع المرابع<br>مرابع المرابع مور المرابع المرابع<br>مرابع المرابع مور المرابع المرابع<br>مرابع المرابع مور المرابع المرابع<br>مرابع المرابع مور المرابع المرابع<br>مرابع المرابع مور المرابع المرابع<br>مرابع المرابع مور المرابع المرابع<br>مرابع المرابع المرابع<br>مرابع المرابع المرابع<br>مرابع المرابع<br>مرابع المرابع المرابع<br>مرابع المرابع المرابع<br>مرابع المرابع<br>مرابع<br>مرابع المرابع<br>مرابع المرابع<br>مرابع<br>مرابع مرابه<br>مرابع<br>مرابع<br>مرابع<br>مرابع<br>مرابع<br>مر                                                                                                    | الرئيسية<br>[اغنافة/حذف] طالب لى جهة التشغيل الخاصة بالكلية<br>م عن هور: دسته هيلا : المنه الاست فراس تنهر، تعالم هيل<br>م عن همرا: دسته هيلا : المنه العن مالي تنهر، 1961-1961 ه<br>عد الالان المسرح لي بلمار : 186 الال<br>العار العمل الماني التى<br>العام الماني التى<br>العام الماني التى<br>العام الماني التى<br>العام الماني التى<br>العام الماني التى<br>العام الماني التى<br>العام الماني التى<br>العام الماني التى<br>العام الماني التي<br>العام الماني التي<br>العام الماني التي<br>العام الماني التي<br>العام الماني التي<br>العام الماني التي<br>العام الماني التي<br>العام الماني التي<br>العام الماني التي<br>العام الماني التي<br>الماني الماني التي<br>الماني الماني التي<br>الماني التي<br>الماني الماني<br>الماني التي<br>الماني الماني<br>الماني التي<br>الماني الماني<br>الماني التي<br>الماني الماني<br>الماني الماني الماني<br>الماني الماني<br>الماني الماني الماني<br>الماني الماني الماني المانيميم الماني<br>الماني الماني الماني                                                                                                    |                                         |                                                                                                    |
| حتىن القلب :                                                                                                    | حسن الطب:<br>اسر الطبة:<br>المالة المالي الحبير                                                                                                    |                                                                                                    |                                                                                                    | [عناقة/مذلف] طالب الى جهة التنفيل الخاصة بالكلية<br>مدينة شنة ملاً : تنبئة فتصة، عسل عنها<br>مدينة عنما: ملا عنه: [قريرولات عنوان على 146-144 م<br>عد القرار العربي اللي 146-144 م<br>عد القرار العربي اللي 146-144 م<br>عد القرار العربي الي 146-144 م<br>عد القرار العربي الي 146-144 م<br>عد القرار العربي الي 146-144 م<br>عد القرار العربي الي 146-144 م<br>عد القرار العربي الي 146-144 م<br>عد العربي الي 146-144 م<br>عد العربي ا                                                                                                    | [منافة/حذف] طالب الى جهة التشغيل الخاصة بالكلية<br>بيتمد الدروة تشعب عليه<br>م بعد قدمار معنى : تعريدة عدمار معنى : تعريدة معنى معنى<br>هذه العاري معنى : 14 هذ<br>عد قلال المسرح الين معنى : 15 هذ<br>مرد القدم المناخي المراحي : [16 هذك<br>مرد القدم المناخي المراحي : [16 هذك<br>مرد القدم المناخي : [16 هذك<br>مرد القدم المناحي : [16 هذك المسرح الين المناحي : [16 هذك المسرح الين المناحي : [16 هذك المسرح الين المناحي : [16 هذك المسرح الين المناحي : [16 هذك المسرح الين المناحي : [16 هذك المسرح الين المناحي : [16 هذك المسرح الين المناحي : [16 هذك المناح : [16 هذك المناحي : [16 هذك المناحي : [16 هذك المناحي : [16 هذك المناح : [16 هذك المناح : [16 ه مناح : [16 ه المناح : [16 هم : [16 م الممناح : [16 ه                                                                                                    | الرئيسية<br>الرئيسية<br>المنافة/حذف إطلاب الى جبة التشغيل الخاصة بالكلية<br>م عن قدير المناف علياً بالمنا قدم، عن على مراس على - 146-1464 ه<br>م عن قدير المناف الي المن القرير المناف علي<br>المنافي المنابع العلى المنابع<br>المنافي المنابع التي<br>المنافي المنابع المنابع التي<br>المنافي المنابع التي<br>المنافي المنابع المنابع التي<br>المنافي المنابع التي<br>المنافي المنابع المنابع التي<br>المنافي المنابع التي<br>المنافي المنابع المنابع التي<br>المنافي المنابع المنابع التي<br>المنافي المنابع المنابع التي<br>المنافي المنابع المنابع التي<br>المنافي المنابع المنابع التي<br>المنافي المنابع المنابع المنابع المنابع التي<br>المنافي المنابع المنابع                                                                                                    |                                         | د <i>از الو</i> رية :                                                                                                    |
| حتين الفله:                                                                                                    | حض القلب:<br>نو تلفية:<br>في الفلة الحديد                                                                                                    |                                                                                                    |                                                                                                    | [اشناقات[محنف] طالب الی جهة التشغيل الخاصة بالكلية<br>بينت ثنين بننه منيا : منية ملاوية- فسل فرس شو، 196-1967 ه<br>م و المنفر الله : الفرور الاستفران الذ<br>السنة فرانية : الفرور الاستفران الذ<br>مرد النميل المنادي الله الالي<br>مرد النميل المنادي المراوي<br>مرد النميل المنادي ال<br>مرد النميل المنادي ال<br>مرد النميل المالي مي الالي<br>مرد النميل المالي مي الالي<br>مرد النميل المالي مي الالي<br>مرد النميل المالي مي الالي<br>مرد النميل المالي مي النادي المراوي اللي<br>مرد النميل المالي مي الالي<br>مرد النميل المالي مي الالي<br>مرد النميل الله مي الي<br>مرد النميل المالي مي الالي<br>مرد النميل المالي مي الالي<br>مرد النميل المالي مي الالي<br>مرد النميل المالي مي الالي<br>مرد النميل المالي مي الي<br>مرد النميل المالي مي الله المالي مي ال<br>مرد النميل المالي مي الي<br>مرد النميل المالي مي المالي مي الي<br>مرد النميل المالي مي الي<br>مرد النميل المالي مي الي<br>مرد المالي مي الي<br>مرد المالي مي الي مي الي<br>م                                                                                                    | [مناف/حذم] ملكب لى جهة التشنيل لخاصة بالكلية<br>مدون تسف قدرة تشكر مين<br>مدون تسف عذبا : على فريرة تشكر مين<br>مدون تسف عنها : باسف قدرات على المعادي<br>مدون تسف تعرب : فرير بعد معرب تعدر المارس تقدر<br>المعل قدراس : مسال قدراس تقدر<br>مدون تسف قدراس : مسال قدراس : مسال<br>مدون تسف قدراس : مسال قدراس : مسال<br>مدون تسف قدراس : مسال<br>مدون تسف قدراس : مسال<br>مدون تسف قدراس : مسال<br>مدون تسف قدراس : مسال<br>مدون تسف قدراس : مسال<br>مدون تسف قدراس : مسال                                                                                                    | الرئيسية<br>إصفافة/حففا علنك الى جبة التشغيل الخاصة بالكلية<br>مع تشغر الشنة بنا : باعنة تقدم: عن فراس تلكر. 1461144<br>عد قدر السنة بنا : باعنة تقدم: عن فراس تلكر. 1461144<br>عد قدر السنة بنا : باعدة القدر اللي عنه ال<br>العل فراس : تسارك على الك<br>عد قلال المسرع بي بقدان الك<br>عد قلال المسرع بي بقد قلال المسرع ال<br>عد قلال المسرع بي بقد قلال المسرع ال<br>عد قلال المسرع بي بقد قلال المسرع ال<br>عد قلال المسرع بي بقد تشغل<br>المقد المسرع :<br>المقد المسرع :<br>المقد المسرع :                                                                                                    |                                         | ر او العربة :                                                                                                    |
| رام للبرية :<br>حسن اغلاب :                                                                                                    | درم العربة:<br>حضن الثالب:<br>اسم هذه:<br>اسم هذه الثالب الحديد                                                                                                    | : <b>**</b> \$\$                                                                                                    | : An part of the second second s                                                                                                    | [إضافة/حذفه] حلال الى جهة التشغيل الخاصة بالكلية<br>يونك قدرة تشنة هذا : المنة نقرية - تشنل هذا<br>م به تعمل تك : <u>قدرة تشنل هذا</u><br>تا عند قدرت المعرار منها، - 1447-148<br>تا عند قدرت المعرار منها، - 1447-148<br>تا عند قدرت المعرار منها، - 1448<br>تا عند قدرت المعرار منها، - 1448<br>تا عند المعرار بال الى المحافظ منها، - 1448<br>تا عند المعرار بال الى المحافظ منها، - 1448<br>تا عند المعرار منها، - 1448<br>تا عند المعرار منها، - 1448<br>تا عاد المعرار منال معرار منها، - 1448<br>تا عاد المعرار منها،                                                                                                    | [عناقة/حقق] طالب الى جهة التلافيل الخاصة بالكلية<br>بيند الترية تتنف طايرا<br>بيند الترية تتنف طايرا<br>مو الفطرات الله:<br>المو الترية الترية التنفيل الخاصة بالكلية<br>مو القطرات الله:<br>المو الترية الموالية<br>الموالية<br>المواليمواليموالية<br>المواليمواليمواليمواليمواليمواليمواليموا                                                                                                    | الرئيسية<br>المسافة/حذفها طالب الى جبية التشغيل الخاصة بالكلية<br>مرد هندة ملا : علمة عنها<br>مرد هندة ملا : علمة عنها، مسل منها، الخاصة بالكلية<br>مدة هندا مراحك: [توريك سرار عند ]<br>مدة عنها، عامل عنها: [المنابع<br>مدابع عنها: [1 عنه]<br>مدابع المنابع المراحي [المحافية]<br>مدابع المراحي [المحافية]<br>مدابع المراحي [المية المراحي [المحافية]<br>م                                                                                                    |                                         | 1 fran he                                                                                                    |
| رغ ثيرية:<br>حتى اغلب:                                                                                                    | رم العربة:<br>حتن الثلاب:<br>سر كلية:<br>في الثلاث الحديد                                                                                                    | ر فع الفرية :                                                                                                    | ં તે વચ્ચે છે.                                                                                                    | [[شنافة/حذما] طالب الى جهة التشغيل الخاصة بالكلية<br>مدينة تعديرة الشنف مينيا<br>مدينة تعديرة الشنف مينيا<br>مدينة تعديرات العنان التي<br>تعد تقدر العنان (عليه: 144-10)<br>تعد تقدر العنان المالي، التي<br>مدينة المالي، المالي، التي<br>مدينة المالي، المالي، المالي، التي<br>مدينا المالي، المالي، المالي، المالي، التي<br>مدينا المالي، المالي، المالي، المالي، التي<br>مدينا المالي، المالي،                                                                                                    | [امندافة/محنف ما الله بين المنظم الخاصة بالكلية<br>بينت الزرة الشاط علي<br>مو النفة ملاز، الشاط علي<br>مو النفة ملاز، الشاط علي<br>مو النفط الله: (فرز النفل علي من الله، 1997)<br>مو النفط الله: (مرز النفل علي من الله، من الله، من الله، من الله، من الله، من الله، من المنه، بالكلية<br>مو النفط الله: (مرز النفل علي الله، الله، المن الله، المنه، المنه                                                                                                    | الرئيسية<br>الرئيسية<br>المنافة/حذف] طالب الى جبية التشغيل الخاصة بالكلية<br>المنافة/حذف] طالب الى جبية التشغيل الخاصة بالكلية<br>مو هذها ماية : ثابنة فتامه مقال ماية<br>مو هذها ماية : ثابنة فتامه مقال ماية<br>المنافوراسي: المنافرات تي<br>المنافوراسي: المنافرات الماية<br>مو المنافرات الماية<br>مو المنافرات الماية<br>مو المنافرات الماية<br>مو الماية الماية : الماية<br>مو الماية الماية : (م الماية المواقعة الماية : (م الماية الموقعة الماية : (م الماية الموقة الماية : (م الماية الماية                                                                                                    |                                         | اسر الكالي :                                                                                                    |
| اسم نقاب :<br>رام تیریه :<br>حضن اغلب :                                                                                                    | اسر اختلب :<br>رم تلویه :<br>مخت اغلب :<br>اسر عنیه :<br>اسم عنیه :                                                                                                    | اسو الفکلي :<br>رفع الفويه :                                                                                                    | اسم الملاب :<br>وفر الجوية :                                                                                                    | [اشنافا/حذما] طالب الی جهة التنفيل الخاصة بالكلية<br>مدف فرز: تشغيرا: باسمة ندنيا: باسمة ندنيا: مسل فرس تلكي. 1441.44<br>مد قدمار لغة: (قرر: تلكنون على الماري<br>قدم فدمار لغة: (قرر: تلكنون على الماري<br>قدم فدمار العام العالي الى<br>قدم فدمار العام العالي الى<br>مدفع فدمار العام الي الي<br>مدفع فدمار العام الي الي<br>مدفع فدمار العام الي<br>مدفع فدمار العام الي<br>مدفع فدمار العام الي<br>مدفع فدماري الي<br>مدفع فدماري الي<br>مدفع فد ماري الماري الي<br>مدفع فد ماري<br>مدفع فد ماري الماري الي<br>مدفع فد ماري الماري الي<br>مدفع فد ماري الماري الي<br>مدفع فد ماري الي<br>مدفع فد ماري<br>مدفع فد ماري الي<br>مدفع فد ماري الي<br>مدفع فد مار الي<br>مدفع فد ماري الي<br>مدفع فد ماري الي<br>مدفع                                                                                                    | [امندافة/حذف] طالب الى جهة التشغيل الخاصة بالكلية<br>يتف قررة شفة ملاً باعنة عليه، علان هل سي، 144-14 م<br>مه قدم العنه بلا يجهة المعلومات من المعاد على المعلوم المعالي المعاد ملا<br>قد العمر العلي المعلومات العلى العلى المعالي الى المعلومات العلى العليم المعلومات العلى المعلومات العلى العليم المعلومات العلى العليم العلى العليم العلى العليم العلى العليم العلى العليم العلى العليم العلى العليم العلى العليم العلى العليم العلى العليم العلى العليم العلى العليم العلى العليم العلى العليم العلى العليم العلى العليم العلى العلى<br>العلى العلى العلى العلى العلى العلى العلى العلى العلى العلى العلى العلى العلى العلى العلى العلى العلى العلى العلى العلى العلى العلى العلى العلى العلى العلى العلى العلى العلى العلى ال                                                                                                    | الرئيسية<br>المنافة/حذفها طائب الى جهة التنغيل الخاصة بالكلية<br>مود المناف بلاً عنه التروة التناف سيا<br>مود المناف بلاً عنه التروة التناف سيا<br>مود المناف المرابي الى الى جهة التنغيل الخاصة بالكلية<br>مود المناف المرابي الى الى الى الى الى الى الى الى الى الى                                                                                                    |                                         | رم هم جيني:                                                                                                    |
| اسم الفائب :<br>رام العربة :<br>حتين القالب :                                                                                                    | اسم المثلب:        در العربة:        در العربة:        حسن الغلب:        نم العلم:        نم العلم:                                                                                                    | اسم القالب :<br>رفز الهرمة :                                                                                                    | استر الثاني :<br>ولم العربة :                                                                                                    | [اضنافة/حذف] طلب الى جبة التشغيل الخاصة بالكية<br>مد هذر: النفة مينا<br>مد هذر: النفة مينا<br>مد هذر: النفة مينا<br>مد هذر: النفة مينا<br>مد هذر: النفة مينا<br>المعل قدرامين<br>عد الحال المسرع ليد بلعل : 18 فتر<br>عد الحال المسرع ليد بلعل : 18 فتر<br>الطافع الناب<br>الطافي الناب<br>الطافي اللناب<br>الطافي الناب<br>الطافي الناب<br>اللاب<br>الطافي اللاب<br>الطافي اللاب<br>الطافي الناب<br>الطافي الناب<br>الطافي الناب<br>الطافي الناب<br>الطافي الناب<br>الطافي اللاب<br>الطافي الناب<br>الطافي اللاب<br>الطافي الناب<br>الطافي اللاب<br>الطافي اللاب<br>اللاب<br>اللال                                                                                                    | [اشنافة/مدنعا] طالب الى جهة التشغيل الخاصة بالكلية<br>مدينة شعرا: تشنية عنوان الشعاد ميلي<br>مدينة تعامرا العنه: (تغير ولاس عنوان منت س<br>العنه تعامرات عنوان منت س<br>العنه تعامرات عنوان منت س<br>العنه تعامرات العامي<br>العام المانيان العامي<br>العام المانيان بيول<br>العام المانيان بيول<br>المانة عامي الولون مي الي الماني اليول<br>المانة عامي الولون مي الي الماني اليول<br>المانة عامي الولون مي الي الماني اليول<br>العام المانيان بيول<br>المانة عامي الولون مي الي الماني اليول<br>المانة عامي الولون مي الي الماني اليول<br>المانة عامي الولون مي الي الماني اليول<br>المانة عامي الولون مي الي الماني اليول<br>المانة عامي الولون مي الي الماني اليول<br>المانة عامي الولون مي الي الماني اليول<br>المانة عامي الولون مي الي الماني اليول<br>المانة عامي الولون مي الي الماني اليول<br>المانة عامي الولون مي الي الماني اليول<br>المانة عامي الولون مي الي الماني اليول<br>الماني الماني اليول الماني الماني اليول<br>الماني الماني اليول الماني اليول<br>الماني الماني اليول الماني اليول الماني اليول<br>الماني الماني اليول الماني اليول اليول اليول الماني اليول الماني اليول اليول اليول اليول اليول اليول اليول اليول اليول اليول اليول اليول اليول اليول اليول اليول اليول اليول اليول اليول اليول اليول اليول اليول اليول اليول اليول اليول اليو                                                                                                    | الرئيسية<br>المنافة/محلفا طالب الى جهة التلافيل الخاصة بالكلية<br>مرد المنطة ملية : المناه المنافي على<br>مرد المنطة ملية : المناه المنافي - 146-1464 هـ<br>مرد المنطق ( عله : القرير ولاك نفري عنه ب على<br>عد الالا للساري على ( عله : القرير على المنافي - 146-1464 هـ<br>عد الالا للساري على المنافي على المنافي - 146-1460 هـ<br>مرد المنطق المنافي المنافي من الله المنافي على المنافي - 146-1460 هـ<br>مرد المنطق المنافي المنافي من المنافي - 146-1460 هـ<br>مرد المنطق المنافي من المنافي من المنافي - 146-1460 هـ<br>مرد المنطق المنافي من المنافي من المنافي - 146-1460 هـ<br>مرد المنطق المنافي من المنافي من المنافي من المنافي - 146-1460 هـ<br>مرد المنطق المنافي من المنافي من المنافي - 146-1460 هـ<br>مرد المنطق المنافي من المنافي من المنافي من المنافي من المنافي - 146-1460 هـ<br>مرد المنطق المنافي من المنافي من المنافي - 146-1460 هـ<br>مرد المنافي من المنافي من المنافي - 146-1460 هـ<br>مرد المنافي منافي من المنافي من المنافي من المنافي من المنافي - 146-1460 هـ<br>مرد المنافي من المنافي من المنافي من المنافي - 146-1460 هـ<br>مرد المنافي من المنافي من المنافي من المنافي من المنافي منافي من المنافي من المنافي منافي                                                                                                    |                                         | رىم ھلىك ئىباسى:                                                                                                    |
| اسر فکتی:<br>رم غیریہ:<br>حضن اغلب:                                                                                                    | السو العلمي:  السو العلمي:  السو العلمي:  السو العلمي:  السو العلمي:  السو العلمي:  السو العلمي:  السو العلمي:  السو العلمي:  السو العلمي:  السو العلمي:  السو العلمي:  السو العلمي:  السو العلمي:  السو العلمي:                                                                                                     |                                                                                                    | اسو الملكين :<br>وفع العودية :<br>وفع العودية :                                                                                                    | [إضافة/حذف] طلب الى جية التشغيل الخاصة بالكية<br>يشت قورة المنظ منيا<br>مو المنظ منيا : الاست عندية - العل فرس تلين - 146-146 م<br>مو الفلس المك، تقرير الاستراب على المن - 146-146 م<br>مع الفلس المك، تقرير الاستراب التي<br>العل قراب : الس الراب التي<br>مع الملك السرع بالعز : 16 الان<br>مرد المنع المناط مان : أن أربع المراح الملك<br>مو الملك المان بقرير الملك، تو الملك المان التي<br>مو الملك المان بقرير الملك، الملك المان التي<br>مو الملك المان بقرير الملك، والم                                                                                                    | [اشافة/مدند] طالب الى جهة التلاغيل الخاصة بالكلية<br>مدر هير: الشاه تلايا: الشاه على على الله على المراب على الخاصة بالكلية<br>مدة العلمان الله: الفير ولاي بعن بنت بن<br>الله على المرابي: السان السان الى الله<br>الله عن المرابي الله الى المرابي الى<br>الله عن المرابي الله الى المرابي الى<br>الله عن المرابي الله الى المرابي الى<br>الله عن المرابي الله الى المرابي الى<br>الله عن المرابي الله الى المرابي الى<br>الله عن المرابي الله الى المرابي الى<br>الله عن المرابي الله الله الى المرابي الى<br>الله عن المرابي الله الى المرابي الى<br>الله عن المرابي الله الى المرابي الى<br>الله عن المرابي المرابي الى المرابي الى<br>الله عن المرابي المرابي المرابي المرابي الى<br>المرابي المرابي المرابي المرابي المرابي الى<br>المرابي المرابي المرابي المرابي الى المرابي الى<br>المرابي المرابي المرابي المرابي الى<br>المرابي المرابي المرابي الى المرابي الى<br>المرابي المرابي المرابي الى المرابي الى<br>المرابي المرابي الى المرابي الى<br>المرابي المرابي الى المرابي الى<br>المرابي المرابي الى المرابي الى<br>المرابي المرابي الى المرابي الى<br>المرابي المرابي الى المرابي الى<br>المرابي المرابي الى<br>المرابي المرابي المرابي الى<br>المرابي المرابي الى<br>المرابي المرابي المرابي المرابي الى<br>المرابي المرابي المرابي الى<br>المرابي المرابي الى<br>المرابي المرابي الى<br>المرابي المرابي المرابي الى<br>المرابي المرابي المرابي الى<br>المرابي المرابي الى<br>المرابي المرابي المرابي الى<br>المرابي المرابي المرابي المرابي المرابي الى<br>المرابي المرابي المرابي المرابي الى<br>المرابي المرابي المرابي المرابي المرابي المرابي المرابي المرابي المرابي المرابي المرابي المرابي المرابي المرابي المرابي المرابي المرابي المرابي المرابي المرابي المرابي المرابي المرابي المرابي المرابي المرابي المرابي المر                                                                                                    | الرئيسية<br>المنافة/محلفا باللب الى جهة التشغيل الخاصة بالكلية<br>سينت قارزة الشك ميتيا<br>سر هور النشة ملاغ : الاستفادية : المرور الشك ميتيا<br>مبه قادمل الله : (هور الاستفرادية : سل<br>مع قادل المسار : الله :<br>المنافر المسار : الله :<br>منافر النسول المسار : المنافر المسار<br>منافر النسول المسار : المنافر المسار<br>منافر النسول المسار : المنافر المسار<br>منافر النسول المسار : المنافر المسار<br>منافر النسول المسار : المنافر المسار<br>منافر المسار المسار<br>منافر المسار المان : (مرافر المان المسار<br>منافر النسول المسار المان : (مرافر المان المسار<br>منافر المسار المسار<br>منافر المسار المسار<br>منافر المسار المسار<br>منافر المسار المسار<br>منافر المسار المان : (مرافر المان المسار<br>منافر المسار المان : (مرافر المان المسار<br>منافر المسار المان : (مرافر المان المسار<br>منافر المسار المان : (مرافر المان المسار<br>منافر المسار المان المان : (مرافر المان المان : (مرافر المان : (مرافر المان المان : (مرافر المان المان : (مرافر المان المان : (مرافر المان المان : (مرافر المان : (مرافر المان : (مرافر المان المان : (مرافر المان المان المان : (مرافر المان المان : (مرافر المان المان : (مرافر المان المان : (مرافر المان : (مرافر المان المان : (مرافر المان المان : (مرافر المان المان : (مرافر المان المان : (مرافر المان المان : (مرافر المان المان : (مرافر المان المان : (مرافر المان : (مرافر المان : (مرافر المان : (مرامي : (مرافر المان المان : (مرافر المان : (مرافر المان : (مرافر المان المان : (مرافر المان : (مرال المان المان المان : (مرال المان المان                                                                                                    |                                         | رۇر قلاق ئېسى:                                                                                                    |
| دم معنی جندی :<br>اسر اطالب :<br>رفتر المویه :<br>حضن اختلب :                                                                                                    | رم مطب نیایی :<br>اسم اطکاب :<br>رفع لعویه :<br>مشن اطلب :<br>سر اطله :<br>سر اطله :<br>مشنة اطلب الحدید                                                                                                    | ر در اندها به مین :<br>اسم الفالی :<br>ر در انوب ۸:                                                                                                    | درم مقطب بدیمی:<br>اسو اغکاب:<br>درم اعدیک:                                                                                                    | [عناقة/حفف] طالب الی جهة التشغيل الخاصة بالكية<br>مد عنور دسته ندياً بعدة فتريا، مثل فرس تلي، 144-142 م<br>مد عنور دسته ندياً بعدة فتريا، مثل فرس تلي، 144-142 م<br>عد قلار قلس داخلة<br>الما قرار الما للراس التي<br>عد قلار قلس داخلة<br>الما قرار الما للراس التي<br>الما قرار الما للراس التي<br>الما قرار الما للراس التي<br>الما قرار الما للراس التي<br>الما قرار الما للراس التي<br>الما قرار الما للراس التي<br>الما قرار الما للراس التي<br>الما قرار الما للراس التي<br>الما قرار الما للراس التي<br>الما قرار الما للراس التي<br>الما قرار الما اللراس التي<br>الما قرار الما للراس التي<br>الما قرار الما للراس التي<br>الما عنوال ما للراس التي<br>الما عنوال ما للراس التي<br>الما الما للراس التي<br>الما الما للراس التي<br>الما الما للراس التي<br>الما الما للراس التي<br>الما الما الما للراس التي<br>الما الما للراس التي<br>الما الما للراس التي<br>الما الما الما للراس التي<br>الما الما الما للراس التي<br>الما الما الما للراس التي<br>الما الما الما للراس التي<br>الما الما الما للراس التي<br>الما الما الما للراس التي<br>الما الما الما للراس التي<br>الما الما الما للراس التي<br>الما الما للراس الما للراس الما للراس الما للراس الما للما للما للما للما للما للما لل                                                                                                    | [اخدافة/حذفع] طالب الى جهة التلافيل الخاصة بالكلية<br>يقت قديرة التلافيل الخاصة بالكلية<br>ب بودرد اسمة منا : بلسفة المترة، العل في الى تنبي، 144-1441 م<br>مع المنافر العن:<br>السف قرراني: السراني 1462 م<br>مع الال فسري بو المنابي التي<br>المنافر المنابي التي<br>مع الا<br>مع الا<br>مع الا<br>مع الا<br>مع الا<br>مع الا<br>مع الا<br>مع الا<br>مع الا<br>مع المنافر المنابي<br>مع المنافر المنابي<br>مع المنافر المنافر المنابي<br>مع المنافر المنابي<br>مع المنافر المنابي<br>مع المنافر المنافر المنابي<br>مع المنافر المنابي<br>مع المنافر المنابي<br>مع المنافر المنافر المنابي<br>مع المنافر المنافر المنابي<br>مع المنافر المنافر ا                                                                                                    | الرؤسية<br>[امنافة/محتفر] طالب الى جهة التشغيل الخاصة بالكلية<br>م بعد معرد السف بطري: المنط معني<br>م بعد معطر المعة : (فيرو ولا سفري تعد<br>قصر المعلم : (مانية : (فيرو ولا سفري تعد<br>قصر المعلم : (مانية : (فيرو ولا سفري تعد<br>قصر المعلم : (مانية : (فيرو ولا سفري تعد<br>م بالمعلم : (مانية : (فيرو ولا سفري تعد<br>م بالمعلم : (مانية : (فيرو ولا سفري : (فيرو ولا سفري تعد<br>م بالمعلم : (مانية : (فيرو ولا سفري : (فيرو ولا سفري : فيرو ولا سفري : (فيرو ولا سفري : في : (فيرو ولا سفري : في : (فيرو ولا سفري : في : (فيرو ولا سفري : فيرو ولا سفري : في : (فيرو ولا سفري : في : (فيرو ولا سفري : في : (فيرو ولا سفري : (فيرو ولا سفري : في : (فيرو ولا سفري : في نفيرو ولا سفري : (فيرو ولا سفري : في : في : (فيرو ولا سفري : في : في : في في نفور الم : في : (فيرو ولا سفري : في : في : (فيرو ولا سفري : في : في : (فيرو ولا سفري : في : في : في : في : في : (فيرو ولا سفري : في : في : في : في : في : في : في :                                                                                                    |                                         |                                                                                                    |
| ر فر هلفت فینین :<br>امبر فقات :<br>رفز طویه :<br>جنن اغلب :                                                                                                    | درم المقدم فباسي :<br>اسر الفتاب :<br>درم الويه :<br>حضن الثالب :<br>اسم تشنه :<br>اسم تشنه :<br>اسم تشنه :<br>اسم تشنه :<br>اسم تشنه :<br>اسم تشنه :                                                                                                    | رغم تخلف تجنبي :<br>اسم انخاب :<br>رغم انجريه :                                                                                                    | درام هنگه بدیاسی :<br>استر انتخاب :<br>رفتر اندوباه :                                                                                                    | [عناقة/حفف] طالب الى جهة التشغيل الخاصة بالكية<br>مع قدين السفة علياً : المعلمة فلاته- على قرير الاستعلم، يلايا<br>مع قدين العلم، الذي المعلم، الذي المعلم، الذي الذي المعلم، الذي الذي المعلم، الذي الذي المعلم، الذي الذي الذي المعلم، الذي الذي المعلم، الذي الذي المعلم، الذي الذي المعلم، الذي الذي المعلم، الذي الذي المعلم، الذي الذي المعلم، الذي الذي المعلم، المعلم، الذي الذي المعلم، الذي الذي المعلم، الذي الذي المعلم، الذي الذي المعلم، الذي الذي المعلم، الذي الذي المعلم، الذي الذي المعلم، الذي الذي المعلم، الذي الذي المعلم، الذي الذي المعلم، الذي الذي المعلم، الذي الذي المعلم، الذي الذي المعلم، الذي الذي الذي المعلم، الذي الذي الذي المعلم، الذي الذي المعلم، الذي الذي الذي المعلم، الذي الذي الذي الذي المعلم، الذي الذي الذي الذي الذي الذي الذي الذي                                                                                                    | [امندافة/حذف] طالب الى جهة التلاغيل الخاصة بالكلية<br>يعت الدورة التعليم هينا<br>م بع نعد را منه معنا : باشمة نعتية، فسي غرب عني، 144-144 م<br>مهة نعد را منه: تقرير 17 سفران عني عنه<br>المنا قرب الله : المراحية<br>عند لعلال السمع لير ماعل: 18 الا<br>م المعل المراحي: (1626)<br>المعلة عليه بينا من المعل المراحية عليه المعلى المراحية<br>معلال السمع لير ماعل: 20 المحلم المعلى المراحية<br>معلال المراحية المعليم المراحية المحلم المراحية المحلم المعلى المحلم المعلى المحلم المعلى المحلم المعلى المحلم المعلى المراحية<br>معلوم المراحية المحلم المحلم المعلى المراحية المحلم المحلم المحل                                                                                                    | الرؤسية<br>[اختافة/جدفت] طالب الى جهة التشغيل الخاصة بالكلية<br>سيئت قبرزة الشط مين<br>مو هذا العنه: الفريزية الشط مين<br>المن فرسية: 1443 هـ<br>المن فرسية: 1423 هـ<br>المن فرسية: 1423 هـ<br>المن فرسية: 1423 هـ<br>المن المن المن المن المن المن المن المن                                                                                                    |                                         | ديغ الطف لماسي :                                                                                                    |
| ر فر ملقله فینیمی :<br>اسر اعلامی :<br>رفز اغوبیه :<br>جنین اغلاب :                                                                                                    | درم مقطب شباسی :<br>اسم المقلب :<br>درم العربه :<br>حدین الطلب :<br>اسم المقلب :<br>منابع :<br>اسم المقلب :<br>منابع :<br>منابع :<br>مناب :<br>مناب :<br>مناب :<br>مناب :<br>مناب :<br>مناب :<br>مناب :<br>مناب :<br>مناب :<br>مناب :<br>مناب :<br>مناب : | ر فر هنگ تهنمي :<br>اسم انگاب :<br>رفتر انهريه :                                                                                                    | درام الطلب للجامعي :<br>استر الطلاعي :<br>درام الجومة :                                                                                                    | [عنافة/حفف] طالب الى جهة التشغيل الخاصة بالكية<br>مع قدم فراد المناه بلياً : المنط فديها، سلو عرس علي - 1440 هـ<br>مع قدمل العلة : المنط فديها، سلو عرس علي - 1440 هـ<br>مع قدمل العلة : العربية فديها، المال عربي التات<br>العال فراس : العربي المالي، على المالي، المالي، الم<br>من عدم المالي، المالي، المالي، المالي، المالي، المالي، المالي، المالي، المالي، المالي، المالي، المالي، المالي،<br>من عدم المالي، المالي،<br>مالي، المالي، المالي، المالي، المالي، المالي، المالي، المالي، المالي، المالي، المالي، المالي، المالي، المالي، الم<br>مالي، المم                                                                                                    | [اضدافة/حذف] طالب الى جهة التشغيل الخاصة بالكية<br>عد معه تعمل المراحة<br>معه تعمل المراحة<br>المنا قرران عند معن فعراب تعني العامرة علي<br>مع تعمل المراحية<br>المنا قررانية المراحة<br>المنافع (النبي المراحة)<br>المنافع (النبي المراحة)<br>المنافع (النبي المراحة)<br>المنافع (النبي المراحة)<br>المنافع (النبي المراحة)<br>المنافع (النبي المراحة)<br>المنافع (النبي المراحة)<br>المنافع (النبي المراحة)<br>المنافع المراحة المراحة (النبي المراحة)<br>المنافع المراحة المراحة (النبي المراحة)<br>المنافع المراحة المراحة (النبي المراحة)<br>المنافع المراحة المراحة (النبي المراحة)<br>المنافع المراحة المراحة (النبي المراحة)<br>المنافع المراحة المراحة (المراحة)<br>المراحة المراحة المراحة (المراحة)<br>المراحة المراحة (المراحة)<br>المراحة المراحة (المراحة المراحة)<br>المراحة المراحة (المراحة)<br>المراحة المراحة (المراحة)<br>المراحة المراحة (المراحة المراحة)<br>المراحة المراحة (المراحة)<br>المراحة (المراحة المراحة)<br>المراحة (المراحة المراحة)<br>المراحة (المراحة)<br>المراحة (المراحة)<br>المرا                                                                                                    | الرؤسية<br>[اعدافة/حذما] طالب الى جهة التشغيل الخاصة بالكلية<br>مواقعة عنه: «نمية عنوارة الشطب عنيا<br>مواقعة عنه: (تقورولا نفرن عند من الارس التي - 146-144 م<br>العنه فراسية: (تقورولا نفرن عند<br>المواقية<br>مرد التعام المعاد على المواقية<br>مرد التعام المعاد على المواقية<br>المواقية<br>المائة على جود في يهيد التي يهيد في المدار إلى                                                                                                    |                                         | رغ الملق المامي:                                                                                                    |
| رم معدد جدمی :<br>اسم اطلاب :<br>رفتر الفویه :<br>حضن اطلاب :                                                                                                    | درم معب جيمي .<br>اسو انگلب :<br>درم لغويه :<br>درم لغويه :<br>سر انگله :<br>سر انگله :<br>سر انگله :<br>سر انگله :<br>سر انگله :                                                                                                    | رام المالي :<br>اسم الفالي :<br>رام الهرية :                                                                                                    | درم معمل جومسي .<br>اسو القالب :<br>دام العومة :                                                                                                    | [عناقة/حفف] طالب الی جبة التشغیل الخاصة بالکیة<br>بر هیر: شنط مایا : بشنط فلام، هیا<br>مود شنط مایا : بشنط فلام، هیا<br>مود قلال مسرو بین تعلیم : فلام المان المان<br>المام قریس : السل الراس التی<br>عدد قلال مسرو ابور نظال : الروافه ا<br>فرد تشعل تعلیم : الروافه ا<br>فرد تشعل تعلیم بین الی المان المان<br>المان قدر التر المان التی<br>مود<br>مود<br>مود مین تعلیم بین الی مود بین مین تعلیم بین الی مود الی مود الی المان<br>مود مین تعلیم بین الی مود المان بین تعلیم الیا المان التی<br>مود معال المان المان التی المان التی المان التی المان<br>مود معال المان المان التی المان التی المان التی المان التی المان التی المان التی المان التی المان التی المان التی المان التی المان التی المان التی المان التی التی المان التی المان التی التی المان التی التی التی التی التی التی المان التی التی التی التی التی التی التی التی                                                                                                    | [اخدافة/حذفع] طالب الى جهة التشنيل الخاصة بالكلية<br>يقت قورة التشنية هذي: التشد هيتي<br>مبه فنط ماعي: وتشد هيتي من من مرس تنب تنب 146-141 م<br>مبه فنط ماعي: المناقري عند<br>العام قريبي: 1462 م<br>مراجع (الاعلمي العامل ماعي): مراجع<br>الماع قريبي: 18 قد<br>مراجع (الاعلمي العامل ماعي): مراجع<br>مراجع (الاعلمي العامل ماعي): مراجع<br>مراجع (الاعلمي العامل ماعي): مراجع<br>مراجع (الاعلمي العامل ماعي): مراجع<br>مراجع (الاعلمي العامل ماعي): مراجع<br>مراجع (الاعلمي العامل ماعي): مراجع<br>مراجع (الاعلمي العامل ماعي): مراجع<br>مراجع (الاعلمي العامل ماعي): مراجع<br>مراجع (الاعلمي العامل ماعي): مراجع<br>مراجع (الاعلمي العامل ماعي): مراجع التشاري<br>مراجع (الاعلمي العامل ماعي): مراجع التشاري<br>مراجع (الاعلمي العامل ماعي): مراجع التشاري<br>مراجع (الاعلمي العامل ماعي): مراجع التشاري<br>مراجع (الاعلمي العامل ماعي): مراجع التشاري<br>مراجع (الاعلمي العامل ماعي): مراجع (المحامل العامل ماعي): مراجع التشاري<br>مراجع (الاعلمي العامل ماعي): مراجع (المحامل العامل ماعي): مراجع (المحامل العامل مع ماعي): مراجع (المحامل العامل ماعي): مراجع (المحامل العامل ماعي): مراجع (المحامل العامل ماعي): مراجع (المحامل العامل مع ماعي): مراجع (المحامل العامل مع مال العامل محامل محامل العامل محامل محامل محامل العامل محامل محامل العامل محامل محامل محامل محامل محامل محامل محامل محامل محامل محامل محامل محامل محامل محامل محامل محامل محامل محامل محامل محامل محامل محامل محامل محامل محامل محامل محامل محامل محامل محامل م                                                                                                    | الرؤسية<br>[اختافة/حدثما] طالب إلى جهة التشغيل الخاصة بالكلية<br>م من تعمل (عنه نقرم: تشمط مين)<br>المنافع المناب التي المنافع مين<br>المنافع المناب التي المنافع المناب التي المنافع المناب التي المنافع المناب التي المنافع المناب التي المنافع المناب التي المنافع المناب التي المنافع المناب التي المنافع المناب التي المنافع المناب التي المنافع المناب التي المنافع المناب التي المنافع المناب التي المنافع المناب التي المنافع التي المنافع التي المنافع المناب التي المنافع التي المنافع التي المنافع التي المنافع التي المنافع المناب التي التي المنافع التي المنافع التي المنافع المناب التي المنافع التي التي التي التي التي التي التي التي                                                                                                    |                                         | Construction (Construction (Construction))                                                                                                    |
| د به نقاب :<br>رفز لیریه :<br>هنی اغاب :                                                                                                    | لسو لفتها:<br>درم تعربه:<br>حص اغتاب:<br>اسم تغنه:<br>منه اغتاب الحديد                                                                                                    | اسو الخلاف:<br>رفز الهربة:                                                                                                    | لسو القائب :<br>وقع الجومة :                                                                                                    | [منافة/حذماع] حالب الى جبة التشغيل الخاصة بالكية<br>بينت توريز التشاه هذا<br>مو النشاطة الذي تلفية عندما- دسل فرس تلمي تلمي معال<br>مو النشاط راعد:<br>النساط فراسية تسارلان موان<br>النساط فراسية تسارلان موان<br>النساط فراسية تسارلان موان<br>النفاط فراسية<br>النفاط فراسية<br>الن                                                                                                    | [اغدافة/حذف] طالب الى جهة التشغيل الخاصة بالكلية<br>م ه قدور النفذيل : الأملة عنيا<br>م ه قدور النفذيل : الأملة عنيا<br>م النفذيل : الأعلة المنابي على<br>م النفذيل : الأعلان<br>م النفذيل : الأعلان<br>م النفذيل : المرابع الماري المرابع<br>م النفذيل : المرابع<br>الم النفذيل الذكري<br>الم النفذيل : المرابع<br>الم النفذيل : المرابع<br>المرابع :                                                                                                    | الرئيسية<br>المستقد المراكبة المنطقية المنطقية المنطقية المستقد المستقدة المنطقية المنطقية المنطقية المنطقية المنطقية المنطقية المنطقية المنطقة المنطقية المنطقة المنطقية المستقدة المستقد المستقدمة المستقدمة المستقدة المستقدة المستقدة المستقدة المستقدة المستقدة المستقدة المستقدة المستقدة المستقدة المستقدة المستقدة المستقدمة المستقدة المستقدة المستقدة المستقدة المستقدة المستقدة المستقدة المستقدة المستقدة المستقدة المستقدة المستقدة المستقدة المستقدة المستقدة المستقدة المستقدة المستقدة المستقدة المستقدمة المستقدمة المستقدمة المستقدمة المستقدمة المستقدمة المستقدمة المستقدة المستقدة المستقدة المستقدة المستقدة المستقدة المستقية المستقدة                                                                                                    |                                         | رام ئلات تىبىن:                                                                                                    |
| ن بر بر المحالية :<br>استر المحالية :<br>محتان المحالية :                                                                                                    | السو الطلب :  الموالية :  الموالية :  الموالية :  الموالية :  الموالية :  الموالية :  الموالية :  الموالية :  الموالية :  الموالية :  الموالية :  الموالية :  الموالية :  الموالية :  الموالية :  الموالية :  الموالية :  الموالية :  الموالية :  الموالية :                                                                                                    |                                                                                                    | اسو الملكين :<br>وتو تقويمه :<br>وتو تقويمه :                                                                                                    | [منافة/حذماع] طالب الى جبة التشغيل الخاصة بالكية<br>بيفت توريز النشاء هذا<br>موه تفضر القاء<br>موه تفضر القاء<br>السا قرامية<br>السا قرامية<br>المالي المالي<br>المالي المالي<br>المالي<br>المالي المالي<br>المالي المالي<br>المالي<br>المالي المالي<br>المالي المالي<br>المالي المالي<br>المالي المالي<br>المالي<br>الممالي                                                                                                    | [إضافة/حذف] طالب الى جهة التلافيل الخاصة بالكلية<br>مدينة عنورة الشاف عليا<br>مدينة عنورة العنان عليه<br>مدينة عنوارة الشاف عليه<br>المنافر الفاء: [عور ولاف عنون عليه<br>المنافر الفاء: [عور ولاف عنون عليه<br>المنافر الفاء: [عور<br>المنافر الفاق المناورة المنافر<br>المنافر الفاق المناورة المنافر<br>المنافر الفاق المناورة المنافر<br>المنافر الفاق المناورة المنافر المنافر<br>المنافر الفاق المناورة المنافر المنافر المنافر المنافر المنافر<br>المنافر المنافر المنافر المنافر المنافر المنافر المنافر المنافر المنافر المنافر المنافر المنافر المنافر<br>المنافر المنافر المنافرو ال                                                                                                    | الرئيسية<br>المنافة/حدف إطالب الى جهة التشغيل الخاصة بالكلية<br>م هذه المناء العناد المناه عليه<br>م هذه المناء العناد المناء المناء المناء<br>المنا فرانية المناء المناء المناء<br>المنافرانية المناء المناء المناء<br>المنافرانية المناء المناء المناء<br>المنافرانية المناء المناء المناء<br>المنافرانية المناء المناء المناء<br>المنافرانية المناء المناء المناء<br>المنافرانية المناه المناء المناء<br>المنافع عليه المناء المناء<br>المنافع عليه المناء<br>المنافع عليه المناء<br>المنافع عليه المنافع عليه المناء<br>المنافع عليه المنافع عليه المناء<br>المنافع عليه المنافع عليه المنافع عليه المنافع عليه المنافع عليه المنافع عليم المنافع المنافع المنافع المناء<br>المنافع عليه المنافع عل                                                                                                    |                                         | وفرقلق ليسني:                                                                                                    |
| ر شر هلفت فینسی :<br>اسر شفت :<br>رفت هویه :<br>حض اغلب :                                                                                                    | درم منشب فباسي :<br>اسر انقلب :<br>درم انوبه :<br>درم انوبه :<br>درم انقلب :<br>اسر تقله :<br>اسر تقله :<br>اسر :<br>اسر :                                                                     | ر فر تخلف تجنبی :<br>اسم انتقاب :<br>ر فر انهریه :                                                                                                    | رة القطب الجامعي :<br>استر الفلاعي :<br>وفع العرباء :                                                                                                    | [عناقة/حفف] طالب الى جهة التشغيل الخاصة بالكية<br>مدين وردو السفة منيا: المسفة التورية التنظيم ورام<br>مدين السفة منيا: المسفة التورية التنظيم ورام<br>مدين المعلق المراسي: المسلة التراسي التي<br>المعلق المراسي: المسلة التراسي التي<br>المواجع<br>المواجع المعليماني: المواجع المراسي<br>المواجع المحليماني: المواجع المراسي التي<br>مواجع المعليماني: المواجع المراسي التي<br>المواجع المحليماني: المواجع المراسي التي<br>المواجع المحليميني التي التي<br>المواجع المحليميني التي التي<br>المواجع المحليميني المحليميني المحليميني المحليميني المحليميني المحليميني التي<br>مواجع المحليميني المحليميني المحليني المحليميني المحليني المحليميني المحليمين المحليمين المحليمين المحليميني المحليميني المحليميني المحليميني المحليمين المحليمين المحليمين المحليني المحليني المحليميني المحليمين المحليمين المحليميني المحليميني المحليني المحليني الم                                                                                                    | [امندافة/حذف] طالب الى جهة التلاغيل الخاصة بالكلية<br>يعتد لمرية تعدف هذا يعدف التعديد من فرس تعن 1921مم<br>مبه تعدف راعيد :<br>المنا قرريان عندن عن<br>العمل قرريان :<br>عد تقدد تسميع بيرنميز : 18 ت<br>مرد تعدم تعدف مان :<br>مرد تعدم تعدف مان :<br>مرد تعدف مان :<br>مرد تعدف مان :<br>مرد تعدف مان م                                                                                                    | الرؤسية<br>[اعدافة/جدفت] طالب الى جهة التشغيل الخاصة بالكلية<br>سيفت قيرية المطبعين]<br>سيفت قيرية المطبعين]<br>مع فصرا العن: (هيريواسنيرين عن<br>العن فراسية: 1442هـ<br>العن فراسية: (مارية<br>الموالية)<br>مراجع:<br>مراجع:<br>مراحي:<br>مراجع:<br>مراج:<br>مراحي:<br>مراجع:<br>مراجع:<br>مراحي:<br>مراجع:<br>مراجع:<br>مراح:<br>مراح:<br>مما:<br>مرام:<br>مراح:<br>مرام:<br>مر |                                         | رۇغ قانلىش ئولىسى:                                                                                                    |
| رم هذه دياسي:<br>اسم الفالي :<br>رفع العربية :<br>خص الفالي :                                                                                                    | رة هلقب تباسي:<br>سو انقلب:<br>رفغ لقبه:<br>رفغ لقبه:<br>سو انقلب:<br>سو انقلب:<br>سو انقل انو انقل:<br>سو انو انو انو انو انو انو انو انو انو ان                                                                                                    | رقم الفق، فينمي:<br>اسم الفلاب :<br>رفع الهربة:                                                                                                    | رئم هلق تباسي :<br>سو اغلف :<br>وتم تعريف :                                                                                                    | [ضافة/حفف] طالب الى جهة التشغيل الخاصة بالكلية<br>مع تشمر الشنة منا : المنف تعادم - تصل عرب النب - 146-141 م<br>مع تشمر الشنة : المنف تعادم - عمل عرب النب - 146-146 م<br>مع تشمر الشنة : المنف تعلق في النب - 146-146 م<br>العمل فراسي : السران من الترك<br>العلم فراسي : السران من الترك<br>عد تلاك المسرح لي المنفي : المناق المنفعة في المناق الترك<br>مراجع : المناق المنفعة في المناق الترك<br>مراجع : المناق المنفعة في المناق : المنفع المنفعة في المناق الترك<br>مراجع : المناق المنفعة في المناق : المنفعة في المناق الترك<br>مراجع : المناق المناق المنفعة في المناق : المنفع المنفعة في المناق : المنفع المنفعة في المناق الترك<br>مراجع : المناق المنفعة في المناق المنفعة في المناق : المنفعة في المناق المنفعة في المناق : المنفعة في المناق المناق المنفعة في المناق المنفعة في المناق : المنفعة في المناق المنفعة في المناق المنفعة في المناق المنفعة في المناق المنفعة في المناق المنفعة في المنفعة في المنفعة في المناق المناق المنفعة في المناق المنفعة في المناق المنفعة في المناق المنفعة في المناق المنفعة في المناق المنفعة في المناق المناق المنفعة في المناق المنفعة في المناق المنفعة في المناق المنفعة في المناق المنفعة في المناق المنفعة في المناق المنفعة في المناق المنفعة في المناق المنفعة في المناق المنفعة في المناق المنفعة في المناق المنفعة في المناق المنفعة في المناق المنفعة في المنفعة في المناق المنفعة في المنفعة في المناق المنفعة في المناق المنفعة في المنفعة في المناق المنفعة في المناق المنفعة في المناق المنفعة في المناق المنفعة في المناق المنفعة في المناق المنفعة في المنفعة في المع في المع في المنفعة في المنفعة في المنفعة في                                                                                                    | [عنافة/حفف] طالب الى جهة التشغيل الخاصة بالكية<br>برعت ثورة التنابة متي<br>برعت ثورة التنابة متي<br>مع نشاط الله : القرة ولان نيان بنت بن<br>الله فرين المال المالي<br>الله فرين المال الرابي<br>المال فريني المال الرابي<br>مع مالال المالي المالي<br>من المال المالي<br>المالة مالي<br>المالة مالي<br>المالة مالي<br>المالة مالي<br>المالة علي المالي المالي<br>المالة مالي<br>المالة مالي المالي                                                                                                    | الرئيسية<br>[المنافة/حلفت] طالب الى جهة التشغيل الخاصة بالكلية<br>سودن دسته معاً : شعف تعديد - معان قدرية التشخير الخاصة بالكلية<br>سودر دسته معاً : تعديد تعديد - معان قدري التشخير هي<br>سود النمان المعاني : المعارية : المعارية : ا                                                                                                    |                                         | رۇغ ئالاش تواسى:                                                                                                    |
| ديم اطلاب قيامي: [ المالي المامي: ]<br>رغم اطلاب قيامي:<br>اسم اطلاب :<br>رغم الهريه :<br>خض اختلب :                                                                                                    | درم طقه تخامین : [ یکی<br>درم طقه تخامین :<br>اسر اغذه :<br>درم لقویه :<br>حص اغذه :<br>اسر طفی :<br>اسر طفی :<br>اسر اسر اسر اسر اسر اسر اسر اسر اسر اسر                                                                                                    | درتم الملقب تجامعي: [المحمي]<br>درتم الملقب تجامعي:<br>اسم المقالي:<br>درتم الهوية:                                                                                                    | د کلا الحقاب الحامعي :<br>درام الطقب الجامعي :<br>استو الطقب :<br>درام الجوبية :<br>درام الجوبية :                                                                                                    | [صنافة/حذف] طالب الى جبة التشغيل الخاصة بالكلية<br>مود شنفة مدياً : وننعة تقديرة التشديمين<br>مود شنفة مدياً : وننعة تقديرة مسل فراس نتب - 141-1414 م<br>مود تشعير المنابع : الفرو وكان غيران عال<br>المناف توريساني : 14 عاد<br>مرد تشعير المنابع : 18 عاد<br>الماه عليه بيدار بيد التشريع<br>الماه عليه بيدار بيد التشريع                                                                                                    | [اخسافة/حذفع] طالب الى جهة التشغيل الخاصة بالكلية<br>بر فين السفة بيناً عليه المترفين<br>مبه فندرا مله: فقر ركاس بلوني - 1441 هـ<br>فساة قريب المرابي التي<br>عد الفلات مسرح فين الله بلان<br>من الفلية فرانين<br>الماع قريب المرابي<br>الفلات من بلونين<br>الماع من بليكر بولي<br>الفلات من بلونين<br>الماع من بليكر بولي<br>الماع من بليكر بولي<br>الماع من بليكر بولي                                                                                                    | الرئيسية<br>[المنافة/حلفت] حالب لى جهة التشغيل الخاصة بالكلية<br>سوفت قورة التشف حتيا<br>سوفت قورة التشف حتيا<br>مع فقرار عن نفسة دهيل معني تعنيه المنافي من المناب الى المالية<br>المنافراسي: السابة الى التان<br>المنافراسي: السابة الى التان<br>المنافراني: (1999)<br>موا                                                                                                    |                                         |                                                                                                    |
| د (تر تلقف تجامعي:<br>در تر تلقف تجامعي:<br>اسم الفتابي:<br>در تر تلجريه:<br>در تر تلجريه:<br>در تر تلجريه:<br>در تر تلجريه:                                                                                                    | درم تطقب تدامعي:<br>درم تطقب تدامعي:<br>نرم تطقب تدامعي:<br>نسر نظتب:<br>خشن اعقب:<br>نسر تعنيه:<br>نسر تعنيه:<br>نسر تعنيه:                                                                                                    | درام اطلاف الجامعي :<br>رقم اطلاف الجامعي :<br>اسم الفالب :<br>رقم الهومة :                                                                                                    | درام نظاف الدامعي :<br>رقم نظاف الدامعي :<br>رقم نظاف بدامعي :<br>السو المقاف :<br>رفم نوبودام :                                                                                                    | [اخدافة/حذف] طالب الى جبة التشغيل الخاصة بالكلية<br>سر فيرد استة منياً : يتشعك هذي التشك هذي<br>مع العنفر / تعلى : <u>الغير الله : بلمن مالي على - جبة التشغيل الخاصة بالكلية</u><br>مع العنفر / تعلى : <u>الغير الله : المراحة : الفرر الله : المراحة : المؤرلات على المالي الله<br/>المن العراصية : 18 الألك<br/>المالية على المقال على : "مراحع : 19 الألك<br/>المالية على المقال على : "مراحع : 19 الألك<br/>المالية على المقال على : "مراحع : 19 الألك<br/>المالية على المقال على : "مراحع : 19 الألك<br/>المالية على المقال على : "مراحع : 19 الألك<br/>المالية على المقال على : "مراحع : 19 الألك<br/>المالية على المقال على : "مراحع : 19 الألك<br/>المالية على المقال على : "مراحع : 19 الألك<br/>المالية على المقال على : "مراحع : 10 الألك<br/>المالية على المقال على : "مراحع : 10 الألك<br/>المالية على المقال على : "مراحع : 10 الألك<br/>المالية على المقال على : "مراحع : 10 الألك<br/>المالية على المقال على : "مراحع : 10 الألك<br/>المالية على المقال على : "مراحع : 10 الألك<br/>المالية على المقال على : "مراحع : 10 الألك<br/>المالية على المقال على : "مراحع : 10 الألك<br/>المالية على المالية : 10 الألك<br/>المالية على المالية : 10 الألك<br/>المالية المالية : 10 الألك<br/>المالية : 10 الألك<br/>المالية : 10 المالية </u>                                                                                                    | [اضنافة/حذف] طالب الى جهة التشغيل الخاصة بالكلية<br>ميت الارزة التشاب متيا<br>سر هير: السفة ميا : المسف الارزة التشاب متيا<br>معة الأمثر (علنه: العالم المالي)<br>السف الارضي : العارض التاتي<br>العال السمرع لير العل (التقام<br>الطاع (القام<br>الطاع (القام<br>الطاع (القام<br>الطاع الير المالي)<br>الطاع الير المالي (التقام<br>الطاع الير المالي)<br>الطاع الير المالي (التقام<br>الطاع الير المالي (التقام<br>الطاع الير المالي)<br>مولا<br>مولا<br>مولا المالي (التقام<br>المالي معاري المالي (التقام<br>المالي معاري المالي الير المالي (التقام<br>المالي معاري المالي الير المالي الير<br>مولا المالي المالي (التقام<br>المالي معاري المالي الير المالي الير<br>مولا المالي المالي المالي (المالي المالي الير المالي الير المالي الير<br>مولا المالي الير المالي الير المالي الير<br>مولا المالي المالي الير المالي الير<br>مولا المالي الير المالي المالي الير<br>مولا المالي الير المالي الير<br>مولا المالي المالي الير<br>مولا المالي الير المالي الير<br>مولا المالي الير المالي الير<br>مولا المالي الير المالي الير<br>مولا المالي الير<br>مولا المالي المالي الير<br>مولا المالي الير<br>مولا المالي الير<br>مولا المالي الير<br>مولا المالي الير<br>مولا المالي الير<br>مولا المالي المالي المولا المالي الير<br>مولا المالي الير<br>مولا المالي الير<br>مولا المالي الير<br>مولا المالي المالي الير<br>مولا المالي المالي المالي المالي المالي المالي المالي المالي المالي المالي الير<br>مولا المالي المالي الير<br>مولا المالي المالي المال                                                                                                    | الرئيسية<br>الرئيسية<br>المنافر<br>المنافرين<br>المنافرين<br>المنافران<br>المنافرين<br>المنافرين<br>المنافرن<br>المنافرن<br>المنافران<br>المنافران<br>المنافران<br>المنافران<br>المنافران<br>المنافران<br>المنافران<br>المنافران<br>المنافران<br>المنافران<br>المنافران<br>المنافران<br>المنافران<br>المنافران<br>المنافران<br>الممنافران<br>المنافران<br>المنافران<br>المنافران<br>المنافران<br>المن                                                                                                    |                                         | المنطقة طالب جديد التي جهه المنطق                                                                                                    |
| درام قلاق تواسم :<br>درام قلاف تواسم :<br>اسم انقاب :<br>درام الوریه :<br>حض انقاب :                                                                                                    |                                                                                                    | دقع الحقر، تواسعي :<br>درتم الحقر، تواسعي :<br>درتم الحقر، تواسعي :<br>اسو الحقاب :<br>درتو الجويه :                                                                                                    | دائم الحاسمي :<br>دائم الحاصي :<br>نام الحاصي :<br>اسم الحاصي :<br>دائم الحومة :                                                                                                    | [اخدافة/حذف] طالب الى جبة التشغيل الخاصة بالكلية<br>سر فيرد الشغة منياً : بالمنة منياً : بالمنة منياً : بالمنة منياً : بالمنة منياً : بالمنة منياً : منه منياً : بالمنة منياً : بالمنة منياً : بالمنة منياً : منه منياً : بالمنة منياً : بالمنة منياً : المنا من التي<br>منه منه منها : المنا منها : المنا من التي<br>عد مقاد ماسر عليم منها : المنا من التي<br>منه منه منه منه منه منه منه منه منه منه                                                                                                    | [اضافة/حذف] طالب الى جهة التشغيل الخاصة بالكلية<br>يبعث قدرة الشغاطية : المنه فقدية - العل فرس نقي - 144-144 هـ<br>موه قدمار العنة : المنه فقدية - العل فلاس مراتب<br>عد الملاد المسرع ليونينان س<br>عد الملاد المسرع ليونينان [16:46]<br>عد الملاد المسرع ليونينان [16:46]<br>مرزم [16:46]<br>مرزم الملاحظين]<br>مرزم [16:46]<br>مرزم الملحية المراتب<br>مرزم الملحية المراتب الملحية المراتب<br>مرزم الملحية المراتب الملحية المراتب<br>مرزم الملحية المراتب الملحية الملحية المراتب<br>مرزم المحين الملحية الملحية المراتب الملحية المراتب الملحية المراتب الملحية الملحية الملحي<br>ملحية الملحية الملحية الملحية الملحية الملحية الملحية الملحية الملحية الملحية الملحية الملحية الملحية الملحية الملحية الملحية الملحية الملحية الملحية الملحية الملحية الملحية الملحية الملحية الملحية الملحية الملحية الملحية الملحية الم                                                                                                    | الرؤسية<br>[منافة/حفق] طالب الى جهة التشغيل الخاصة بالكلية<br>مو هير: استفد مايًا : المنف مايي<br>مو هير: استفد مايًا : المنف مايي<br>مو المن راحلة :<br>المن قرابي المن الرابي التي<br>المن قرابي المن الرابي التي<br>مو المنف مايي<br>(المواجع)<br>المواجع)<br>مو المنف مايي<br>(المواجع)<br>المواجع)<br>مو المنف مايي (المواجع)<br>المواجع)<br>(المواجع)<br>مو المواجع)<br>(المواجع)<br>(المع)<br>(المواجع)<br>(الم)<br>(المواجع)<br>(المواجع)<br>(المواج                                                                                                    |                                         | اهناقة طالب جديد الى جهة التشعيل                                                                                                    |
| رغ الفلف الجامعي:<br>رغ الفلف الجامعي:<br>اسم الفلكي:<br>رغ الهوية:<br>حضن الفلكي:                                                                                                    | درام الفلف لذامعي :<br>درام الفلف لذامعي :<br>درام الفلف لذامعي :<br>اسو الفلف :<br>درام الفلف الذامعي :<br>درام الفلف الذامعي :<br>سو الفلف :<br>سو الفلف :<br>سو اللفاف :<br>سو الفلف :<br>سو الفلف :<br>سو الفلف :<br>سو الفلف :<br>سو الفلف :<br>سو الفلف :<br>سو الفلف :<br>سو الفلف :<br>سو الفلف :<br>سو الفلف :<br>سو الفلف :<br>سو الملف :<br>سو الملف :<br>سو ا                                                                                                    | رقير الذهر، الوامعي :<br>رقير الذهر، لوامعي :<br>: سام الفكر :<br>. رقير الهومة :<br>رقير الهومة :                                                                                                    | رة طقب الجامعي :<br>درام طقب الجامعي :<br>درام طقب الجامعي :<br>مو القاب :<br>درام طقب :<br>درام طقب :                                                                                                    | [اخترافة/حذف] طالب الى جهة التشغيل الخاصة بالكلية<br>مع قديرة الشغة علياً : "منطة علين، التربية التشطير علياً<br>عمة قديمار التله : المنابع التورية التشطير علياً<br>قدر الشعل المطابع : العربي التلك سي<br>عد الطلات المسرع ليم العلل : 18 خلات<br>الطالة على: "منابع (1941هـ)<br>الطالة على: "منابع (1941هـ)<br>الطالة على: "منابع (1941هـ)<br>الطالة على: "منابع (1941هـ)<br>عرب<br>المالة على بينكر بحل                                                                                                    | [اضافة/مدفع] طالب الى جهة التشغيل الخاصة بالكلية<br>مود شنة مديًا : وننعة تقديرة الشنك مدينا<br>مود شنة مديًا : وننعة تقديرة - 144-144 م<br>مود شنة مديًا : وننعة تقديرة - 144-144 م<br>مدينة مدينا : وقد تلف على ماني تك<br>مدينا : والنبير<br>المعل فارسي : المارك الى الى 144<br>مدينا : المارك الى الى 144<br>مدينا : المارك المارك الى الى الى المارك الى الى الى الى الى الى الى الى الى الى                                                                                                    | الرئيسية<br>[[مسافة/حذف] طالب الى جهة التشغيل الخاصة بالكلية<br>مد هذر: تشغذ هذيا : بينية فذيا- عمل فرس نتي- 144-144 هـ<br>هذه المدرار تلك:<br>المنا فراس: المدلران تلكن<br>المنا فراس: المدلران تلكن<br>عدد الماد تسميح في بالعل: 18 خان<br>الماد المادي المواليا<br>الماد المواليا<br>الماد عدى التوامية المادي :<br>الماد عدى التوامين بينالي بوتي                                                                                                    |                                         | امَنْقَا طَفْبِ جِدِدِ الى جَعَةُ التَشْعِل                                                                                                    |
| دق الطف الباسي :<br>د في الطف الباسي :<br>د في الطف الباسي :<br>د في الطف :<br>د في الطف :<br>د في الطف :                                                                                                    | درام اطلاب لجامعي:<br>درام اطلاب لجامعي:<br>درام اطلاب اختامي:<br>اسو الغالب:<br>درام الويه:<br>اسو الغالب:<br>درام الويه:<br>اسم الغالب:<br>اسم الغالب:<br>اسم اللغالب:<br>اسم الغالب:<br>اسم المالب:<br>اسم المالب:<br>اسم الما                                                                                                    | درام الذلك، الجامعي: []<br>درام الذلك، الجامعي: []<br>اسم الخلاب: []<br>درام الخلاب: []<br>درام الجامي: []                                                                                                    | دقم المقلف الجامعي :<br>دقم المقلف الجامعي :<br>دقم المقلف الجامعي :<br>دوم المولف :<br>دوم المولف :                                                                                                    | [اختافة/حذف] طالب الى جهة التشغيل الخاصة بالكلية<br>بر هير: انتخاذ مينا : بلندة فلاتية مينيا<br>معة قندم / عليه : بلندة فلاتية - 144-1444 م<br>قندة قريبية : 144-1444 م<br>المناة قريبية : 144-1444 م<br>مدة قندم المناير : الماليان التي<br>المالية قريبية : 144-1444<br>مرة قندمو المناير : 144-1444<br>مرة قندمو المناير : 144-1444<br>مرة قندمو المناير : 144-1444<br>مرة قندمو المناير : 144-1444<br>مرة قندمو المناير : 144-1444<br>مرة قندمو المناير : 144-1444<br>مرة قندمو المالي بول الماليان : 144-1444<br>مرة قندمو المناير : 144-1444<br>مرة قندمو الماليان : 144-1444<br>مرة قندمو الماليان : 1444<br>مرة قندمو الماليان : 1444<br>مرة قندمو الماليان : 1444<br>مرة قدمو الماليان : 1444<br>مرة قدمو الماليان : 14444<br>مرة قدمو المال                                                                                                    | [اخترافی] طالب الی جبیة التشغیل الخاصة بالکلیة<br>یودن شریع دروزه تشده حیثی<br>مرید فدرین باعد می این تعدی<br>مرید فدرین باعد الفراسی<br>است فررسی: السان فراسی تعدی<br>است فررسی: السان فراسی تعدی<br>الفرایی<br>الفرایی<br>الفر                                                             | الرئيسية<br>[اضافة/حذف] طالب الى جهة التشغيل الخاصة بالكلية<br>مدين فررد نسفة دنيا : المنط فتريا، عن الى بالى جهة التشغيل الخاصة بالكلية<br>مدين قررد نسفة دنيا : المنط فتريا، عن الى من من من من من 144-144 هـ<br>مدين قررية المنافرات الذي<br>المنافرات الذي المنافرات الذي<br>مرد الفتران المنافرات الذي المنافرات الذي<br>المنافر المنافرات الذي المنافرات الذي<br>المنافر المنافرات الذي المنافرات الذي المنافرات الذي<br>المنافرات الذي المنافرات الذي الدين الله المنافرات الذي المنافرات الذي<br>المنافرات الذي المنافرات الذي الذي المنافرات الذي المنافرات الذي المنافرات الذي المنافرات الذي المنافرات الذي المنافرات الذي المنافرات الذي المنافرات الذي الذي المنافرات الذي المنافرات الذي الذي المنافرات الذي المنافرات الذي الذي المنافرات الذي المنافرات الذي الذي المنافرات الذي الذي المنافرات الذي الذي المنافرات الذي الذي المنافرات الذي المنافرات الذي الذي المنافرات الذي الذي المنافرات الذي الذي المنافرات الذي الذي المنافرات الذي الذي المنافرات الذي الذي المنافرات الذي الذي المنافرات الذي الذي المنافرات الذي الذي الذي المنافرات الذي الذي الذي الذي الذي الذي الذي الذي                                                                                                    |                                         | 14 CO Tas - D Kin - Ok - D Ki                                                                                                    |
| الفاطة طلب جنيد الى جية التشميل<br>رغ طلب واسم:<br>زم طلب واسم:<br>اسم الطب:<br>زم الهاب:<br>خاص القلب:                                                                                                    | المنطقة طلعي جديد الى جيئة التقابول<br>درام الطف الماسي :<br>درام الطف الماسي :<br>اسم الفظب :<br>حص الطف :<br>اسم الفظب :<br>اسم الفظب :<br>اسم الفض :<br>اسم الفض :<br>اسم الفض :<br>اسم المن :<br>اسم المن :<br>المن :<br>اسم المن :<br>اسم الم المن :<br>اسم المن :<br>اسم المم المن :<br>اسم المن :<br>اسم المم الم                                                                                                    | امنانة علمي جدود الى ينية التشاعيل<br>رغ الطف لدامهم:<br>رغ الطف لدمهم:<br>رو الفوله:<br>رو الهوله:                                                                                                    | اندانة علي جديد إلى جنية تتشايل<br>رقم اطف اجامي:<br>رقم اطف اجامي:<br>اسو اطف :<br>رفم اجوبه:                                                                                                    | [منافة/حذف] طالب الى جهة التشغيل الخاصة بالكلية<br>سر هورد شنطة منا : بلندة نقترة، تشدل عليها<br>مه تشعل / عله : <u>تقرير بلات بلون علت</u><br>المناف تورينا : قلمان 1441 م<br>تقد تقريب : قلمان الدارس<br>تقد تقريب : قلمان الدارس<br>تقريب : قلمان الدارس<br>تقريب : قلمان الدارس<br>تقريب : قلمان الدارس<br>تقريب : قلمان الدارس<br>تقريب : قلمان الدارس<br>تقريب : قلمان الدارس<br>تقریب : قلمان الدارس<br>تقریب                                                                                                    | [اختافة/حذف] طالب الى جبة التشغيل الخاصة بالكلية<br>مدينة عنوا: الشنك علي<br>معة فندما: العله: <u>القرولات علون علي معني</u><br>عد الطرد المسرع ليوناسية الماني التي<br>المسرع قرراسي: السران التي<br>عد الطرد المسرع ليوناسية : 18 عاد<br>المطرع المطلع ملي:<br>المطلع المطلع ملي:<br>المطلع المطلع المطلع ملي:<br>المطلع المطلع المطلع ملي:<br>المطلع المطلع ملي:<br>المطلع المطلع ملي:<br>المطلع المطلع ملي:<br>المطلع المطلع ملي:<br>المطلع المطلع ملي:<br>المطلع المطلع ملي:<br>المطلع المطلع ملي:<br>المطلع المطلع ملي:<br>المطلع المطلع ملي:<br>المطلع المطلع ملي:<br>المطلع المطلع ملي:<br>المطلع المطلع ملي:<br>المطلع ملي:<br>المطلع المطلع ملي:<br>المطلع المطلع ملي:<br>المطلع ملي:<br>المطلع المطلع ملي:<br>المطلع المطلع ملي:<br>المطلع ملي:<br>الم ملي:<br>المطلع ملي:<br>المطلع ملي:<br>الم                                                                                                    | الرئيسية<br>المستقدة بطنية : المستقدة المطلوب التي جهية التشغيل الخاصمة بالكلية<br>مع تشعر : تشنية مطنية : المستقد تعدين مستور التشكير معنا<br>مع المعلم : المستقد العلي : المستقد العلي : المستقد المستقدين عن<br>المستقد العلي : المستقد المستقدين :<br>المواد التعديم المعنية : المستقد المستقدين :<br>المواد التعديم المعنية : المستقد المستقدين :<br>المواد المعنية المستقد المستقدين :<br>المواد المعنية المستقد المستقدين :<br>المواد المعنية المستقدين :<br>المواد المعنية المستقدين :<br>المواد المعنية المستقدين :<br>المواد المعنية المستقد المستقدين :<br>المواد المعنية المستقدين :<br>المواد المستقد المستقدين :<br>المواد المعنية المستقدين :<br>المواد المعنية المستقدين :<br>المواد المعنية المستقدين :<br>المواد المعنية المستقدين :<br>المواد المعنية المستقدين :<br>المواد المعنية المستقدين :<br>المواد المعنية المستقدين :<br>المواد المعنية المستقدين :<br>المواد المعنية المستقدين :<br>المواد المعنية المستقدين :<br>المواد المعنية المستقدين :<br>المواد المعنية المعنية :<br>المواد المعنية المعنية المعنية :<br>المواد المعنية المعنية المعنية المعنية :<br>المواد المعنية المعنية :<br>المواد المعنية المعنية المعنية :<br>المواد المعنية المعنية المعنية المعنية المعنية :<br>المواد المعنية المعنية ال                                                                                                    |                                         | Fritt can find the Annual Annual Annual Annual Annual Annual Annual Annual Annual Annual Annual Annual Annual A                                                                                                    |
| افنياقة طلفي جميد الى جهة التشاطل      رفع لطف لجامع:      رفع لطف لجامع:      اسم الفلب:      رفع لطف الجامع:      رفع لطف الجامع:      رفع لطف الجامع:      رفع لطف الجامع:      رفع لطف الجامع:      رفع لطف الجامع:      رفع لطف الجامع:      رفع لطف الجامع:      رفع لطف الجامع:                                                                                                    | ا منطقة طعيد جديد الى جهة التشعيل<br>درام اطلف لجامي :<br>درام اطلف لجامي :<br>اسم الطلب :<br>حض الطلب :<br>اسم الطلب :<br>اسم الطلب :<br>اسم الطلب :                                                                                                    | اشناطة مذهب جديد الى جدة التشاميل<br>درة تقلف تجامع :<br>درة تقلف تجامع :<br>اسم القلب :<br>درة الجرية :                                                                                                    | اضافة طفير جديد إلى جهة التشغيل      درام اطلف لجامعي:      درام اطلف لجامعي:      درام اطلف لجامعي:      اسم الطلب :      درام الطلب :      درام الطلب :                                                                                                    | [اضنافة/حذف] طالب الى جهة التشغيل الخاصة بالكلية<br>مدينة الديرة التلمط، عليًا<br>مدينة معنيا، علمة: ولايت فعنية، عمل معني<br>مدينة عدمنا، علمة: ولايت عن 1440-4<br>المنتق<br>المنتق لولسي: السل الدارس الذي<br>المنتق<br>المنتق<br>المنته<br>المنتق<br>المنتق<br>المنتق<br>المنتق<br>المنتق<br>المنتمام | [اضافة/حذف] طالب الى جهة التشغيل الخاصة بالكلية<br>مر هير: شنطة مينا : بخنط فلاميد علي<br>معه قسط / عله : بخنط فلاميد علي والمين الله - 144-1444 ه<br>معه قسط / عله : تعريز والاستماري الله<br>السنة فراسية : 144-1444 ه<br>الما فراسي : المالياني الله<br>الما فراسي : 144-1448 ه<br>مود فلدمو ضلط ها:<br>الما فراسي : 144-1448 ه<br>مود فلدمو ضلط ها:<br>الما فراسي : 144-1448 ه<br>مود فلدمو ضلط ها:<br>الما فراسي : 144-1448 ه<br>مود فلدمو ضلط ها:<br>الما فراسي : 144-1448 ه<br>مود فلدمو ضلط ها:<br>الما فراسي : 144-1448 ه<br>مود فلدمو ضلط ها:<br>الما فراسي : 144-1448 ه<br>مود فلدمو ضلط ها:<br>الما فراسي : 144-1448 ه<br>مود فلدمو ضلط ها:<br>الما فراسي : 144-1448 ه<br>مود فلدمو ضلط ها:<br>الما فراسي : 144-1448 ه<br>مود فلدمو ضلط ها:<br>الما فراسي : 144-1448 ه<br>مود فلدمو ضلط ها:<br>الما فراسي : 1448 م<br>مود فلدمو ضلط ها:<br>الما فراسي : 1448 م<br>مود فلدمو ضلط ها:<br>الما فراسي : 1448 م<br>مود فلدمو ضلط ها:<br>الما فراسي : 1448 م<br>مود فلدمو فلد فلد فلد :<br>الما فراسي : 1448 م<br>مود فلدمو فلد فلد فلد :<br>الما فراسي : 1448 م<br>مود فلدمو فلد فلد :<br>الما فراسي : 1448 م<br>مود فلدمو فلد فلد فلد :<br>الما فراسي : 1448 م<br>مود فلدمو فلد فلد فلد :<br>الما فراسي : 1448 م<br>مود فلدمو فلد فلد :<br>الما فراسي : 1448 م<br>مود فلدمو فلد فلد :<br>الما فراسي : 1448 م<br>مود فلد فلد :<br>الما فراسي : 1448 م<br>مود فلدمو فلد فلد :<br>الما فلد فلد فلد :<br>الما فلد :<br>الما فلد :<br>ال                                                                                                    | الرئيسية<br>المسافة/حذف] طالب الى جبية التشغيل الخاصة بالكلية<br>مريد عندة منياً : محمد قدرة التشغير منياً<br>مريد تعدير (منبع على وريد الله، علير) مناكر - 1461 هـ<br>معد تعدير المعند قدرسية : 18 هزت<br>مرد النميز المعلى فراسي :<br>مرد النميز المعلية ممان :<br>مرد النميز المعلية مان :<br>مرد النميز المعلية المعلية مان :<br>مرد المعلية مان :<br>مرد المعلية مرد المعلية مان :<br>مرد المعلية مرد المعلية مان :<br>مرد المعلية مان :<br>مرد المعلية مرد المعلية مرد المعليية مرد المعليية مرد المعليية مرد المعلية مرد المعلية مرد                                                                                                    |                                         | المالة بيني بشكل بدول المالة التوقيق من قرن الملكان [0]                                                                                                    |
| ادماتاً طلب جدين الى جهة تشاميل        درام تلقله تجامع :        درام تلقله تجامع :        درام تلقله تجامع :        درام تلقله تجامع :        درام تلقله تجامع :        درام تلقله :        درام تلقله :        درام تلقله :                                                                                                    | افتال طلب جيو الى جهة التعليل        درام طلب لباسي:        درام طلب لباسي:        درام طلب لباسي:        درام طلب لباسي:        درام طلب لباسي:        درام طلب الباسي:        درام طلب الباسي:        درام طلب الباسي:        درام طلب الباسي:        درام طلب الباسي:        درام طلب الباسي:        درام طلب الباسي:        درام طلب الباسي:        درام طلب الباسي:                                                                                                    | المنطقة طالب جنها التشاول<br>درقة الظفر جنها التي جنية التشاول<br>درقة الظفر تجامعي:<br>درقة الظفر تجامعي:<br>درقة الظفر تجامعي:<br>درقة الظفر تجامعي:<br>درقة الظفر تجامعي:                                                                                                    | المنطقة علك جديد الى جهة تتشعيل<br>درام طلف لخامسي:                                                                                                    | [اضافة/حذف] طالب الى جهة التشغيل الخاصة بالكلية<br>مع فنون النشة عنون الثمان عنيا<br>مع فنون النشة عنون عنه<br>السن قررية عنون عنه<br>السن قررية الثمار عليه<br>المسل قررية الثمار عليه<br>المسل قررية المارية<br>المسل قررية الماري<br>المسل قررية المار عليه<br>المسل قررية المار عليه<br>المسل قررية المارية<br>المارية المارية<br>المسل قرية المارية<br>المارية المارية<br>المارية<br>المارية المارية<br>المارية<br>المارية المارية<br>المارية<br>المارية المارية<br>المارية<br>المار المارية<br>المارية<br>المارية<br>المارية<br>المارية<br>المارية<br>المارية<br>المارية<br>المارية<br>المارية<br>المارية<br>المارية<br>المارية<br>المارية<br>المارية<br>المارية<br>المارية<br>المارية<br>المارية<br>المارية<br>المارية<br>المارية<br>المارية<br>المارية<br>الماري الماري<br>المارية<br>الماري اليمارية<br>الماريم<br>الماري المماريم<br>الم                                                                                                    | [اضافة/حذف] طالب الى جهة التشغيل الخاصة بالكلية<br>يبقت المردة الشطة عاتيا<br>مع هدم / عملة : المنطقة عاتيا<br>مع هدم / عملة : المنطقة عاتيا<br>العال فراسي : المال الداسي التي<br>العال فراسي : المال الداسي التي<br>عد الثلاث المسرح ليم باطل : 18 خلام<br>مرد النفاق النطلة معا: الى بالغ<br>المال فراسي : المال الداسي التي                                                                                                    | الرؤسية<br>إعدادة/حذف] طالب الى جهة التشغيل الخاصة بالكلية<br>م بعد قدرات المناة ماليا : بالنمة ندانيا - فلسل قراري المناك عامي<br>معد قدمال الماء :<br>قدر النبيل المادان<br>قدر النبيل المادان<br>قدر النبيل المادان<br>قدر النبيل المادان<br>الماد المادان<br>الماد المادان<br>الماد المادان<br>الماد المادان<br>الماد المادان<br>الماد المادان<br>الماد المادان<br>الماد المادان<br>الماد المادان<br>الماد المادان<br>الماد المادان<br>الماد المادان<br>الماد المادان<br>الماد المادان<br>المادان<br>المادان<br>الماد المادان<br>المادان<br>المادان<br>المادان<br>المادان<br>المادان<br>المادان<br>المادان<br>المادان<br>الماد<br>المادان<br>المادان<br>المادان<br>المادان<br>الماد<br>المادان<br>المادان<br>المماد<br>المادان<br>المادان<br>الممادان<br>المادان<br>المادان<br>الماد<br>المادان                                                                                                    |                                         | 101 VASHI AA VA AAAAMI AAAA AAAAAAAAAAAAAAAAAAAA                                                                                                    |
| الماله مال بشكل بدولي الملك (1)<br>منطق عليه جها تشميل<br>منطق عليه بعد الى جهة تشميل<br>منطق تجمع:<br>منطق تجمع:<br>منطة تجمع:<br>منطة تجمع:<br>منط:<br>منطق تجمع:<br>منطق تجمع:<br>منط:<br>منط:                                                                                                    | العالية مالي الملكرية على الملكرية إلى الملكرية إلى الملكري<br>الملكرية إلى الملكرية إلى الملكرية إلى الملكرية إلى الملكرية إلى الملكرية إلى الملكرية إلى الملكرية إلى الملكرية إلى الملكرية إلى الملكرية إلى الملكرية إلى الملكرية إلى الملكرية إلى الملكرية إلى الملكرية إلى الملكرية إلى الملكى الملك                                                                                                    | الدافة مالب بشكل بودي    عدينه التوليد من في العلام (0)      الدافة مالب بشكل بودي    الدافة مالب بعيد الى جهة التشغيل      الدافة مالب بين التوليد من في العلام (0)    الدافة مالب بين التوليد من في العلام (0)      الدافة مالب بين التوليد من في العلام (0)    الدافة مالب بين التوليد من في العلام (0)      الدافة مالب الدافة مالب الدافة مالب بين التوليد التوليد التوليد (0)    الدافة مالب الدافة مالب الدافة مالب الدافة مالب الدافة مالب الدافة (0)      الدافة مالب الدافة مالب الدافة مالب الدافة مالب الدافة مالب الدافة (0)    الدافة مالب الدافة (0)      الدافة مالب الدافة الدافة (0)    الدافة الدافة (0)      الدافة الدافة الدافة (0)    الدافة الدافة (0)      الدافة الدافة (0)    الدافة (0)      الدافة الدافة (0)    الدافة (0)      الدافة الدافة (0)    الدافة (0)      الدافة (1)    الدافة (0)      الدافة (1)    الدافة (1)      الدافة (1)    الدافة (1)      الدافة (1)    الدافة (1)      الدافة (1)    الدافة (1)      الدافة (1)    الدافة (1)      الدافة (1)    الدافة (1)      الدافة (1)    الدافة (1)      الدافة (1)    الدافة (1)      الدافة (1)    الدافة (1)      الدافة (1)    الدافة (1)     الدافة (1)<                                                                                                    | اساف مزال پشکل پنوای    علان التوفيد من فرن الملدي (1)      الماف مزال برای    المنافة علدي جديد الى جدية التشغيل      المنافة علدي جديد الى جدية التشغيل    المنافة علدي جديد الى جدية التشغيل      المنافة علدي جديد    المنافة علدي جديد الى جدية التشغيل      المنافة علدي جديد    المنافة علدي جديد الى جدية التشغيل      المنافة علدي جديد    المنافة علدي جديد الى جديد الى جديد الى جديد الى جديد الى جديد الى جديد الى جديد الى جديد الى جديد الى جديد الى جديد      المنافة علدي جديد    المنافة علدي جديد      المنافة علدي جديد    المنافة علدي جديد الى جديد الى جديد الى جديد الى جديد الى جديد الى جديد الى جديد      المنافة علدي جديد    المنافة علدي جديد      الماف علي جديد    الماف علي جديد      الماف علي جديد    الماف علي جديد      الماف علي جديد    الماف علي جديد      الماف جديد    الماف علي جديد      الماف جديد    الماف جديد      الماف جديد    الماف جديد      الماف جديد    الماف جديد      الماف جديد    الماف جديد      الماف جديد    الماف جديد      الماف جديد    الماف جديد      الماف جديد    الماف جديد      الماف جديد    الماف جديد      الماف جديد    الماف جديد      الماف جديد    الماف جديد                                                                                                    | [اخدافة/حذف] طالب الى جهة التشغيل الخاصة بالكلية<br>مد هور المنظ ملياً : المنطة التورة التلملي عليا<br>معه قدما / لكله : القرم والان علوان ملك - 1440هـ<br>معه قدمان / لكله : القرم والان علوان ملك - 1440هـ<br>العمل قدراسي : المدل الذراب التي<br>مور التدميل المنطق عليا: : أن طريع<br>فرر التدميل المنطق عليا: : أن لوريه<br>الطاطي الموالي التي                                                                                                    | [عنافة/حذف] طالب الى جهة التشغيل الخاصة بالكلية<br>ميمتد الزرة التلبة عليًا<br>مع النفيز النطة علياً : الاسفة المالية - العسل قراسي التي - 1941-1940 هـ<br>مع النفيز العلية : الاسل التي - 1941-1940 هـ<br>السفة المواسية : العلى الذات<br>الموال المالي التي المالي التي المالي التي المالي التي المالي التي التي الموالي التي المالي التي التي الموالي التي الموالي التي الموالي التي الموالي التي الموالي التي الموالي التي التي التي التي التي التي التي ا                                                                                                    | الرئيسية<br>[اختافة/حذف] طالب الى جبة التشغيل الخاصة بالكلية<br>م بو هور النشة بنا: النشة فادية علي<br>م بو هور النشة بنا: النشة فادية علي<br>م المبلة (علي: 144-144 م<br>العمل قرابي: 144-144 م<br>العمل قرابي: 144-144 م<br>العمل قرابي: 144-144 م<br>م المبلة قرابية المبلة (144-144 م<br>م المبلة الرابي الذي<br>م المبلة المرابي الذي<br>م المبلة المرابي الذي<br>م المبلة المرابي الذي<br>م المبلة المرابي الذي<br>م المبلة المرابي الذي<br>م المبلة المرابي الذي<br>م المبلة المرابي الذي<br>م المرابي الذي<br>م المرابي الدي<br>م المرابي الدي<br>م المرابي المرابي الدي<br>م المرابي الدي<br>م المرابي الدي<br>م المرابي الدي<br>م المرابي الدي<br>م المرابي الدي<br>م المرابي الدي<br>م المرابي الدي<br>م المرابي الدي<br>م المرابي الدي<br>م المرابي الدي<br>م المرابي الدي<br>م المرابي الدي<br>م المرابي المرابي الدي<br>م المرابي المرابي الدي<br>م المرابي الدي<br>م المرابي الدي<br>م المرابي المرابي ا                                                                                                    |                                         |                                                                                                    |
| الداف هال بالذكل يول) المالة التوليه من في الملاب [1]<br>منطقة طلب جميد إلى جَهَة التقاسل<br>مرغ الملقب تجامع:<br>مرغ الملقب تجامع:<br>مرا الجام:<br>منطقة الجامع:<br>مرا الجام:<br>مرا الجام:<br>مرا الجام:                                                                                                    | ساله هال بشكل إدوال    المالة طلب جديد الى جية تتشارل      المالة طلب جديد الى جية تتشارل    المالة طلب جديد الى جية تتشارل      المالة طلب جديد الى جية تتشارل    المالة طلب جديد الى جان الى جان ال<br>جان الى جان الى جان الى جان الى جان الى جان الى جان الى جان الى جان الى جان الى جان الى جان الى جان الى جان الى جان الى جان الى جان الى جان الى جان الى جان الى جان الى جان الى جان الى جان الى جان الى جان الى جان الى جان الى جان الى ج                                                                                                    | ۱۹۷۵ ۲۰۰۰ ۲۰۰۰ ۲۰۰۰ ۲۰۰۰ ۲۰۰۰ ۲۰۰۰ ۲۰۰۰ ۲۰                                                                                                    | الملك هذان باشكار رودي<br>المنكة على بعدي الن يوية التشول<br>درام المقاب جميع الن جوية التشول<br>درام المقاب جميع الن جوية التشول<br>درام المقاب جميع الن جوية التشول<br>درام المقاب جميع الن جوية التشول<br>درام المقاب :<br>درام المقاب :                                                                                                    | [ضدافة/حذف] طالب الى جهة التشغيل الخاصة بالكلية<br>مد فدرد النشة ملياً : المنطة الفدرة التشطير ملياً<br>معه النشرار لطه: : العربية المعرن ملك -<br>النسة قراسية : المعال المراسي : المعال المراسي : المعال : المراسي : المعال المراسي : المعال المراسي : المعال المراسي : المعال : المراسي : المعال : المراسي : المعال : المراسي : الموالي : المعال : الموالي : المحال : الموالي : المعال : الموالي : الموالي : الموالي : الموالي : الموالي : الموالي : الموالي : الموالي : الموالي : الموالي : الموالي : الموالي : الموالي : الموالي : الموالي : الموالي : الموالي : الموالي : الموالي : الموالي : الموالي :                                                                                                    | [اضافة/حذف] طالب الى جهة التشغيل الخاصة بالكلية<br>يقال قورة الشمار هيا<br>الم فورة الشمار الله :<br>مجه قدمار الله :<br>قد قلال المسوح له ناهل :<br>الفال في قررة<br>فرة الشمار الشمام هيا:<br>قررة الشمار الشمام هيا:<br>قررة الشمار السام يوياميا:<br>قررة المار المام وياميان المام ويا المام وياميان المام ويا المام وياميان المام وياميان المام وياميان المام ويا المام وياميان المام وياميان المام ويام المام ويام المام وياميان المام ويام المام وياميان المام ويام ويام ويام ويام ويام ويام ويام و                                                                                                    | الرئيسية<br>الرئيسية<br>معنت الديرة التناط حيايا<br>معنت الديرة التناط حيايا<br>معنت الديرة التناط حيايا<br>معن المناط المناب : الاستفاد حيايا<br>المسل المناب : الاستفاد حيايا<br>المسل المناب : المناب المناب : المناب المناب ا                                                                                                    | açıl                                    |                                                                                                    |
| الالله على بشكل بعلى اللوعيه من في اللذي (1)<br>الالله على بشكل بعلى اللوعية من في اللذي (1)<br>الالله على الله علي جيد الى جيد الى جيد الى جيد الى الله عنه<br>(الم الله الباسي :                                                                                                    | ساله «الار بشكل يتولى عليك التوليه من في الدلالان [1]<br>المنطقة طلب جديد الى جنية تتشاميل<br>(م اطلب لجامع):<br>الم اطلب :<br>الم اطلب :<br>الم اطل :<br>الم اطل :<br>الم اطل :<br>الم الم الم اطل :<br>ال                                                                                                    | اندافه هالب بشکل بوی علیه سودی الدین (۱)<br>افتافه هالب بشکل بوی الدین (۱)<br>افتافه هالب بشکل بوی الدین (۱)<br>افتافه هالب بین (۱)<br>(م افقاب جدید الی چیک التشوی<br>(م افقاب جدید الی چیک التشوی<br>(م افقاب جدید الی چیک التشوی<br>(م افقاب جدید الی چیک التشوی<br>(م افقاب جدید الی چیک التشوی<br>(م افقاب جدید الی چیک التشوی<br>(م افقاب جدید الی چیک التشوی<br>(م افقاب جدید الی چیک التشوی<br>(م افقاب جدید الی چیک التشوی<br>(م افقاب جدید الی چیک الدین (م افقاب جدید الی چیک الدین (م افقاب جدید الی چیک الدین (م افقاب جدید الی چیک الدین (م افقاب جدید الی چیک الی جدید الی چیک الدین (م افقاب جدید الی چیک الی الی الی الی الی الی الی الی الی الی                                                                                                    | المالة طالب بشكل يدول    عليك التلاف [0]      المالة طالب بشكل يدول    المنطقة طلب جديد التي جديد تشاميل      المنطقة طلب جديد التي جديد التي جديد التي جديد التي جديد التي جديد التي جديد التي جديد التي جديد التي جديد    المنطقة طلب جديد التي جديد      المنطقة طلب جديد التي جديد    المنطقة طلب جديد التي جديد التي جديد    المنطقة التي جديد      المنطقة للمالية    المنطقة المالية    المنطقة المالية      المنطقة المالية    المنطقة المالية    المنطقة المالية                                                                                                    | [اخدافة/حذف] طالب الى جهة التشغيل الخاصة بالكلية<br>ييمث الدورة التشاد عابيًا<br>اسر فدرد السفة مانيًا : الانسة المدرية الشاملة. عابيًا<br>عبة المرد السفة مانيًا : الانسة المدرية المدرية المدرية المدرية المدرية المدرية المدرية المدرية المدرية المدرية<br>السنة الدولية : 1447.144 م<br>السنة الدولية : 1447.144 م<br>المدرة النماية المدرية : 1448.144<br>مرد النماية المدينة مانيا :<br>المدينة المرابي المرابي المدرية المدرية المدريية المدرية المدرية المدرية المدرية المدرية المدري                                                                                                    | [اضدافة/حذف] طالب الى جهة التشغيل الخاصة بالكلية<br>يجتد الدورة التشغير عليه:<br>مد فيرد السفة مثلاً بالمنة نفتوية عند في ولان علي منابع - 1446-1440 م<br>عبه المغرر الطبة بالمارة بالماري التي<br>السنة توريسة : 1447-1446 م<br>المنابع توريسة : 1447-1446 م<br>الفرة الشمل الشفة مثلاً :<br>من طبع (الطبة الماري)                                                                                                    | الرئيسية<br>إصنافة/حذف] طالب الى جهة التشغيل الخاصة بالكلية<br>سب فيرد النشفة نتابة : المنطة معنيا<br>مبه فنفرا راعها :<br>قصنة فرنسية : الماراني<br>قصن فرنسية : المارانيات<br>عد الثلات المسرح لهر بالمان : 18 تلات<br>عد الثلات المسرح لهر بالمان : 18 تلات<br>مرية النفاق المنطة معانى :<br>مرية النفاق المنطقة معانى :<br>مرية النفاق المنطقة معانى :<br>مريز النفاق المنطقة معانى :<br>مريز النفاق المنطقة معانى :<br>مريز النفاق المنطقة معانى :<br>مريز النفاق المنطقة معانى :<br>مريز النفاق المنطقة معانى :<br>مريز النفاق المنطقة معانى :<br>مريز المنطقة المنطقة معانى :<br>مريز النفاق المنطقة معانى :<br>مريز النفاق المنطقة معانى :<br>مريز النفاق المنطقة معانى :<br>مريز النفاق المنطقة معانى :<br>مريز النفاق المنطقة معانى :<br>مريز النفاق المنطقة معانى :<br>مريز النفاق المنطقة معانى :<br>مريز المنطقة المنطقة معانى :<br>مريز المنطقة المنطقة معانى :<br>مريز المنطقة المنطقة معانى :<br>مريز المنطقة المنطقة معانى :<br>مريز المنطقة المنطقة معانى :<br>مريز المنطقة المنطقة معانى :<br>مريز المنطقة المنطقة معانى :<br>مريز المنطقة المنطقة معانى :<br>مريز المنطقة المنطقة معانى :<br>مريز المنطقة اللي المنطقة معانى :<br>مريز المنطقة المنطقة معانى :<br>مريز المنطقة المنطقة المنطقة معانى :<br>مريز المنطقة المنطقة المنطقة المنافي :<br>مريز المنطقة المنطقة المنطقة المنطقة المنطقة المنافي :<br>مريز المنطقة المنطقة المنطقة المنطقة المنطقة المنافي :<br>مريز المنطقة المنطقة المنافي :<br>مريز المنطقة المنطقة المنافي :<br>مريز المنطقة المنافي :<br>مريز المنطقة المنافي :<br>مريز المنطقة المنطقة المنافي :<br>مريز المنطقة المنافي :<br>مريز المنافي :<br>مريز المنطقة المنافي :<br>مريز المنافي :<br>مريز المنطقة المنافي :<br>مريز المنافي :<br>مريز المنافي :<br>مريز المنافي :<br>مريز المنافي :<br>مريز المنافي :<br>مريز المنافي :<br>مريز المنافي :<br>مريز المنافي :<br>مريز المنافي :<br>مريز المنافي :<br>مريز المنافي :<br>مريز المنافي :<br>مريز المنافي :<br>مريز المنافي :<br>م                                                                                                    | and                                     |                                                                                                    |
| عودة<br>[عالم هالب يشكل روون] عليان التوليد من في العلان [0]<br>[مالم علي من في العلان [0]<br>[مالم علي مالي المالي بينية التشعل<br>[مالم علي مالي من المالي بينية التشعل<br>[مالم علي مالي من المالي بينية التشعل<br>[مالم علي مالي مالي المالي بينية التشعل<br>[مالم علي مالي مالي المالي بينية التشعل<br>[مالم علي مالي مالي المالي المالي المالي المالي المالي المالي المالي المالي المالي المالي المالي المالي المالي<br>[مالم علي المالي المالي<br>مالي المالي المالي المالي المالي المالي المالي المالي المالي المالي المالي المالي المالي المالي المالي المالي                                                                                                    | عود ا<br>عاد الله على يشكل روي الله الله الله الله الله الله الله الل                                                                                                    | عود<br>الذاله هذان بشكل بدون علي المله، إن<br>من الذالة هذان بشكل بدون المله، إن<br>من الذالة مذات التوزيد من فان العله، إن<br>من الذالة مذات التي المله، المامي :<br>من الذالي :<br>من الذالي :<br>من                                   | عودة<br>عادة هاب يشكل يون<br>المالة طلب يعنو الى يهة تتشول<br>المالة طلب يعنو الى يهة تتشول<br>المالة طلب يعنو الى يهة تتشول<br>المالة طلب يعنو الى يهة تتشول<br>المالة طلب يعنو الى يهة تتشول<br>المالة طلب يعنو الى يهة تتشول                                                                                                    | [اضنافة/حذف] طالب الى جهة التلغيل الخاصة بالكلية<br>يبتت الدرة التمك عابيًا<br>مع العنفر الملة عابيًا : المنطة نقادية - قطع قراب التي - 1446-1446 هـ<br>عمد العاد الملة : المنطق نقادية - قطع ورالان بيوان نفات ب<br>المنطق قرابسي : المان الدراسي التي<br>عدد القاد المسوح لهم بالعل : 18 غادت<br>المرة النميل العنام حمايًا<br>الروبي الم14924                                                                                                    | [اضدافة/حذف] طالب الى جهة التشغيل الخاصة بالكلية<br>ييتك الديرة التشف عليا<br>مع قدمار العنة علياً باستة نقادية، العمل عربيا<br>عبد قدمار العنه : المناب عليان سنات الا<br>قدر النمار العامي<br>عدد الخار المسرح ليم بالعلى : 18 غارت<br>عدد الخار المسرح ليم بالعلى : 18 غارت<br>فرة النمار المناط عديا<br>ألريز بالي 144924                                                                                                    | الرئيسية<br>الرئيسية<br>المان المان<br>المان المان<br>المان المان<br>المان المان<br>المان المان<br>المان المان<br>المان<br>الممان<br>المان<br>المان<br>المان<br>المان<br>المان<br>المان                                                                                                    |                                         |                                                                                                    |
| عود ا<br>الالله هذاب بشكل يتوان<br>الدينة عليب جديد الى جية تتشاورا<br>الدينة عليب جديد الى جية تتشاورا<br>الدينة عليب جديد الى جية تتشاورا<br>الما للفك بالمى:<br>الما للفك :<br>مثل العليب :<br>مثل العليب :<br>مثل الما العليب :<br>مثل العليب :<br>مثل العلي :<br>مثل العليب :<br>مثل :<br>الميب :<br>المليب :<br>الم                                                                                                    | عود العالية علي المكاني بوق العلي المراجع الى يوية التشول المراجع الى يوية التشول الى المراجع الى يوية التشول المراجع الى يوية التشول المراجع الى يوية التشول المراجع الى يوية التشول المراجع الى يوية التشول المراجع الى يوية التشول المراجع الى يوية التشول المراجع الى يوية التشول المراجع المراجع                                                                                                    | عود<br>انداف هالب بذكل بوی علی العادي (1)                                                                                                    | عود<br>المالة عالى بشكل رعول المالي (10)<br>المالة عالى بشكل رعول المالي (10)<br>المالة عالى بشكل رعول المالي (10)<br>المالة عالى جديد الى جديد الى جديد الى جديد الى جديد الى جديد الى المالي<br>المالية للمالي :<br>الموافعات :                                                                                                    | [اضنافة/حذف] طالب الى جهة التغغيل الخاصة بالكلية<br>يبتك الترورة التنك، عانيًا<br>مد فنزر النمة ماذ : المنطة مانورة التنك، عانيًا<br>مبة فنزر النمة ماذ : المنطة مانور الاس علين مات<br>منذ فنور الاس علين مات<br>مد الفار المان التي<br>مدر النمان المان التي<br>مدر النمان المان التي                                                                                                    | [اضنافة/حذف] طالب الى جهة التشغيل الخاصة بالكلية<br>يبتت الدرة التشكر. مايا<br>سر فيرد السفة مايا : باسنة فلايمة، علسن فراس التي، 1441هـ<br>مبة فلارية : بالنبة فلايم، على مالي<br>قسة قلولسة : قطر بالله: [فلارية الشرائي التي<br>قد الفار مسرو المرابي التي<br>مرد التنمل المناه مايا :<br>مرد التنمل المناه مايا :<br>مرد التنمل المايا :<br>مرد التنمل المايا :<br>مرد التريز التمايا :<br>مرد المايا :<br>مرد التنمل المايا :<br>مرد التنمل المايا :<br>مرد المايا :<br>مرد المايا :                                                                                                    | الرئيسية<br>الرئيسية<br>الرئيسية<br>الرئيسية<br>الرئيسية<br>الرئيسية<br>الرئيسية<br>الرئيسية<br>الرئيسية<br>الرئيسية<br>الرئيسية<br>المناف مالي<br>المناف مالي<br>المناف مالي<br>المناف مالي<br>المناف مالي<br>المناف مالي<br>المناف مالي<br>المناف مالي<br>المالي<br>الماليمالي<br>المالي<br>الماليمالي<br>المالي<br>الماليمالي<br>المالي<br>الم                                                                                                    |                                         | المي قديع 1446/9/24                                                                                                    |
| عود ا<br>المالة علي بيرك ريون علي المالي الولية عن المالية علي جديد الى جية التسليل<br>المالة علي جديد الى جية التسليل<br>المالة علي جديد الى جية التسليل<br>المالة علي جديد الى جية التسليل<br>المالة علي جديد الى جية المالي المالية<br>المالة علي جديد الى جية المالي المالية<br>المالة علي جديد الى جية المالي المالية<br>المالة علي جديد الى جية المالي المالية<br>المالة علي المالية المالية<br>المالة المالية المالية المالية<br>المالة المالية المالية المالية<br>المالة المالية المالية المالية<br>المالة المالية المالية المالية المالية<br>المالة المالية المالية المالية<br>المالة المالية المالية المالية المالية<br>المالة المالية المالية المالية المالية<br>المالة المالية المالية المالية المالية<br>المالة المالية المالية المالية<br>المالة المالية المالية المالية المالية<br>المالة المالية المالية المالية<br>المالة المالية المالية المالية المالية<br>المالة المالية المالية المالية<br>المالة المالية المالية المالية<br>المالة المالية المالية المالية<br>المالة المالية المالية المالية<br>المالة المالية المالية المالية المالية<br>المالة المالية المالية المالية<br>المالة المالية المالية المالية<br>المالة المالية المالية المالية المالية<br>المالة المالية المالية المالية<br>المالة المالية المالية<br>المالة المالية المالية<br>المالة المالية المالية المالية<br>المالة المالية المالية المالية<br>المالة المالية المالية المالية<br>المالة المالية المالية المالية المالية<br>المالة المالية المالية المالية<br>المالة المالية المالية المالية المالية<br>المالة المالية المالي المالية المالية المالية المالية المالية ال                                                                                                    | عود المحالي المحالي ال<br>المحالي المحالي المحالي المحالي المحالي المحالي المحالي المحالي المحالي المحالي المحالي المحالي المحالي المحالي                                                                                                    | الالله هال بشكل بدول عليه من في العلان [0]<br>الالله هال بشكل بدول عليه العلان [0]<br>فرام فقف تجامع:<br>فرام فقف تجامع:                                                                                                    | عودة<br>المالة جانب يشكل رواي المالة الموليد من في العلاب (0)<br>المنطقة جليف جديد الى جنية التشاول<br>المنطقة جليف جديد الى جنية التشاول<br>المنطقة بلغب جديد الى جنية التشاول<br>المرافقة فياسي:<br>المرافقة فياسي:<br>المرافع في المرافي المرافق المرافقة<br>المرافع في المرافقة المرافق المرافقة المرافقة المرافقة المرافقة المرافقة المرافقة المرافقة المرافقة المرافقة المرافقة المرافقة المرافقة المرافقة المرافقة المرافقة المرافقة المرافقة المرافقة المرافقة المرافقة المرافقة المرافقة المرافقة المرافقة المرافقة المرافقة المرافقة المرافقة المرافقة المرافقة المرافقة المرافقة المرافة المرافقة المرافة المرافقة المرافة المرافة المرا                                                                                                    | [اضدافة/حذف] طالب الى جهة التشغيل الخاصة بالكلية<br>مينت لليرة الثلث مايا<br>مع فنرة السفة مايا : المسفة نفادية - العمل فراسي التي، 146-146 هـ<br>عملة تعريز المناة مايان علم النها، من المار<br>العمل قراسي : المال الراسي التي<br>مو الطلال المسرح ليم بالعل : 15 غلاب<br>مو الطلال المسرح ليم بالعل : 15 غلاب                                                                                                    | [اضنافة/حذف] طالب الى جهة التشغيل الخاصة بالكلية<br>ييت ثانورة المثل، عليا<br>مع فنرة السفة علياً : المنفة فلانية - 140-1404 هـ<br>عملة تلامل / 244 : [تغير ولالاس يلان<br>قائل قراسي : المال الراسي اللي<br>عد الفلان السمي تهم بالعل : 15 غلاب<br>من عربة (146-140 هـ)                                                                                                    | الرئيسية<br>الرئيسية<br>المان فالمركزف إطالب الى جهة التشغيل الخاصة بالكلية<br>المان فرزية المنط، عليا<br>مب فنرد السفة عالم : المسل فراسي التي، 140-141 هـ<br>مبه فندهل / تقله : [فيريولان غيرن عنا:<br>السل فراسي : المال الراسي التي<br>من المركز : 146-141<br>منابع : الموارية : 146-141<br>منابع : الموارية : 146-141<br>منابع : الموارية : 146-141<br>منابع : 146-141<br>منابع : 146-141<br>من                                                                                                    |                                         | فور الشمل الشطة بعايا: الى لاريخ 1446/924                                                                                                    |
| للراب المحكمة عنه: الى الدية (1246/924)<br>عربة<br>المالة طاب بشكل روي عليك الولاي [1]<br>المالة طاب بشكل روي عليك الولاي [1]<br>المالة طلب منكل روي المالة الحيد ومن الى وية التشول<br>المالة طلب منها: المالي وية التشول<br>المالة طلب والمالي :<br>المالي المالي :<br>المالي :<br>المالي المالي :<br>المالي :<br>الما                                                                                                    | لور تعمل الملة عن المراجعة المراجعة<br>المراجعة المراجعة المراجعة المراجعة المراجعة المراجعة المراجعة المراجعة المراجعة المراجعة المراجعة المراجعة المرا                                                                                                    | للرم السعير المسعر المسعم معنين<br>المالة على بشكل بلوي عليك (148:90 من في العلام 10)<br>المالة على بشكل بلوي عليك العلام المالي إلى يعيد الى يعيد الى يعيد الى يعيد الى يعيد المالي يعيد الى يعيد المالي<br>درام الملك الجامعي:<br>روم الملك الجامع:                                                                                                    | للرو السعار العلمة علي :<br>الراب الروي<br>الراب الروي<br>الروي<br>الروي<br>الروو<br>الروو | [اضدافة/حذف] طالب الى جهة التشغيل الخاصة بالكلية<br>مينت الدورة انتشاب عليا<br>مع فعرد انسفة منابا : الاسف فعادية - العمل قدرس النابي - 1446هـ<br>معه قعدها / علمه : الغور والاس عنوان منات<br>العمل قدرسها : المار الدار<br>عد الغلاب المسرح به باعدا : 15 غلاب                                                                                                    | [اضدافة/حذف] طالب الى جهة التشغيل الخاصة بالكلية<br>يشتك لديرة التشك عاتياً<br>مد فدير: النشكة عاتياً : الأسفة فلايية - 1440هـ<br>معة النشل الكله : الفعير والاله بلعران بنات<br>معة النشل / تلكه : (فلاير والاله بلعران بنات<br>السل الدراسي : السل الدراسي الذي<br>عد الملان المسرح ليواعلي : 15 ملات                                                                                                    | الرؤسية<br>[اضافة/حذف] طالب الى جهة التشغيل الخاصة بالكلية<br>مينت الدورة التشمل عليا<br>مر فدرة السفة عائماً : الأسفة فلارسة عليا<br>معة النمغار علية : الفنية فلارسة المان مالك<br>المسل الدراسي : المسل الدراسي التان<br>عد الملان المسرى التان                                                                                                    |                                         | 1446/9/1 8-10 or - 10, 10, 00, 00, 00                                                                                                    |
| نور الشعل الشعلة على : "برائيخ (1946)<br>المرافعة على : "برائيخ (1946)<br>المرافعة على المرافعة على :<br>عربة<br>المرافع المرافع المرافع<br>المرافع المرافع المرافع<br>المرافع المرافع المرافع المرافع المرافع المرافع المرافع المرافع المرافع المرافع المرافع المرافع المرافع المرافع المرافع المرافع المرافع المرافع المرافع المرافع المرافع المرافع المراف                                                                                                    | افرا النظام على:    الرا النظام العلى:      الزرا النظام الحالية    الزرا النظام الحالية      الزرا النظام الحالية    الزرا النظام الحالية      الزرا النظام الحالية    الزرا الخالية      الزرا النظام الحالية    الزرا الخالية      الزرا الحالية    ال                                                                                                    | مرد الشعل الشعل على المعلم على المعلم المان المعلم المعلم الم<br>المعلم المعلم المعلم المعلم المعلم المعلم المعلم المعلم المعلم المعلم المعلم المعلم المعلم المعلم المعلم المعلم المعلم المعلم المعلم المعلم المعلم المعلم المعلم المعلم المعلم المعلم المعلم المعلم<br>المعلم المعلم المعلم المعلم المعلم المعلم المعلم المعلم المعلم المعلم المعلم المعلم المعلم المعلم المعلم المعلم المعلم المعلم المعلم المعلم المعلم المعلم المعلم المعلم المعلم المعلم المعلم المعلم المعلم المعلم المعلم المعلم المعلم المعلم المعلم المعلم المعلم المعلم المعلم المعلم المعلم المعلم<br>المعلم المعلم المعلم المعلم المعلم المعلم المعلم المعلم المعلم المعلم المعلم المعلم المعلم المعلم المعلم المعلم المعلم                                                                                                     | المراجع (1000 المراجعة)        الراجع (1000 المراجعة)        الراجع (1000 المراجعة)        الراجع (1000 المراجعة)        الراجع (1000 المراجعة)        الراجع (1000 المراجعة)        الراجعة)        الراجعة)        الراجعة)        الراجعة)                                                                                                    | [اضدافة/حذف] طالب الى جهة التشغيل الخاصة بالكلية<br>مينت الدورة الثلث، عاتيا<br>مد هوره السفة مقارمة الثلث، عاتيا<br>مجه هنمغل / عنه: [الغور والاس نيمان ماك<br>هنمة فراسية والمواد المران ماك<br>العمل هراسي: السان الدارس الذي                                                                                                    | [اضافة/حذف] طالب الى جهة التشغيل الخاصة بالكلية<br>ييفته لغررة انتشاء هايا<br>مر فيرد السفة مانيا : المسف فلارمة انتشاء مانيا<br>مبه فندمل / تفاية : المنبية فلارمة - المسل فراسي التي - 146-146 هـ<br>قست فتراسية : المادي التي التي<br>المسل فراسي : السال الرابي التي                                                                                                    | الرئيسية<br>[اضدافة/حذف] طالب الى جهة التشغيل الخاصة بالكلية<br>مرفيرة المنفة ملازمة المتمل، عليه]<br>مرفيرة المنفة ملازمة المناس، عليه]<br>معبة المنابغ (الطرير والاس بلون بنات ت)<br>العمل قراسية (المادان) الذي الذي                                                                                                    |                                         | عدد الطلاب المسموح فيم بالعلان : 16 طلاب                                                                                                    |
| عد الذلك المسوع تيم تلغل ( 1445)<br>فرد النعمل النعلة على : «م نشرع ( 1991)<br>( 1466)(2)<br>( 1466)(2)<br>( 1466)(2)<br>( 1666)<br>( 1666)                                                                                                    | عد الكري السبع لي العالي : مذاع (1922)<br>عن ( السبع المعالي : مذاع (1923)<br>عن ( السبع المعالي : ( 1924)<br>عال الحالي بشكل يواق علان العولي من المعالي ( )<br>عال حالي بشكل يواق علان العولي من المعالي ( )<br>عال حالي بشكل يواق علان العولي المعالي :                                                                                                    | عد الحلال المسرح الو بالعلى 18 18 على<br>مزد الشعل الشطة مليا:<br>مزد الشعل الشطة مليا:<br>منابع على سوكر بوكل<br>المالة عالى بشكل بوكل<br>منابع على سوكر بوكل<br>منابع على سوكر بوكل<br>منابع على من ذكر بوكل<br>منابع على من ذكر بوكل<br>منابع المالي المالي مالي                                                                                                    | عد الفرد السمي تهديم من الم الملك : 16 فرد.<br>فرد الشمان الشمة مليا : فرادي (1469/24<br>فرد الشمان الشمة مليا : أن قريم (1469/24<br>فرد الفران المراكز الملكون الملكون [0]<br>المالة على بشكل بتون المالة المالي :<br>مرام الملك لمالي :<br>المرافظة لمالي :<br>المرافظة لمالي :<br>المرافظة المالي :<br>المرافظة المالي :<br>المرافظ المالي :<br>المرافظة المالي :<br>المرافظ المالي :<br>المرافظ المالي :<br>المرافظ المالي :<br>المرافظ المالي :<br>المرافظ المالي :<br>المرافظ المالي :<br>المرافظ المالي :<br>المرافظ المالي :<br>المرافظ المالي :<br>المرافظ المالي :<br>المرافظ ا                                                                                                    | [اضنافة/حذف] طالب الى جهة التشغيل الخاصة بالكلية<br>مينت الديرة الثلث، عانيا<br>مد هيرة السفة هاتية : النشية هاتية - العمل فراحي نتي - 146-146 ه<br>مبة العربية : الطبر والاس بلمان سات<br>المنة العربية : الطبر والاس بلمان سات                                                                                                    | [اضافة/حذف] طالب الى جهة التشغيل الخاصة بالكلية<br>مينت التورة التشط، عاتيا<br>مر هورة النسفة هاتيا : الانسفة هاتويا - 1446-146 هـ<br>مبة العناسيا - 1445 : [فترو والاس بليون ياك<br>المسل الورسياة - 1446 هـ<br>منا العراسية - 1446 هـ                                                                                                    | الرضية<br>[اضافة/حذف] طالب الى جهة التشغيل الخاصة بالكلية<br>ميمنة المرزة انتشف هلامية عليها<br>مرد السفة هلامية - المسل هراسي التي - 146-146 هـ<br>مبة المراسية ( الطبر - 146 الم<br>المنا المراسية ( 146 مـ                                                                                                    |                                         | ي مندي مندي مندي مندي مندي من مندي من مندي من مندي من مندي من مندي من مندي من مندي من مندي من مندي من                                                                                                    |
| عد الخلال المسبوح ابد العلن<br>عن الخلا ( المسبوح ابد العلن) : 18 الألب<br>عن ( المسموح ابد العلن) : ( الملكة<br>عن ( المسموح ابد العلن) : ( الملكة<br>عن ( الملكة العلن) ( الملكة<br>عن ( الملكة العلن) ( الملكة العلن) ( الملكة العلن) ( الملكة العلن) ( الملكة العلن) ( الملكة الملكة الملكة الملكة<br>عن ( الملكة الماسي : ) )<br>عن ( الملكة الماسي : ) )<br>عن ( الملكة الماسي : ) )<br>عن ( الملكة الماسي : ) )                                                                                                    | عد تقذن تسرح لهر باعل : 15 تذت<br>فرد تشمل تشغه ها:<br>من الزير:<br>(146692)<br>(146692)<br>(14                                               | عد الحلاية للسبوح ليم بالعراز : 15 حلاية<br>فرز الشمار الشطة معال<br>الرابة المرابع<br>المرابع العراق المرابع<br>المرابع المرابع<br>المرابع الحالي براي المرابع<br>المرابع الحالي براي المرابع<br>المرابع الحالي براي المرابع<br>المرابع الحالي براي المرابع<br>المرابع الحالي براي المرابع                                                                                                    | عود الفلاب السبرج ليم بالعزل : 18 فلاب<br>فرد الشعل الشعلة ملي<br>الرابط المعالية المرابع<br>المالة على بشكل يوان<br>المالة على بشكل يوان<br>المالة على بشكل يوان<br>المالة على المالي المرابع المرابع المرابع المرابع المرابع المرابع المرابع<br>المالة المرابع المرابع المرابع                                                                                                    | [اضدافة/حذف] طالب الى جهة التشغيل الخاصة بالكلية<br>سينت الدورة انتشفه عاتيا<br>مرة هنره الشفة عاتية : الاسفة عاتية - المعان هراس نقان - 1446-146 ه<br>مهة هنموا / تلغة : (لغير والاس نفران منك<br>السنة هراسة : (146 - 146 م                                                                                                    | [اضدافة/حذف] طالب الى جهة التشغيل الخاصة بالكلية<br>يبتك الدورة التشط، عاليًا<br>مو فيرد السفة مائماً : المسفة اللاتية - 1461مد<br>مهد النامل الثاني : الطور والاك بلوان ملك<br>السفة الرنسية : الطور والاك بلوان ملك                                                                                                    | الرضية<br>[اضافة/حذف] طالب الى جهة التشغيل الخاصة بالكلية<br>مينت الدرية الثلث، عانيًا<br>ممه الناطر العام: الطور والاك بلعران عات<br>المناظر العام: الطور والاك بلعران عات                                                                                                    |                                         | الفصل الدراسي : التماد الدراسي الكان                                                                                                    |
| للمحكم الفراسي : السرائيلي التاريخ<br>عد الفلات المسرع ليم بالعل: 15 غلاب<br>فنز الانتعام التنظم ملان: من تلزم<br>الطاق علن إلى المرابع<br>الطاق على بعبو إلى جهة التعليم!<br>المرابع القلاب المرابي التاريخ<br>المرابع القلاب المرابي :<br>المرابع القلاب :<br>المرابع التاريخ                                                                                                    | ظمل قرابی: السرائی ای اللئی          عد الفلاد السري لي باطلی: 18 افلا.          فرا الطفة الملى:          فرا الطفة الملى:          دال الطفة الملى:          دال الطفة الملى:          دال الطفة الملى:          دال الطفة الملى:          دال الطفة الملى:          دال الطفة الملى:          دال الطفة الملى:          دال الطفة الملى:          دال الطفة الملى:          دال الطفة الملى:          دال الطفة الملى:          دال الطفة الملى:          دال الطفة الملى:          دال الطف:          دال الطف:          دال الطف:          دال الطف:          دال الطف:          دال الطف:          دال الطف:          دال الطف:          دال الطف:          دال الطف:          دال الطف:          دال الطف:          دال الطف:          داللللللللللللللللللللللللللللل                                                                                                    | السعل فراسي: السان الذام الثاني<br>عدد تقلاب المسوح فيم بالعلز: 15 غلاب<br>فرة الشعل المنطع ملكا: [مراطع<br>الطاق المنطع المنطع ملكا:<br>الرافع المراطع المنطع المنط المنطع المنطع المنطع المنطع المنطع المنطع المنطع المنطع المنطع المنطع المنطع المنطع المنطع المنطع المنطع المنطع المنطع المنطع المنطع المنطع المنطع المنطع المنطع المنطع المنطع المنطع المنطع المنطع المنطع المنطع المنطع المنطع المنطع المنطع المنط المنطع المنطع المنطع المنطع المنطع المنطع المنطع المنطع المنطع المنطع المنطع المنطع المنطع المنطع المنطع المنطع المنطع المنطع المنطع المنطع المنطع المنطع المنطع المنطع المنطع المنط المنطع المنطع المنطع المنطع المنطع المنطع المنطع المنطع المنطع المنطع المنطع المنطع المنطع المنطع المنطع المنطع المنطع المنطع المنطع المنطع المنط المنطع المنطع المنطع المنطع المنطع المنطع المنطع المنطع المنطع المنطع المنطع المنطع المنطع المنطع المنطع المنطع المنطع المنطع المنطع المنطع المنط المنطع المنطع المنطع المنط المنط المنط المنط المنطع الم                                                                                                    | العمل قراس: السرالتان التان      عد الطلات المسرح ليم داسل : 18 قلات      فرذ النسل السنط : 18 قلات      فرذ النسل السنط : 18 قلات      فرذ النسل السنط : 18 قلات      فرذ النسل السنط : 18 قلات      نابع الله : 19 قلع : 19 قلع :                                                                                                    | [اضدافة/حذف] طالب الى جهة التشغيل الخاصة بالكلية<br>سينت لدورة انتشاء حانيًا<br>مود فندور دانسفة عانياً : الاسفة عانياً : الاسفة عانياً : الاسفة فنانيا، 1460-146 هـ<br>حمة فندفل / تلغا: [فغور والاك بلعران طات ب                                                                                                    | [اضدافة/حذف] طالب الى جهة التشغيل الخاصة بالكلية<br>يبتك الدورة التشطر عليا<br>مد فدرد السفة عاماً : الاسفة عاماً : الاسف عاماً : المنبغ المان عاماً مانياً : المنبغ المان عاماً مانياً : الم                                                                                                    | الرئيسية<br>[اضدافة/حذف] طالب الى جهة التشغيل الخاصة بالكلية<br>مينت الدرية التشمل، مانيًا<br>مبه النامل / لقابة : الفقير وبلاك بلعران مانت                                                                                                    |                                         | السنة فراسبة: 1447-1446 د                                                                                                    |
| للسنة للرئيسة (1994) المالية المرابعة (1994)<br>عدد الالال السنوع ليم بالعز : 18 فلات<br>هز: النسوا النشاة (1994)<br>الطاق الن الن الذي الم 1994)<br>الطاق الن الن الذي الم 1994<br>الطاق الن الن الذي الم 1994<br>الطاق الن الن الذي الم 1994<br>المالة الن الن الذي الم 1994<br>المالة الن الن الذي الم 1994<br>المالة الن الذي الم 1994<br>المالة الن الذي الم 1994<br>المالة الن الذي الم 1994<br>المالة الن الذي الم 1994<br>المالة الن الذي الم 1994<br>المالة الن الذي الم 1994<br>المالة الن الذي الم 1994<br>المالة الن الذي الم 1994<br>المالة الن الذي الم 1994<br>المالة الن الذي الم 1994<br>المالة الم 1994<br>المالة الم 1994<br>المالة الذي الم 1994<br>المالة الم 1994<br>المالة المالة الم 1994<br>المالة الم 1994<br>المالة الم 1994<br>المالة المالة المالية المالية المالية المالية المالية المالية المالية المالية المالي المالية المالية المالية المالية المالية المالية المالية المالية المالية المالية المالية المالية المالية المالية المالية المالية المالية المالية المالية المالية المالية المالية المالية المالية المالية المالية المالية المالية المالية المالية المالية المالية المالي مالي مالية المالي المالي مالي مالية المالي مالي مالي مالي مالي مالي مالي ما                                                                                                    | للعنه لوليني: الساراليان التي<br>عد الخات السوع ليم تقدر<br>هزه النعام النقاع الماني<br>هزه النعام النقاع النقاع<br>الناك على بدكر يوي المان الولين<br>الناك على بدكر يوي المان الولين بينا التقري<br>الناك على بدكر يوي المان الولين بينا التقري<br>الناك على بدكر يوي المان الولين بينا التقري<br>الناك على بدكر الولين<br>الناك على الناك الماني ال<br>الناك على الناك الماني ال<br>الناك على الناك الماني ال<br>الناك على الناك الماني ال<br>الناك الناك الناك الناك الماني ال<br>الناك الناك الناك الناك الناك ال<br>الناك الناك النا                                                                                                    | للفت فراسة : (1417-1417)<br>العمل فارسي : السان الزارس الذي<br>عد الفلات السماح الجاملي : (146-11)<br>فرد الشمار الشاط ميا :<br>فرد الشمار الشاط ميا :<br>فرد الشمار الشاط ميا :<br>مراجع المال المالي الميا الذي<br>المالة ملك براكل براكل<br>المالة ملك براكل براكل المالي المالي الم<br>مالي مالي المالي المالي المالي المالي المالي المالي المالي المالي المالي المالي المالي المالي المالي المالي المالي المالي المالي المالي المالي المالي المالي المالي المالي المالي المالي المالي المالي المالي المالي المالي المالي المالي                                                                                                    | للسنة تقريب : 141،141 م<br>السل قريب : السان قراب الأن<br>عد الثلاث المسرح ليم نامان : 18 تلات<br>عد الثلاث المسرح ليم نامان : 18 تلات<br>فزة النفار النفار النفار : 18 تلات<br>الطفات: [المرابع 146924]<br>مثلاث عليه الملاير [0]<br>مثلاث عليه مورد الي جها الشامل<br>مزام القلب مورد الي جها الشامل<br>مزام القلب مورد الي جها الشامل<br>مزام القلب مورد الي جها الشامل<br>مزام القلب مورد الي جها الشامل<br>مزام القلب مورد الي جها الشامل<br>مزام القلب مورد الي جها الشامل<br>مزام القلب مورد الي جها الشامل                                                                                                    | [اضدافة/حذف] طالب الى جهة التشغيل الخاصة بالكلية<br>سنت الدورة انتشاء عانيًا<br>سر فيرد السفة عانياً : النسفة فلاتية - مصل دراس التي - 1466-1447 هـ                                                                                                    | [اضدافة/حذف] طالب الى جهة التشغيل الخاصة بالكلية<br>يبتك الدورة التشطر عليا<br>سر فيرد السفة عاماً : الاسفة عاماً : الاسفة عاماً : المنفة الانبية - 1486-144 هـ                                                                                                    | الرضية<br>[اضافة/حذف] طالب الى جهة التشغيل الخاصة بالكلية<br>بينت الدرية الثلث، عانيًا<br>بر فورد السفة عاميًا : الأسف الاترب عانيًا<br>بر فورد السفة عاميًا : الأسف الاترب عالي                                                                                                    |                                         | V United Character and Character and Charact |
| للسنة تقويمية: علمان المالي الذي<br>العن تقريمية: قامل المالي الذي<br>عن الذكر المسرح ليم نامل: 18 الذي<br>الذي النظر المناطية<br>الذي الذي المرابع<br>الدي الذي المرابع<br>المرابع المرابع<br>المرابع المرابع المرابع المرابع المرابع المرابع<br>المرابع المرابع المرابع المرابع المرابع المرابع المرابع<br>المرابع المرابع ال                                                                                                    | لسنة قريسة: 141،711 هـ<br>للنبة قريسة: 141،711 هـ<br>عد الثلاث النبين السالة، سالة من<br>عد الثلاث النبين المالة، مالة من<br>فرز النبيز النبيز (1934)<br>المالة عديديكريول عدى التركيم (1934)<br>مالة عديديكريول عدى التركيم (1)<br>مالة عديديكريول عدى التركيم (1)<br>مالة عديديكريول عديديكريول عدى التركيم (1)<br>مالة عديديكريول عدى التركيم (1)<br>مالة عديديكريول عدى التركيم (1)<br>مالة عديديكريول عدى التركيم (1)<br>مالة عديديكريول عدى التركيم (1)<br>مالة عديديكريول عدى (1)<br>مالة عديديكريول عدى (1)<br>مالة عديديكريول                                                                                                    | السف قوليمة : 18 فلان<br>العمل قوليمة : 18 فلان<br>عد القلاب المسيح لهم بدامل : 18 فلان<br>المراقية<br>المراقية المراقية<br>المراقية المراقية<br>المراقية المراقية<br>المراقية المراقية<br>المراقية المراقية<br>المراقية المراقية<br>المراقية المراقية المراقية<br>المراقية المراقية<br>المراقية المراقية المراقية<br>المراقية المراقية<br>المراقية المراقية<br>المراقية المراقية المراقية المراقية المراقية<br>المراقية المراقية المراقية المراقية المراقية المراقية المراقية المراقية المراقية المراقية المراقية المراقية المراقية المراقية المراقية المراقية المراقية المراقية المراقية المراقية المراقية المراقية المراقية المراقية المراقية المراقية المراقية المراقي المراقية المراقي المراقي المراقي المراقية المراقي المرا                                                       | لاست قدر من الربع العربية : 144-142 - المحالية : 144-142 - المحالية : 144-142 - المحالية المحالية : 144-142 - المحالية المحالية : 144-142 - المحالية المحالية : 144-144 - المحالية : 144-144 - المحالية - المحالية - المحالية - المحالية - المحالية - المحالية - المحالية - المحالية - المحالية - المحالية - المحالية - المحالية                                                                                                    | [اضنافة/حذف] طائب الى جهة التشغيل الخاصة بالكلية<br>يبتت الديرة انتشف هتيا<br>سر فيرد انشفة هتاباً: الانشفة هتانية - دانس فراس التي - 1446-1447 هـ                                                                                                    | [اضدافة/حذف] طالب الى جهة التشغيل الخاصة بالكلية<br>يبتك الدورة انتشاه حاديا<br>سر فدره انسفة حادياً : الاسفة خلافياً - الاسمة خلافيا - 1446-1447 هـ                                                                                                    | الرئيسية<br>[اضدافة/حذف] طالب الى جهة التشغيل الخاصة بالكلية<br>يبتك ثدورة انتشاه مانيا: المنطة مانيا: المنطة مانيا: المنطة مانيا: المنطقة مانيا: المنطقة مانيا: المنطقة مانيا:                                                                                                    |                                         | مية همين / همه: ( همه: ( همه: ( Million ) منه المالية ( سالت المالية ) ما                                                                                                    |
| مها تعذير المار الفار: (فيرو والاس بيران بينان سال<br>العنا فراسي: (عامل 17، 144 م<br>عد الال السعو ابير العلى: (1<br>146921 م<br>الفات الماري الماري الماري الماري الماري<br>146924 م<br>المات الماري الماري الماري الماري الماري الماري الماري<br>مرد المام الماري الماري الماري الماري الماري الماري الماري الماري الماري الماري الماري الماري الماري الماري الم                                                                                                    | جمه العنزل الله: [هور ولات نعزل عله: [هور ولات نعزل عله: ]<br>عند قدرت السرية (عله: 1,11) .<br>عند قلال السرية (عله: 1,11) .<br>عند قلال السرية (عله: 1,11) .<br>عند قلال السرية (عله: 1,11) .<br>عند قلال السرية (عله: 1,11) .<br>عند قلال السرية (عله: 1,11) .<br>عند قلال السرية (عله: 1,11) .<br>عند قلال السرية (عله: 1,11) .<br>عند قلد السرية (عله: 1,11) .<br>عند قلد السرية (عله: 1,11) .                                                                                                    | عبة التعلق ( عليه: القرار علي التات    السنة الوزيرية: القرار الدين      السنة الوزيرية: المدارية التاتي    السنة الوزيرية: المدارية التاتي      التعلق العزيرية: المدارية التاتي    المدارية التاتي      عد الطرف المعارية المدارية    المدارية التاتي      المدارية التنظيم ( عليه: المدارية التاتي    المدارية ( الموالية التاتي      المدارية التنظيم ( عليه: المدارية التاتية    المدارية التاتية      المدارية التنظيم ( المدارية المدارية التاتية    المدارية التاتية      المدارية المدارية التنظيم ( المدارية المدارية التاتية    المدارية التنظيم ( المدارية التاتية      المدارية المدارية التنظيم ( المدارية المدارية التاتية    المدارية المدارية      المدارية المدارية المدارية ( المدارية المدارية ( المدارية المدارية ( المدارية المدارية ( المدارية المدارية ( المدارية المدارية ( المدارية المدارية ( المدارية المدارية ( المدارية المدارية ( المدارية المدارية ( المدارية المدارية ( المدارية المدارية ( المدارية المدارية ( المدارية ( المدارية المدارية ( المدارية المدارية ( المدارية ( المدارية ( المدارية ( المدارية المدارية ( المدارية المدارية ( المدارية ( المدارية المدارية ( المدارية ( المدارية ( المدارية ( المدارية المدارية ( المدارية ( المدار                                                                                                    | عبها قدامل / للفاء    الفنة فولسة :    الفنة فولسة :    الفنة فولسة :    الفنة فولسة :    الفنة فولسة :    الفنة فولسة :    الفنة فولسة :    الفنة فولسة :    الفنة فولسة :    الفنة فولسة :    الفنة فولسة :    الفنة فولسة :    الفنة فولسة :    الفنة فولسة :    الفنة فولسة :    الفنة :    الفنة فولسة :    الفنة :    الفنة :    <                                                                                                    | [اضنافة/حذف] طالب الى جهة التشغيل الخاصة بالكلية<br>يبتث الدورة انتسف حديا                                                                                                    | [اضافة/حذف] طالب الى جهة التشغيل الخاصة بالكلية<br>يبتك الدينة التشنة. متنيا                                                                                                    | الرضية<br>[اضافة/حذف] طالب الى جهة التشغيل الخاصة بالكلية<br>يبتك الدورة التشاد مابيًا                                                                                                    |                                         | سَمِ قدورة السَمَةُ عاليًّا : الأَسْمَةُ عَالَةٍ، : الأَسْمَةُ عَالَةٍ، : المَسْلَ عَدِراسي اللَّهي - 1446-1446 هـ                                                                                                    |
| سر فورد فلنفذ مثل : المنفذ العني                                                                                                    | ابر فرز، دلمهٔ ملبًا :      ************************************                                                                                                    | س قور: السفة مناغ : الأسفة القور والأس يقلي - 194-1949 هـ<br>هيك تشمل الفلة : [قور والأس يقول عنك<br>السفة قرر من السل الراس الذي<br>العمل قراسي : السل الراس الذي<br>عند تقلال المسري ليواعل : الأنفاح<br>المواد تنصيل المنفل : المواجع :<br>مواد النصل المواجع :<br>مواد<br>العام الراب الذي المواجع :<br>مواد<br>المالة فيسي: [المواجع :<br>المواجع : المواجع :<br>المواجع :<br>المواجع : المواجع :<br>المواجع :<br>المواجع | نبر هوره السفة منياً : بالسفة مقادية - هلسل قرابي نقيب - مجها قدمياً ، بالسفة مقادية - هلسل قرابي نقيب - مجها قدميار ، تعلن :<br>هية قدميار ، تعلن : قرير ولان سفران بنات ب<br>عد تقادل مسموح فير ناصل : 18 قاد<br>فرد النمان النمان الذي<br>فرد النمان النمان الذي<br>من داع ( النمان الذي<br>المان النمان الذي<br>المان الذي<br>المان المان المان الذي                                                                                                    | [اضافة/حنف] طالب الى جهة التشغيل الخاصة بالكلية                                                                                                    | [اضافة/حذف] طالب الى جهة التشغيل الخاصة بالكلية                                                                                                    | الرئيسية<br>[اضافة/حذف] طالب الى جهة التشغيل الخاصة بالكلية<br>متر است الثري مع                                                                                                    |                                         | dan asses (21s) madi                                                                                                    |
| لم فيرا الشغادية : الشغا فلايم العربي تفيه - 1961-1961 م<br>عبد النظر الثلاث : الإنتقا فلايم : في روايات نفرن نفات ب<br>المسل قلوبية : فلايات الحال<br>المسل قلوبية : فلايات الحال<br>المسل قلوبية : فلايات الحالي<br>الموادة المعل المان : الرابي الحالي<br>الموادة المعل المان : الرابي الحالي<br>الموادة المان المان : الرابي الحالي<br>الموادة المان المان : الرابي الحالي<br>المواد المان المان : الرابي الحالي<br>المواد المان المان : الرابي الحالي<br>المواد المان المان : الرابي الحالي<br>المواد المان المان الحالي<br>المواد المان المان المان المان المان الحالي<br>المواد المان المان المال                                                                                                    | تر من در السنة بنيا : : : : : : : : : : : : : : : : : : :                                                                                                    | س هرد النطة ملاً : "منط القادية - العل قرار بالتي - 141-1484 هـ<br>عبد النطة الذار الطة : القرر والاستيان علت<br>السنة القرارية : الماراني التي<br>العمل القراري : السار الرابي التي<br>العمل القراري : الماراني التي<br>التي و التعليم الموالية<br>التي الا العاري بياري الموالية<br>العام الماري بياري الموالية<br>العام الماري بياري الموالية<br>العام الماري بياري الموالية الماري<br>العام الماري بياري الموالية<br>الموالية الماري : الماري التي الموالية<br>العام الماري الماري الموالية<br>العام الماري الموالية<br>الموالية الماري الموالية<br>الموالية الماري : الموالية<br>الموالية الماري : الموالية<br>الموالية الماري : الموالية<br>الموالية الماري الموالية<br>الموالية الماري : الموالية<br>الموالية الماري : الموالية<br>الموالية الموالية<br>الموالية الموالية<br>المواليية الموالية<br>المواليية<br>المواليية الموالية<br>المواليي ال                                                                                                    | تبد قدر الشطة بنياً : "بنطة القاتية - قطل ليراس الكي - 1441-444 هـ  عبد الشطة بنياً : "بنطة القاتية - 1441-444 هـ  عبد القات العربية : قطر والان عنون عنت با<br>السنة قدر مناخ : قطر والان عنوان عن :<br>العمل قدراسي : العمل الداس الكي<br>عند الذلك المسري ليم : العمل الداس الكي<br>فترة التعمل المناط : مناخع : [1996]<br>المناط المناطي :<br>المناط المنابية : المناطي :<br>المناط المنابية : المناطي :<br>المناط المنابية : المناطي :<br>المناط المنابية : المناطي :<br>المناط المنابية : المناطي :<br>المناط المنابي :<br>المناط المنابي :<br>المناط الممنابي :<br>المناب :<br>الممناط :<br>المناط                                                                                                    | [اضافة/حنف] طالب الى جهة التشغيل الخاصة بالكلية                                                                                                    | [اضافة/حذف] طالب الى جهة التشغيل الخاصة بالكلية                                                                                                    | الرئيسية<br>[اضافة/حذف] طالب الى جهة التشغيل الخاصة بالكلية                                                                                                    |                                         | الشاه المناقبة المراجع المراجع المراجع المراجع المراجع المراجع المراجع المراجع المراجع المراجع المراجع المراجع                                                                                                    |
| بر فریز انسان میز)    بر فریز انسان میز)      بر فریز انسان میز)    زیرزان ساز میز)      شنه فریزار    زیرزان ساز میز)      شنه فریزار    زیرزان ساز میز)      شنه فریزار    زیرزان ساز میز)      شنه فریزار    زیرزان ساز میز)      شدا فریزار    زیرزار      شمار الدیزار    زیرزار      شمار الدیزار    زیرزار      زیرزار    زیرزار      زیرزار    زیرزار      زیرزار    زیرزار      زیرزار    زیرزار      زیرزار    زیرزار                                                                                                    | رُبَّ مَعْنَ مَعْنَ اللَّهُ مَعْنَ اللَّهُ مَعْنَ اللَّهُ مَعْنَ اللَّهُ مَعْنَ اللَّهُ مَعْنَ اللَّهُ مَعْنَ اللَّهُ اللَّهُ اللَهُ اللَّهُ اللَّهُ اللَّهُ اللَّهُ اللَّهُ اللَّهُ اللَّهُ اللَّهُ اللَّهُ اللَّهُ اللَّهُ اللَّهُ اللَّهُ اللَّهُ اللَّهُ اللَّهُ اللَّهُ اللَّهُ اللَّهُ اللَّهُ اللَّهُ اللَّهُ اللَّهُ اللَّهُ اللَّهُ اللَّهُ اللَّهُ اللَّهُ اللَّهُ اللَّهُ اللَّهُ اللَّهُ اللَّهُ اللَّهُ اللَّهُ اللَّهُ اللَّهُ                                                                                                    | بين تعدين بالي المنافر بينيا        بم فاد فرا منه: إلى المنافر بينيان        مبة تعدين ( منه: إلى المنه: فرون المنافر بينيان        منه فرون المنافر بينيا: بين        منه فرون المنافر بينيا: منها        منه فرون المنافر بينيا: المنها: المنها:                                                                                                    | بيندان الورية الشدار عليها<br>مرية المناذ عليها : المنطق العليه : العلين لعراس تعليه - 1464 عل<br>معبة المنطق ( عليه : ( فلور الأف بعنون سائت ت ت<br>العام العراس التي<br>عدد الألك المسموح ليم بدارة : 18 الألك<br>عدد الألك المسموح ليم بدارة : 18 الألك<br>عدد الألك المسموح ليم بدارة : 18 الألك<br>عدد الألك المسموح ليم بدارة : 18 الألك<br>عدد الألك المسموح ليم بدارة : 18 الألك<br>عدد الألك المسموح ليم بدارة : 18 الألك<br>عدد الألك المسموح ليم بدارة : 18 الألك<br>عدد الألك المسموح ليم بدارة : 18 الألك<br>عدد الألك المسموح ليم بدارة : 18 الألك<br>عدد الألك المسموح ليم بدارة : 18 الألك<br>عدد الملك المسموح ليم بدارة : 18 الألك<br>عدد الملك المسموح ليم بدارة : 18 الألك<br>عدد الملك المسموح ليم بدارة : 18 الألك<br>عدد الملك المسموح ليم بدارة : 18 الألك<br>عدد الملك الملك : 18 الألك<br>مناذ الملك الملك : 18 الألك<br>مناذ الملك الملك : 18 الألك<br>مناذ الملك الملك : 18 الألك<br>مناذ الملك : 18 الألك<br>مناذ الملك : 18 الألك<br>مناذ الملك : 18 الألك<br>مناذ الملك : 18 الألك<br>مناذ الملك : 18 الألك<br>مناذ الملك : 18 الألك<br>مناذ الملك : 18 الألك<br>مناذ الملك : 18 الألك<br>مناذ الملك : 18 الألك<br>مناذ الملك : 18 الألك<br>مناذ الملك : 18 الألك<br>مناذ الملك : 18 الملك : 18 الملك : 18 الألك<br>مناذ الملك : 18 الملك : 18 الألك<br>مناذ الملك : 18 الملك : 18                                                                                                    | [اضافة/حذف] طالب الى جهة التشغيل الخاصة بالكلية                                                                                                    | [اضافة/حنف] طالب الى جهة التشغيل الخاصة بالكلية                                                                                                    | الرئيسية<br>[اضافة/مذف] طالب الى جهة التشغيل الخاصة بالكلية                                                                                                    | ana ana ana ana ana ana ana ana ana ana |                                                                                                    |
| بسیا فرز، اشتخاد بنایا : باشنه فدنیا، علی فریر انتیان بنایا - 1441 م  بیه فدنیا : علیه فدنیا، علی فریر انتیان بنایا - 1441 م  معا فدنیا : علی انتیانی انتیانی  است فدنیا: علی انتیانی  است فدنیا: عادی انتیانی  است فدنیا: عادی انتیانی  این انتیانی  این انتیانی  این انتیانی  این انتیانی  این انتیانی  این انتیانی  این انتیانی  این انتیانی  این انتیانی  این انتیانی  این انتیانی  این انتیانی  این انتیانی  این انتیانی  این انتیانی  این انتیانی   این انتیانی  این انتیانی  این انتیا  این انتیانی  این انتیانی  این انتیا                                                                                                    | بين من المنابع المن المن المن المن المن المن المن المن                                                                                                    | يبقد الدورة التعليم بقيا<br>ب بو فدير فندة ميا : "بلغة فنتها، فسل فراس تلكي - 1941-1941 م<br>عمله فنشما راعة : القروبات بغرابية ت<br>السنة فورسة : 1946 م<br>عند الفلان المسرح لينات : تا الا<br>عند الفلان المسرح لينات : 18 الا<br>مرز النفيز النفيز المؤلفان<br>المائة علي بوالى يوية التشريل<br>المائة علي بوو الى يوية التشريل<br>المائة علي بوو الى يوية التشريل<br>المائة علي بوو الى يوية التشريل                                                                                                    | بسید اور استها دیا: است استان این التلب میزیا<br>استان استان این این التلب استان استان<br>عد افلال استان این التان<br>عد افلال استان این التان<br>استان استان استان<br>التان این التان<br>التان این التان<br>التان این التان<br>التان این التان<br>التان این التان<br>التان این التان<br>التان این التان<br>التان این التان<br>التان این التان<br>التان این التان<br>التان این التان<br>التان این التان<br>التان این التان<br>التان این التان<br>التان التان<br>التان<br>التان<br>التان<br>ال                                                                                                    |                                                                                                    |                                                                                                    |                                                                                                    |                                         | [اضافة/حذف] طالب الى جهة التشغيل الخاصة بالكلية                                                                                                    |

وزارة الـتـعـلـيــــــم

جامعـــة نـجــران

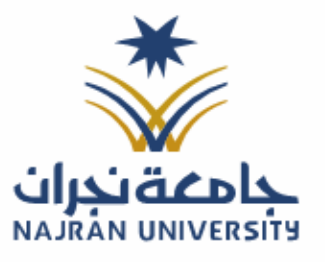

الرقـــــم: التـاريـــــخ: / / ١٤هـ المرفقات:

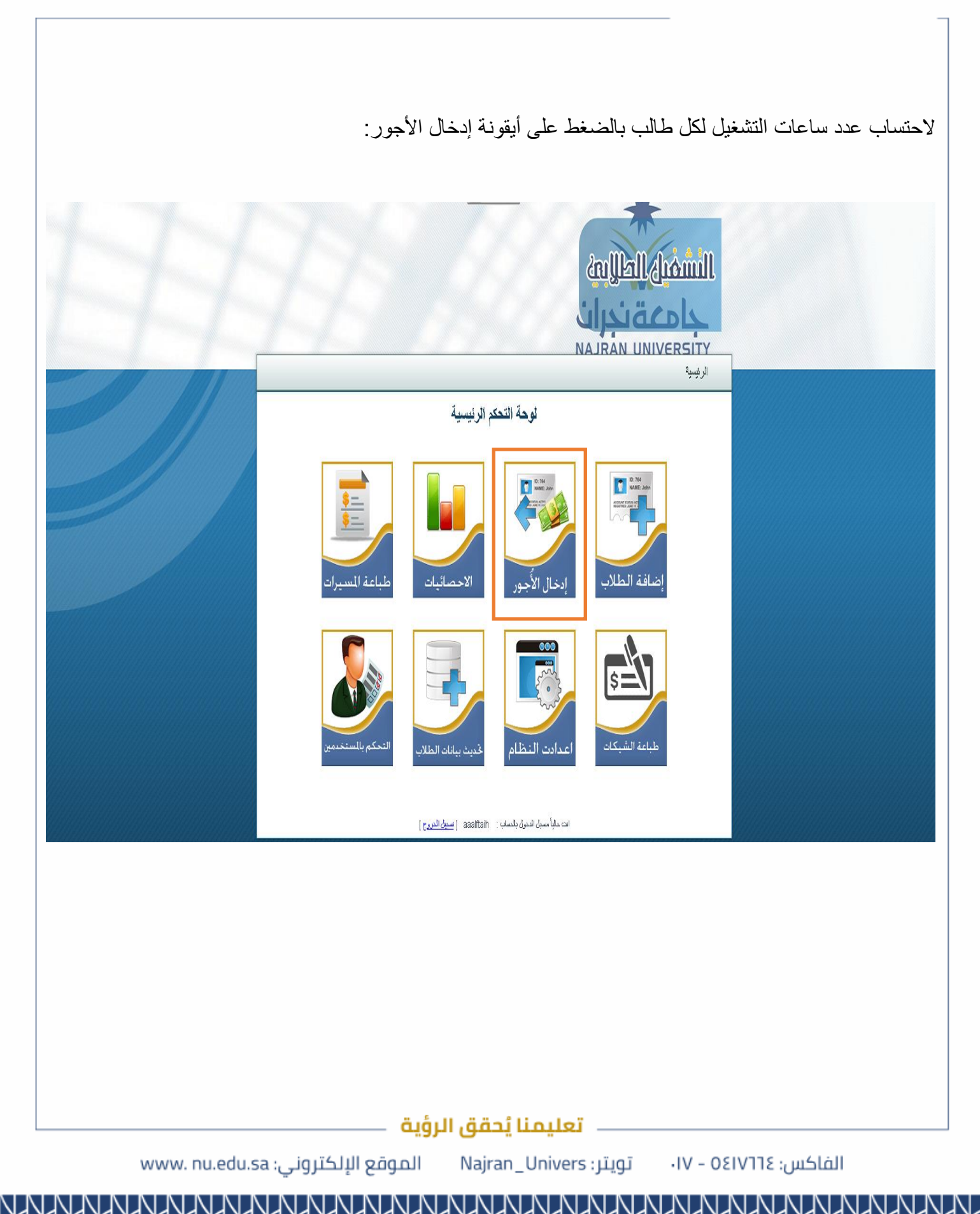

وزارة الـتـعـلـيــــــم

جامعـــة نـجــران

٦

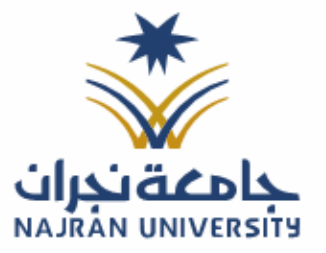

التـاريـــــخ: / / ٤١هـ

|           |                         |                                                        |                                               | الشهرية:  | شاشة إدخال الاجور |
|-----------|-------------------------|--------------------------------------------------------|-----------------------------------------------|-----------|-------------------|
|           |                         |                                                        |                                               |           |                   |
| 11        |                         |                                                        | مالي مشال<br>القدماني<br>UNIVERSITY<br>الربيه |           |                   |
|           | 1                       | إدخال أجور الطلاب الشهري                               |                                               |           |                   |
|           |                         | يدت الورة الشفه عليا                                   |                                               |           |                   |
|           |                         | الأنشطة الفلائية - النصل التراسي الثاني - 1446-1447 هـ | اسم الدورة النشطة حالياً :                    |           |                   |
|           |                         | [تطوي والأداب بذعران بنات 🗸 🗸                          | جهة النشغل / الثلية :                         |           |                   |
|           |                         | ⇒ 1447-1446<br>attraction attraction                   | السنة الدراسية :<br>الاصل الاد است            |           |                   |
|           |                         | المسرع الارامي المبي<br>المبير الأول                   | الشهر المقط هالياً :                          |           |                   |
|           |                         | 16 مان                                                 | عد الطلاب المسموح لهم بالحل ;                 |           |                   |
|           |                         | من نزیع (1446/9/1<br>الی نزیع (1446/9/24               | فلرة الشعل الشطة حالياً :                     |           |                   |
|           | ays.                    |                                                        |                                               |           |                   |
|           |                         |                                                        |                                               |           |                   |
|           | الكررج                  | الت حلباً مسيل البخرل بلحسف : asailtain ) معيرً        |                                               |           |                   |
|           |                         |                                                        |                                               |           |                   |
|           |                         |                                                        |                                               |           |                   |
|           |                         |                                                        |                                               |           |                   |
|           |                         |                                                        |                                               |           |                   |
|           |                         |                                                        |                                               |           |                   |
|           |                         |                                                        |                                               |           |                   |
|           |                         |                                                        |                                               |           |                   |
|           |                         |                                                        |                                               |           |                   |
|           |                         |                                                        |                                               |           |                   |
|           |                         |                                                        |                                               |           |                   |
|           | ية                      | — تعليمنا يُحقق الرؤ                                   |                                               |           |                   |
| www.nu.eo | الموقع الإلكتروني: u.sa | بتر: Najran_Univers                                    | - ۱۷- تو                                      | 011713 :נ | الفاكس            |

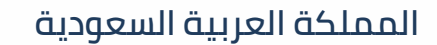

وزارة الـتـعـليــــــم

جامعــــة نــجـــران

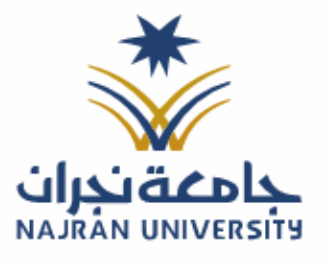

الرقـــــم: التـاريـــــخ: / / ٤١هـ

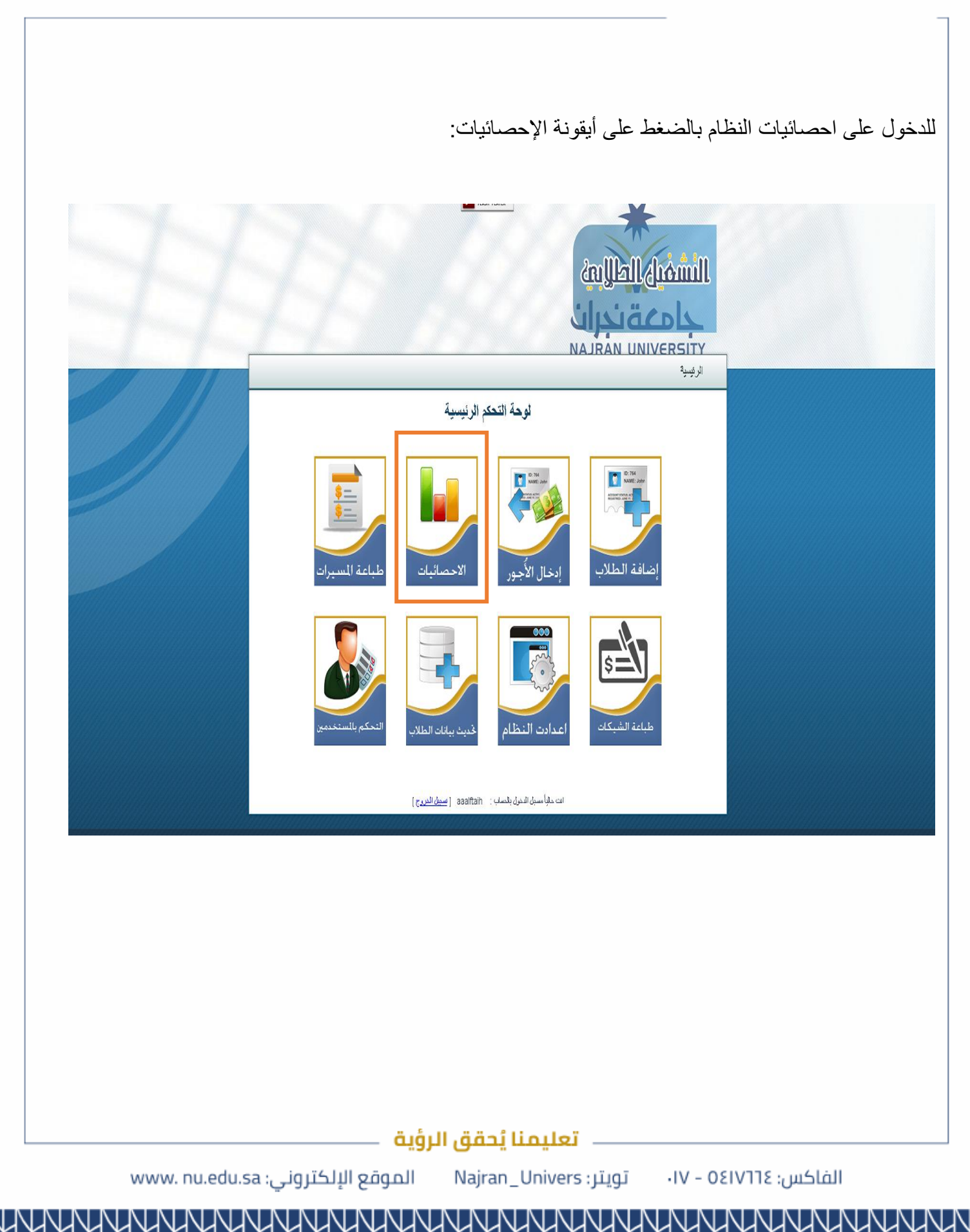

وزارة الـتـعـليــــــم

جامعــــة نــجـــران

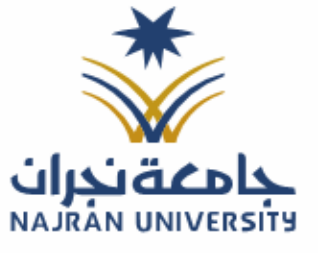

الرقـــــم:

المرفقات:

### شاشة البحث عن مستحقات الطالب حسب الفصل الدر اسى:

|                               | 77   | 9.0556                            |                                             | للتسليل<br>ERSITY<br>الرضية            |  |
|-------------------------------|------|-----------------------------------|---------------------------------------------|----------------------------------------|--|
|                               | 1100 | الب عمل في نظام التشغيل الطلابي   | البحث عن بيانات ط                           |                                        |  |
|                               |      |                                   |                                             |                                        |  |
|                               |      | بيقات طاقب عمل في التشغيل الطلابي | نموذج البحث عن                              |                                        |  |
|                               |      | ۹ 🗌                               | رفع الطالب الجاسعي :                        |                                        |  |
|                               |      |                                   | رفع الطالب الجامعي :                        |                                        |  |
|                               |      |                                   | اسم الطالب :                                |                                        |  |
|                               |      |                                   | دفم الهوية :                                |                                        |  |
|                               |      |                                   | جنس الطالب :                                |                                        |  |
|                               |      |                                   |                                             |                                        |  |
|                               |      |                                   | الدورة النشغلية :                           |                                        |  |
|                               |      |                                   | الكلية :                                    |                                        |  |
|                               |      |                                   | السنة الدراسية :                            |                                        |  |
|                               |      |                                   | الفصل الدراسي :                             |                                        |  |
| An an an an an an an an an an |      |                                   |                                             |                                        |  |
|                               |      |                                   | ساعات عمل الشهر الأول :                     |                                        |  |
|                               |      |                                   | مستحق الشهر الأول :                         |                                        |  |
|                               |      |                                   | رفم النبيك الشهر الأول :                    |                                        |  |
|                               |      |                                   |                                             |                                        |  |
|                               |      |                                   | ساعات عمل انسهر الثاني :<br>د د ۱۹۱۰ - ۱۹۱۰ |                                        |  |
|                               |      |                                   | مستحق الشهر الثاني :                        |                                        |  |
|                               |      |                                   | رفم النبيك الشهر الذاني :                   | 10000000000000000000000000000000000000 |  |

# شاشة احصائيات عن الدورات التشغيلية والكليات المشغلة:

|     | الرئيسية                                                                               |
|-----|----------------------------------------------------------------------------------------|
|     | احصائيات عن الدورات التشغيلية و الكليات المُشغله                                       |
| ays |                                                                                        |
|     | بيانات الشهر المراه تصنير ملقص الأجزر الفض بة                                          |
|     | اسم العودة : الاستراب الملابي - العسال الدراسي الارل - 1433-1434 هـ 🗸                  |
|     | النبير الماطن للدورة: الشهر الأول 🗸                                                    |
|     | استدراد مستحلك جمعي الكليات كملك ويعدل                                                 |
|     |                                                                                        |
|     |                                                                                        |
|     | القهار الصافيك دورة تشقيلية.                                                           |
|     | اسم الدورة المُنسَفِيلة: (المُنسَفِيل الطَّلامي - الفصل الدراسي الأول - 1433-1434 هـ 🗸 |
|     | القول تناتح البحث                                                                      |
|     | اسم الديرة :                                                                           |
|     | السنة فراسية :                                                                         |
|     | القمل قدر اسي :                                                                        |
|     | الشهر المغل عالياً :                                                                   |
|     | فترة الشنشان :<br>الى داريخ                                                            |
|     |                                                                                        |
|     |                                                                                        |
|     | طراعة التقرير                                                                          |
|     |                                                                                        |

الفاكس: ١٧ – ١٧ – تويتر: Najran\_Univers الموقع الإلكتروني: www. nu.edu.sa

وزارة الـتـعـليــــــم

جامعــــة نــجـــران

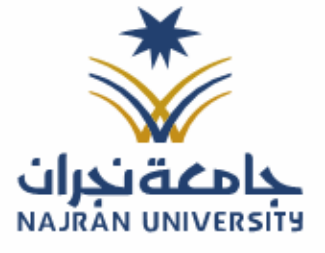

التـاريــــخ: / / ٤١هـ

المرفقات:

شاشة احصائيات شهرية لكل كلية خلال الفصل الدراسى: liment light NAJRAN UNIVERSITY الرئيسية احصائيات عن الدورات التشغيلية و الكليات المُشغله اسم الدورة النسغيلية : النسغيل الطلابي - الفصل الدراسي الاول - 1434-1433 هـ جهة النشخل / الثلبة : حميع الثليات × اظهار نذائح البحت اسم الدورة : السلة الدراسية : فمسل الدر اسي : الشهر المفعل حالياً ; حدد الطلاب المسموح لهم بالتعل : حدد الطلاب العاملين بحوات النشخيل : ەن ئارچ ئىرد الشخل : الى بارچ عودة تعليمنا يُحقق الرؤية الموقع الإلكتروني: www. nu.edu.sa الفاكس: Najran\_Univers • ١٧ - ٥٤١٧٦٦٤

وزارة التعليـــــم

جامعــــة نــجـــران

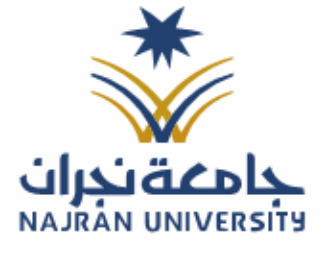

التـاريــــخ: / / ٤١هـ

المرفقات:

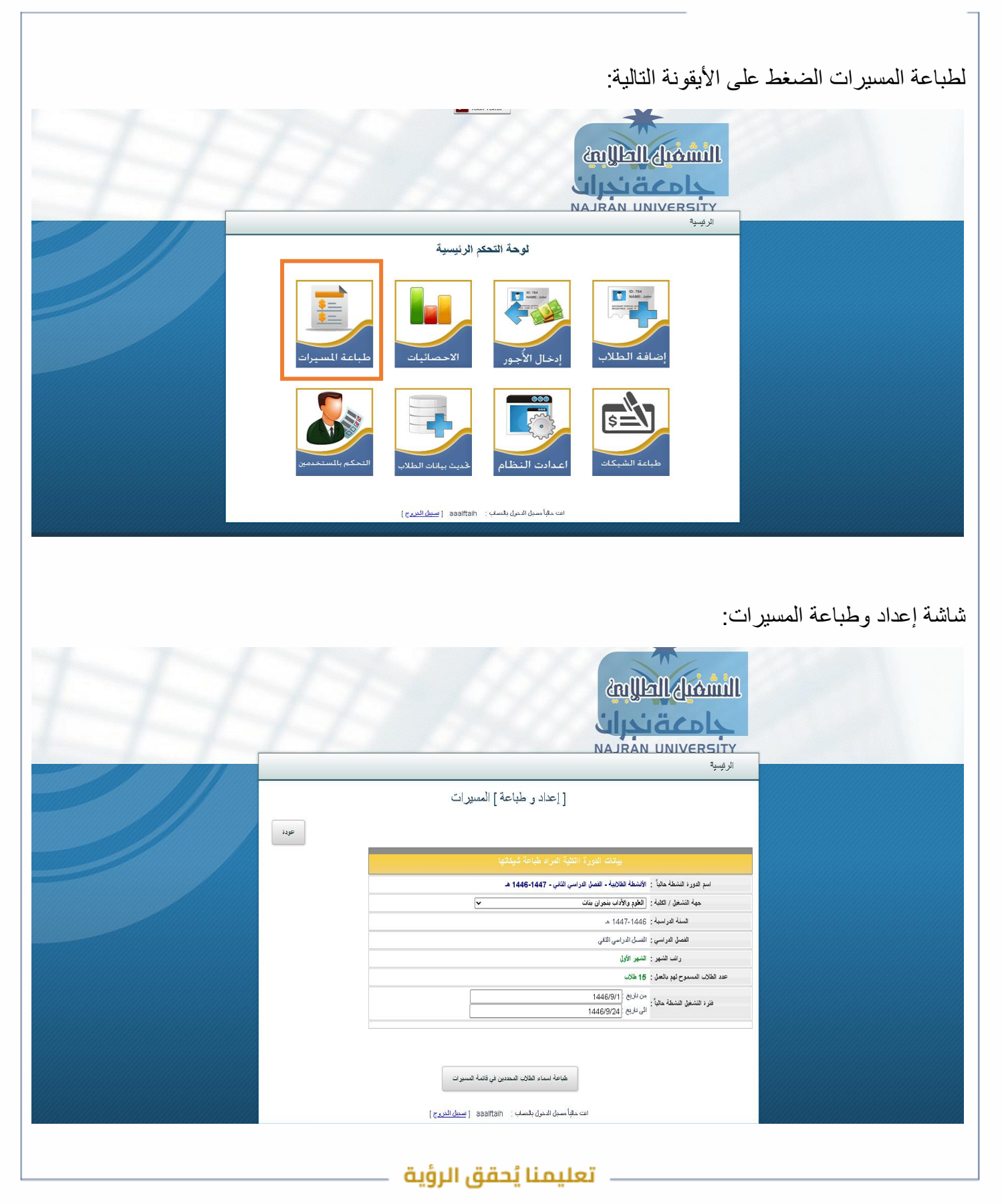

الفاكس: ١٧ – ٥٤١٧٦٥ – ١٧ تويتر: Najran\_Univers الموقع الإلكتروني: www. nu.edu.sa

وزارة الـتـعـليــــــم

جامعــــة نــجـــران

![](_page_13_Picture_3.jpeg)

المرفقات:

الضغط على الأيقونة التالية لتحديث بيانات الطلاب: 2 النشميك الطالبين AJRAN UNIVERSITY الرئيسية لوحة التحكم الرئيسية انت حقباً سجل الدخرق بقساب : aaaiftaih [ <u>سمل الحريج</u> ] شاشة تحديث بيانات الطلاب وبيانات الكليات: 200 limouly licellins أعدها NAJRAN UNIVERSITY الرئيسية عودة بديث كليك الجامعة تحيث فاعنة ببلبك الأثلاث 👘 الفي المستقدم عند استقدام هذه الغاصة قد تتأفر قليلاً يسبب هجم عدد الطلاب في النظام الاكتريمي لذلك الرجاه الانتظار قليلاً حتى يظهر النظام رسانةً بأن المطيةً قد تست. 🖗 الت دلياً معدِن الدول يقصف : aaairtaih [ يُسْدِقُ الْدَرِيج ] تعليمنا يُحقق الرؤية 🛛

الفاكس: ١٧ – ١٧ - تويتر: Najran\_Univers الموقع الإلكتروني: www. nu.edu.sa

وزارة الـتـعـلـيــــــم

جامعــــة نــجـــران

![](_page_14_Picture_3.jpeg)

الرقـــــم: التـاريـــــخ: / / ٤١هـ المرفقات:

![](_page_14_Picture_5.jpeg)